# SANDEL®

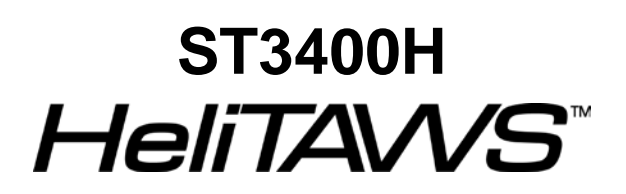

Helicopter Terrain Awareness

Warning System

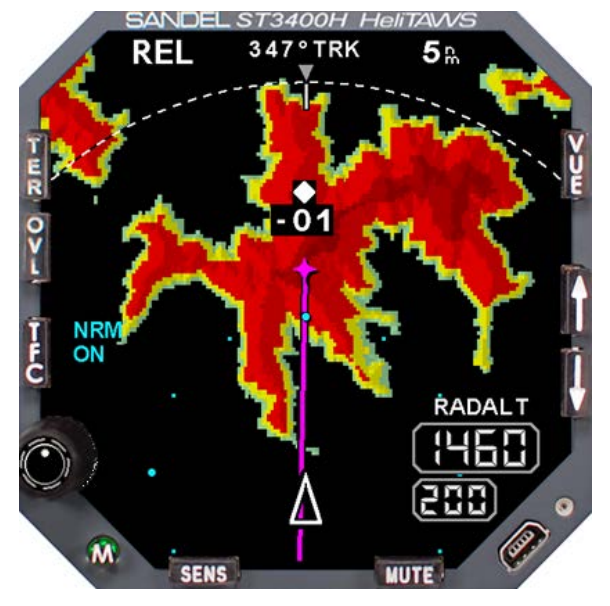

## **Installation Manual**

Sandel Avionics 2401 Dogwood Way Vista, CA 92081 Phone (760) 727-4900 FAX (760) 727-4899

Website: www.sandel.com Email: <u>support@sandel.com</u>

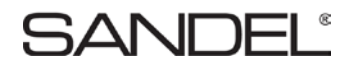

[This page intentionally left blank]

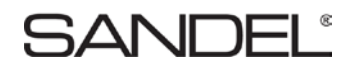

#### **Revision History**

| Revision | Date       | Comments                                                                                                    |  |
|----------|------------|----------------------------------------------------------------------------------------------------|--|
| J        | 8/19/2015  | REVISED IAW AR 2107<br>Section 6.8: Updated to include APN-209. Cal note<br>updated.                                              |  |
|          |            | Section 8.3: Updated to include APN-209<br>Section 12: List of effective drawings updated                                         |  |
| Н        | 07-06-2015 | REVISED IAW AR 1477                                                                                                    |  |
|          |            | Section 1.2: Added notes to limitations regarding installation location and electrical interconnection information.               |  |
|          |            | Section 1.4.1: Removed user-defined obstacle provision statement.                                                                 |  |
|          |            | Section 1.6: Formatting updated.<br>Section 1.6.1: Approval data updated. ETSO data added.<br>Section 1.6.2: Weight spec updated. |  |
|          |            | Section 1.7: Formatting updated.                                                                                                  |  |
|          |            | Section 2: Updated section title to Installation Planning and Procedures.                                                         |  |
|          |            | Section 2.2: Updated to include equipment                                                                                         |  |
|          |            | Section 2.2.1: Updated to include equipment. Added                                                                                |  |
|          |            | Audio system.                                                                                                    |  |
|          |            | with no heading and track while in maintenance mode.                                                                              |  |
|          |            | Section 2.3 Reformatted. Added additional steps to Pre-                                                                           |  |
|          |            | Section 2.4 Added Installation                                                                                                    |  |
|          |            | Section 2.5: Was Section 2.4 - Added additional Post<br>Installation steps.                                                       |  |
|          |            | Section 3.3: Added note describing North Up display with no heading and track while in maintenance mode.                          |  |
|          |            | Section 4.3.2: Updated human factors section.                                                                                     |  |
|          |            | Section 4.3.3: Changed the word diagrams to drawings.                                                                             |  |
|          |            | Section 4.3.4: New section: Mounting locations.                                                                                   |  |
|          |            | Section 4.4: Reformatted. Updated ground bonding note.                                                                            |  |
|          |            | reserved for future use. Added text to advise leaving CM                                                                          |  |
|          |            | plugged in.                                                                                                    |  |
|          |            | Section 5.5: Updated to show that the CM functionality is                                                                         |  |
|          |            | reserved for future use.                                                                                                    |  |
|          |            | Section 6: Retitled to "System Configuration."                                                                                    |  |
|          |            | Section 6.11: Added note for when to configure the                                                                                |  |
|          |            | SI 3400H USING THE (SVV) SETTING.                                                                                                 |  |
|          |            | Corrected axis titles on Standard Mode-1 curve.                                                                                   |  |

|  | Section 7: Added return to service statement at            |
|--|------------------------------------------------------------|
|  | beginning of chapter.                                      |
|  | Section 7.8: Heading clarified as "Optional Interface".    |
|  | N/A column added.                                          |
|  | Section 7.9: Heading clarified as "Optional Interface".    |
|  | N/A column added. Clarified Result text for Heading        |
|  | Value.                                                     |
|  | Section 7.10: Heading clarified as "Option Configuration". |
|  | Text added to indicate NVIS may require additional         |
|  | installation approval. Additional inputs added. N/A        |
|  | Column added.                                              |
|  | Section 7.11: Heading clarified as "Optional Interface".   |
|  | N/A column added.                                          |
|  | Section 7.12: Heading clarified as "Optional Interface".   |
|  | N/A column added.                                          |
|  | Section 7.13: Heading clarified as "Required".             |
|  | Sections 7.14: Heading clarified as "Optional Interface".  |
|  | N/A column added.                                          |
|  | Section 7.15: Heading clarified as "Optional Interface".   |
|  | N/A column added. Clarified Result text to add that audio  |
|  | should also be heard.                                      |
|  | Section 7.16: Heading clarified as "Optional Interface".   |
|  | Section formatting updated.                                |
|  | Section 7.17: Heading clarified as "Optional Interface".   |
|  | Section formatting updated. Section updated for new        |
|  | SENS mode functionality.                                   |
|  | Section 7.18: Section formatting updated.                  |
|  | Section 7.19: Heading clarified as "Optional Interface".   |
|  | Section formatting updated.                                |
|  | Section 7.20: Section formatting updated.                  |
|  | Section 7.21: Test step updated for clarity. Section       |
|  | formatting updated.                                        |
|  | Section 7.22: Test step updated. Section formatting        |
|  | updated.                                                   |
|  | Section 7.23: Section formatting updated.                  |
|  | Section 7.24: New content.                                 |
|  | Section 7.25: New content.                                 |
|  | Section 8.2: Changed KLN-90 to KLN-90B (ARINC 429).        |
|  | Section 8.3: Added KRA-405B. Removed ARINC 552             |
|  | equipment.                                                 |
|  | Section 8.4: Added Bendix King KSG105, Chelton             |
|  | ADAHRS, Litef LCR 92, and Sagem APIRS. Clarified           |
|  | XYZ IS ARINC 407.                                          |
|  | Section 8.5: Added Bendix/King 634A. Added /W and          |
|  | Analog interface to GNS430/530. Added Analog               |
|  | interface to GTN 650/750. Added Bendix/King KX155A.        |

## SANDEL®

|   |             | Section 8.6: Added Chelton ADAHRS. Added<br>Thales/Sextant ADU3000. Removed AEL MOD 8, 10, 12.<br>Section 8.7: Changed all from ARINC 429 to ARINC<br>429H. Removed Skywatch. Changed Goodrich Skywatch<br>497 to Skywatch (Sky 497). Removed Garmin GDL-90.<br>Section 8.8 Added Equipment Approval Basis Table.<br>Section 8.9: Was 8.8.<br>Section 10.1: AML reference added.<br>Section 11: Added text referencing FAA accepted ICA.<br>Section 12: List of effective drawings updated.                                                                                                    |
|---|-------------|----------------------------------------------------------------------------------------------------|
| G | 25-AUG-2014 | REVISED IAW AR 1416<br>Section 1.2: Added note to Limitations regarding display<br>of DME arcs, holding patterns, and procedure turns.<br>Section 3.4: updated to include 400' mandatory callout<br>when in HIG-SENS.<br>Section 3.9.1: Updated notes for TAWS INH and OFF-<br>APT mode selection.<br>Page 6-1: Screenshot updated.<br>Section 6.1: Screenshot updated.<br>Section 6.2: System information updated to display Patch<br>Level.<br>Section 6.14: Maintenance page renamed to OPTIONS.<br>Screen shot and table update for HIGH SENS<br>configuration selections. Added STD and RUS Mode-1<br>curves.<br>Section 7.7: Updated. Callouts page renamed Options.<br>New fields for Mode-1 options.<br>Section 7.8: Air data input checkout procedure and<br>tolerance updated.<br>Section 8.6: Added SAC 7-35 ADC.<br>Section 10: STC Information updated to include Part 27<br>and Part 29 AML STCs. |
| F | 12-DEC-2013 | Revised IAW AR1418<br>Section 1.9: 32062 and 32063 Positronic part numbers<br>corrected. Added Flush mount shim to Installation Kit<br>Section 2.2.2: Removed Collective down as an optional<br>sensor.<br>Section 3.12: Minimum OS requirement updated from<br>Windows 98 to Windows XP<br>Section 5.3: Section reference corrected (changed from<br>0 to 8).<br>Section 6.10: Screenshots updated.<br>Section 6.16: Screenshot updated.<br>Sections 8.1 and 8.2 updated for addition of Garmin<br>GTN-6XX/7XX equipment selections.                                                                                                    |

|    |             | Section 12: List of effective drawings updated. Sheet 1<br>updated to show additional power and ground pins on<br>connector P2. Sheets 2 & 8 updated for addition of<br>Garmin GTN-6XX/7XX equipment selections. Sheet 7 –<br>missing LOC pin numbers added. Sheet 11 Removed<br>TCAS II references. |
|----|-------------|----------------------------------------------------------------------------------------------------|
| E  | 02-JUL-2013 | Revised IAW AR1349                                                                                                    |
|    |             | Section 4: Added human factors installation considerations.                                                                                                    |
|    |             | Added Section 7.23: Accessibility and Operation                                                                                                    |
| D  | 05-OCT-2011 | Revised IAW AR1189                                                                                                    |
|    |             | Section 4.6 Rename P2-2                                                                                                    |
|    |             | Corrected discrete labels.                                                                                                    |
|    |             | Section 6.2, new System page image. Configuration Field table updated.                                                                                                    |
|    |             | Section 6.9, new FMS page image                                                                                                    |
|    |             | Section 12, updated list of drawings.                                                                                                    |
| C2 | 27-MAY-2011 | Revised IAW AR1186                                                                                                    |
|    |             | Removed section 1.3 NVIS Export Control Notice.                                                                                                    |
|    |             | Revised Table 8.1 to include Garmin GPS Non WAAS                                                                                                    |
|    |             | Revised Table 8.7 to include Garmin GDL-90 Traffic<br>sensor                                                                                                    |
|    |             | Section 10.2, added Part 27 STC certificate and letter.                                                                                                    |
|    |             | Section 12, updated list of drawings.                                                                                                    |
| C1 | 13-DEC-2010 | Revised IAW AR1155                                                                                                    |
|    |             | Revised 3.6 to include reference to MOD-1 and SIL 3400H-01.                                                                                                    |
|    |             | Revised table 4.5 and 4.6 for consistency with table 4.9.                                                                                                    |
|    |             | Revised table 4.9 account for surge protection                                                                                                    |
|    |             | Corrected Table 12 List of Effective Drawings                                                                                                    |
| С  | 24-SEP-2010 | Revised for S/W version 1.01                                                                                                    |
|    |             | Corrected Ground test procedures.                                                                                                    |
|    |             | Updated section 12 drawing list, 82046-10 sheets 3 & 7.                                                                                                    |
| В  | 05-AUG-2010 | Initial Release                                                                                                    |

[This page intentionally left blank]

#### TABLE OF CONTENTS

| 1               | GENERAL INFORMATION                              | 1-1          |
|-----------------|--------------------------------------------------|--------------|
| 1.1             | Introduction                                     | .1-1         |
| 1.2             | LIMITATIONS                                      | .1-1         |
| 1.3             | Radalt Indicator Replacement                     | .1-1         |
| 1.4             | Equipment Description                            | .1-2         |
| 1.4.1           | Features                                         | . 1-2        |
| 1.4.2           | FAA HTAWS Requirement                            | . 1-2        |
| 1.5             | Databases                                        | .1-3         |
| 1.5.1           | Coverage area                                    | . 1-3        |
| 1.5.2           | Keeping the databases current                    | . 1-3        |
| 1.6             | Technical Specifications                         | .1-4         |
| 1.6.1           | Approval Data                                    | . 1-4        |
| 1.6.2           | Physical Dimensions                              | .1-4         |
| 1.6.3           | Operational Characteristics                      | . 1-5        |
| 1./             | Interface Characteristics.                       | .1-5         |
| 1.8             | System Part Number                               | .1-6         |
| 1.9             | Installation Kit Part Number                     | .1-6         |
| 1.10            | License Requirements                             | .1-6         |
| 1.11            | Installation and Operational Approval Procedures | .1-6         |
| 2               | INSTALLATION PLANNING AND PROCEDURES             | 2-1          |
| 2.1             | General Information                              | .2-1         |
| 2.2             | Supported Sensor/Equipment Configurations        | .2-1         |
| 2.2.1           | Required Sensors/Equipment                       | . 2-1        |
| 2.2.2           | Optional Sensors                                 | .2-1         |
| 2.2.3           | Recommended Optional Sensors                     | .2-1         |
| 2.3             | Pre-installation Planning                        | .2-2         |
| 2.4             |                                                  | .2-4         |
| 2.5             |                                                  | .2-4         |
| 3               |                                                  | 3-1          |
| 3.1             | Power                                            | .3-1         |
| 3.2             | GPS/FMS                                          | .3-1         |
| 3.3             | Heading System                                   | .3-1         |
| 3.4             | Radar Altimeter                                  | .3-1         |
| 3.5             | Glideslope                                       | .3-2         |
| 3.6             | Air Data Computer                                | .3-2         |
| 3.7             | Traffic                                          | .3-2         |
| 3.8             | Landing Gear                                     | .3-2         |
| 3.9             | External Switches and Annunciators               | .3-2         |
| 3.9.1           | External Switch + Annunciator Functions          | .3-3         |
| 3.9.2           | External Annunciator-Only Functions              | .3-3         |
| 3.9.3           | A numeriator Default Eurotions                   | . 3-3        |
| 3.9.4           | NVIS Control                                     | . 5-5<br>3 A |
| 3.10            | Audio Output                                     | 3_1          |
| 3.11            | Unloading Equipment                              | 3.1          |
| 3.12            | Opioaung Equipment                               | 3.1          |
| J.13<br>A       |                                                  | .J-4<br>1_1  |
| <b>4</b><br>/ 1 | Unpacking and Inspecting Equipment               | <b>4-1</b>   |
| 4.1<br>1 0      | Cooling Considerations                           | .4-1<br>/ 1  |
| 4.2             | Maghaniaal Installation Considerations           | .4-1<br>1    |
| 4.3             |                                                  | .4-1         |

| 4.3.1 | Instrument Location in the Cockpit                           |      |
|-------|--------------------------------------------------------------|------|
| 4.3.2 | Human Factors                                                |      |
| 4.3.3 | Assembly and Mounting Instructions                           |      |
| 4.3.4 | Mounting Locations                                           |      |
| 4.4   | Electrical Installation Considerations                       | 4-5  |
| 4.5   | Connector P1                                                 |      |
| 4.6   | Connector P2                                                 | 4-10 |
| 4.7   | Connector P3                                                 | 4-11 |
| 4.8   | Configuration Module Connector                               | 4-12 |
| 4.9   | Electrical Characteristics by Signal Type                    | 4-13 |
| 5     | SETUP PROCEDURES                                             |      |
| 5.1   | General                                                      | 5-1  |
| 5.2   | Accessing Maintenance Menus                                  | 5-1  |
| 5.3   | Equipment/Configuration Selections                           | 5-1  |
| 5.4   | Configuration Module – (Reserved for future use)             | 5-1  |
| 5.5   | Configuration Module Status Page - (Reserved for future use) | 5-1  |
| 6     | SYSTEM CONFIGURATION                                         | 6-1  |
| 6.1   | Page 1: INDEX                                                | 6-3  |
| 6.2   | Page 2: SYSTEM                                               | 6-4  |
| 6.3   | Page 3: AIR DATA                                             | 6-5  |
| 6.4   | Page 4: HDG                                                  | 6-6  |
| 6.5   | Page 5: DISCRETES                                            | 6-7  |
| 6.6   | Page 6: OUTPUT PINS                                          | 6-8  |
| 6.7   | Page 7: NAV / ILS                                            | 6-9  |
| 6.8   | Page 8: RADALT                                               | 6-10 |
| 6.9   | Page 9: FMS (Flight plan)                                    | 6-12 |
| 6.10  | Page 10: GPS (Position)                                      | 6-12 |
| 6.11  | Page 11: TCAS                                                | 6-13 |
| 6.12  | Page 12: STATUS                                              | 6-15 |
| 6.13  | Page 13: BRT / AUDIO                                         | 6-16 |
| 6.14  | Page 14: OPTIONS                                             | 6-17 |
| 6.15  | Page 15: POWER                                               | 6-20 |
| 6.16  | Page 16: SFTWR CRC                                           | 6-20 |
| 7     | CHECKOUT PROCEDURES                                          | 7-1  |
| 7.1   | Power-On Self-Test                                           | 7-1  |
| 7.2   | ST3400H TAWS                                                 | 7-1  |
| 7.3   | Install Sandel ST3400H TAWS into aircraft                    | 7-1  |
| 7.4   | Record the following Aircraft Information                    | 7-1  |
| 7.5   | Record the following system information:                     | 7-1  |
| 7.6   | Required Test Equipment:                                     | 7-1  |
| 7.7   | ST3400H Configuration                                        | 7-2  |
| 7.8   | Air Data Input (Optional Interface)                          | 7-4  |
| 7.9   | Heading Input (Optional Interface)                           | 7-4  |
| 7.10  | Discrete Inputs (Optional Configuration)                     | 7-4  |
| 7.11  | NAV& ILS Input (Optional Interface)                          | 7-6  |
| 7.12  | Radar Altimeter (Optional Interface)                         | 7-6  |
| 7.13  | GPS Position (Required)                                      | 7-7  |
| 7.14  | FMS Flight Plan (Optional Interface)                         | 7-7  |
| 7.15  | Traffic (Optional Interface)                                 | 7-7  |
| 7.16  | MUTE switch (Optional Interface)                             | 7-8  |
| 7.17  | Sensitivity switch (Optional Interface)                      | 7-8  |

| 7.18 | HTAWS self-test                                 | 7-8  |
|------|-------------------------------------------------|------|
| 7.19 | External Annunciators (Optional Interface)      | 7-8  |
| 7.20 | Display                                         | 7-9  |
| 7.21 | Manual brightness                               | 7-9  |
| 7.22 | Visibility                                      | 7-9  |
| 7.23 | Accessibility and Operation                     | 7-9  |
| 7.24 | EMC TEST PROCEDURE                              | 7-10 |
| 7.25 | AUDIO TEST                                      | 7-10 |
| 8    | SENSOR COMPATIBILITY                            |      |
| 8.1  | Position                                        | 8-1  |
| 8.2  | FMS Flight Plan                                 | 8-1  |
| 8.3  | Radar Altimeter                                 | 8-1  |
| 8.4  | Heading System / AHRS                           | 8-2  |
| 8.5  | Navigation Receiver                             | 8-2  |
| 8.6  | Airdata                                         | 8-2  |
| 8.7  | Traffic                                         | 8-3  |
| 8.8  | Equipment Approval Basis                        | 8-3  |
| 8.9  | ARINC 429 Master Label List                     | 8-4  |
| 9    | ENVIRONMENTAL QUALIFICATION FORM                |      |
| 10   | SUPPLEMENTAL TYPE CERTIFICATE                   |      |
| 10.1 | STC Permission                                  |      |
| 10.2 | Part 27 AML STC                                 |      |
| 10.3 | Part 29 AML STC                                 |      |
| 11   | <b>INSTRUCTIONS FOR CONTINUED AIRWORTHINESS</b> |      |
| 11.1 | Periodic Maintenance                            | 11-1 |
| 11.2 | Cleaning the Front Panel                        | 11-1 |
| 11.3 | Display Light Source                            | 11-1 |
| 11.4 | Trouble Shooting Information                    | 11-1 |
| 11.5 | Removal and Replacement                         | 11-2 |
| 11.6 | Database Updates                                |      |
| 11.7 | Software Updates                                | 11-2 |
| 12   | LIST OF EFFECTIVE DRAWINGS AND ATTACHMENTS      | 12-1 |

## SANDEL®

### **1 GENERAL INFORMATION**

#### 1.1 Introduction

The information contained within this Installation Manual describes the features, functions, technical characteristics, components, approval procedures, installation considerations, setup procedures, checkout procedures and instructions for continued airworthiness for the Sandel Avionics ST3400H Helicopter Terrain Awareness Warning System. For an explanation of the operating controls of the ST3400H, refer to the Pilot's Guide for the ST3400H, Sandel Avionics P/N 82046-PG.

Sandel Avionics ST3400H HTAWS may be covered by one or more U.S. and foreign patents and pending patent applications, including U.S. Patent Nos. 6,507,288, 6,489,916, and 6,259,378.

#### **1.2 LIMITATIONS**

The following stipulation as presented is required by the Federal Aviation Administration for articles approved under Technical Standard Order. This statement does not preclude multiple installation and operational approvals in regard to specific aircraft make, model, or type:

The conditions and tests required for TSO approval of this article are minimum performance standards. Those installing this article, on or in a specific type or class of aircraft, must determine that the aircraft installation conditions are within TSO standards. TSO articles must have separate approval for installation in an aircraft. The article may be installed only according to 14 CFR Part 43 or applicable airworthiness requirements.

Display of DME arcs, Holding Patterns, and Procedure Turns is not currently supported in the ST3400H.

Any installation location is acceptable provided the ST3400H is installed adjacent to the helicopter primary displays, it's display and annunciations are visible to the pilot, and it's controls are reachable by the pilot or are suitably remote controlled.

Interconnection of the DC electrical supply to the ST3400H shall be via a non-essential bus for installation in IFR rotorcraft unless replacing an existing instrument already approved on the essential bus.

#### 1.3 Radalt Indicator Replacement

The ST3400H Radalt function is provided to allow the ST3400H to replace an existing Radar Altitude display. Both the current Radar altitude and the selected Minimums alerting altitude are displayed in digital format.

If a Radar altimeter is not installed in the helicopter, the Radar Altitude will not be displayed on the screen. The MINS display will be present and may be used by the pilot as a reference.

#### **1.4 Equipment Description**

The Sandel ST3400H is a self-contained HTAWS (Terrain Awareness Warning System) solution specifically for helicopters that includes an advanced HTAWS computer and an integrated full-color screen built within a standard 3-inch instrument chassis.

The ST3400H uses Sandel's patented rear-projection display technology. The projector uses a miniature active-matrix LCD display that produces a high-resolution image that is rear-projected directly to the face of the instrument. This technology allows the displayed image to extend to the edges of the instrument's bezel. The advantage of this edge-to-edge technology is that it eliminates the unusable area surrounding conventional LCD and CRT displays. Even though the Sandel display is in a 3-inch form factor, its image is near the size of a 4" primary display, and can remain directly in the pilot's field-of-view.

It can be used as a direct replacement for a currently installed Radar altimeter indicator. It includes a MINS setter, MINS discrete output, and a Radalt Test discrete output.

The ST3400H includes built-in warning and caution annunciation. The unit also supports optional external warning or caution annunciation as well as optional collective mounted momentary switches to control certain functions such as alert muting and modes.

The ST3400H may be installed in a single or dual installation.

The ST3400H has an internal recorder that automatically records approximately twenty hours of flight data. This data can be reviewed for content in the event of a system malfunction.

#### 1.4.1 Features

HTAWS is the enhanced terrain warning technology for helicopters that uses GPS position along with databases of terrain and obstacles to reduce or eliminate CFIT accidents. It is similar to the Sandel ST3400 fixed-wing TAWS, with feature enhancements specific to helicopter operations close to the ground.

- Increased vertical accuracy
- Separate obstacle database
- On-screen obstacle display
- 3 arc-second terrain data

The following 5 standard GPWS functional modes (modified for helicopter) are provided for when equipped with supported Radar altimeter and airdata computer:

- ERD (excessive rate of descent)
- ALAT (altitude loss after takeoff)
- FITNL (flight into terrain when not in landing configuration)
- EDGSD (excessive downward glide slope deviation).
- 400 feet and below Voice Callouts

#### 1.4.2 FAA HTAWS Requirement

The ST3400H exceeds the FAA requirements for HTAWS alerting, annunciation, and display for installation in Part 27 and Part 29 helicopters

#### 1.5 Databases

#### 1.5.1 Coverage area

The internal Terrain and Obstacle databases include terrain, charted man-made obstacles, airports, and heliports.

The Terrain and Airport databases are provided by geographical area. The coverage area of the database installed in the ST3400H is shown as part of the sign-on screen after a power cycle.

Remember, there is no guarantee that every obstacle is charted or that every charted obstacle is in the terrain data.

#### 1.5.2 Keeping the databases current

Updates to the databases can be obtained from the Sandel web site and loaded into the equipment using a Windows loader program and a laptop computer. This is done through a high-speed USB port located on the front right corner. Loading instructions are supplied along with the applicable database.

The databases can be updated during normal maintenance to the helicopter.

#### **1.6 Technical Specifications**

The following section describes the technical characteristics, which include the appliance approval basis, physical and electrical properties, electrical connector pin allocation which details function and gradient or equipment protocol, and ARINC label support. Also included is the description of the ST3400H installation components, other equipment and installation requirements. A review of the installation approval procedures is provided for filing with authorities.

#### 1.6.1 Approval Data

| Technical Standard Orders (TSO and ETSO): | TSO-C87 / ETSO-2C87 Airborne Low-Range Radio<br>Altimeter (Incomplete – ST3400H provides display only)                        |
|-------------------------------------------|----------------------------------------------------------------------------------------------------|
|                                           | TSO-C113 / ETSO-C113 Airborne Multipurpose<br>Electronic Display                                                              |
|                                           | TSO-C118 / ETSO-C118 Traffic Alert and Collision<br>Avoidance System (TCAS-I) (Incomplete – ST3400H<br>provides display only) |
|                                           | TSO-C194 / ETSO-C194 Helicopter Terrain Awareness and Warning System (HTAWS)                                                  |
|                                           |                                                                                                    |

| Software Certification: | DO-178B Level C |
|-------------------------|-----------------|
| Environmental:          | DO-160F         |
| Databases:              | DO-200A         |

#### 1.6.2 Physical Dimensions

The ST3400H is enclosed in an ARINC 408, 3ATI form factor enclosure and is mounted to an instrument panel.

| Form Factor: | 3ATI (ARINC 408)                                                   |
|--------------|--------------------------------------------------------------------|
| Width:       | 3.175 inches                                                       |
| Height:      | 3.175 inches                                                       |
| Length:      | 9.5 inches                                                         |
| Weight:      | 2.77 pounds with configuration module. (Cable weight not included) |
| Mounting:    | 3 ATI Clamp                                                        |
| Display:     | 200dpi                                                             |
|              |                                                                    |

#### 1.6.3 Operational Characteristics

| Temperature/Altitude: | -20° C to +70° C / up to 55,000 F                                                        |
|-----------------------|------------------------------------------------------------------------------------------|
| Power Input:          | 28VDC nominal, 40 watt maximum. Operating range 22VDC – 33VDC                            |
| Cooling Requirements: | Internal fan. Requires ambient air at fan input along the four corners of the 3ATI case. |

#### **1.7 Interface Characteristics**

The ST3400H is software configurable and configuration data is stored internally and in an optional airframe-resident configuration module.

| Configuration Module:  | Rear mounted inside 9-pin 'D' connector shell |
|------------------------|-----------------------------------------------|
| Data Loading:          | Front panel USB                               |
| GPS Position:          | ARINC 429 or RS232                            |
| GPS Flight plan:       | ARINC 429 or RS232                            |
| Air Data:              | ARINC 429 or Analog                           |
| Heading:               | ARINC 429 or ARINC 407 (XYZ)                  |
| Gear:                  | Discrete: active high or low                  |
| Glideslope:            | ARINC 429 or low-level deviation and flag     |
| Localizer:             | ARINC 429 or low-level deviation and flag     |
| Audio Outputs:         | 4 to 8 ohm speaker, 5 watt max                |
|                        | 500 ohm, 25mw or 125mw configurable via strap |
| External Annunciators: | Open/GND (Open Drain) GND=Active              |
|                        | 250ma maximum (installation optional)         |
| External Switches:     | Momentary action, Open/GND                    |
|                        | GND to activate (installation optional)       |
| Radar Altimeter:       | ARINC 429 or Analog                           |
| Traffic:               | ARINC 429                                     |

#### 1.8 System Part Number

The part number for the Sandel HTAWS is comprised of two parts. The basic Model designation "ST3400H" and a dash number, ST3400H-xxx. The dash number designates minor product variations, bezel color and/or NVIS support.

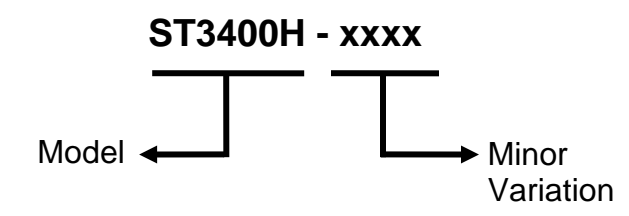

- 1) ST3400H-000, Gray Bezel
- 2) ST3400H-001, Black Bezel
- 3) ST3400H-000N, Gray Bezel with NVIS support
- 4) ST3400H-001N, Black Bezel with NVIS support

#### 1.9 Installation Kit Part Number

An installation kit is available for the ST3400H.

| ST3400H INSTALLATION KIT (P/N 90254-IK)                 |       |               |                                      |  |
|---------------------------------------------------------|-------|---------------|--------------------------------------|--|
| Qty         Sandel P/N         Positronic P/N         I |       |               | Description                          |  |
| 1                                                       | 22062 | DD44F10JVL0   | Connector 44 pin                     |  |
|                                                         | 32003 |               | Plastic Hood/Slide Lock and Contacts |  |
| 1                                                       | 32062 | SD15F10JVL0   | Connector 15 pin                     |  |
|                                                         |       |               | Plastic Hood/Slide Lock and Contacts |  |
| 1                                                       | 32111 | SD9F10JVL0-15 | Connector 9 pin                      |  |
|                                                         |       |               | Plastic Hood/Slide Lock and Contacts |  |
| 1                                                       | 61044 | N/A           | Flush mount shim                     |  |
| 1                                                       | 61062 | N/A           | 3ATI Clamp                           |  |

#### **1.10 License Requirements**

None.

#### **1.11 Installation and Operational Approval Procedures**

The Environmental Qualification Form for the ST3400H included in section 9 of this Installation Manual should be referenced to the categories appropriate to the aircraft type and environment into which the ST3400H is to be installed. The environmental category for the ST3400H should be stipulated on the STC form. A "Functional Ground Test Procedures/Report" included in section 7 of this manual should be used as a basis for validating the ST3400H equipment configuration and to verify proper installation and functional performance. A permanent copy of the STC form must be filed and maintained by the installing agency. Another copy must be presented to the aircraft owner for entry into the aircraft maintenance records, as well as a copy forwarded to Sandel Avionics along with the Warranty Registration Form, to be filed after completion and installation acceptance.

If any difficulty is experienced with the functionality or operational performance of the ST3400H, contact Sandel for assistance.

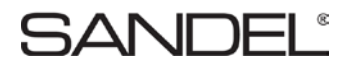

### 2 INSTALLATION PLANNING AND PROCEDURES

The ST3400H has been designed to ensure maximum interoperability with external avionics. Contact Sandel with any questions about interfacing to specific avionics equipment not covered in the installation drawings in this manual.

#### 2.1 General Information

To simplify installation, after signals are wired to the ST3400H pins, on-screen setups are used in a post-installation procedure. Maintenance menu pages provide a function selection capability. For most equipment, selections are made by equipment make and model.

Refer to the installation schematics section 12 of this manual, for details on connecting required components.

#### 2.2 Supported Sensor/Equipment Configurations

#### 2.2.1 Required Sensors/Equipment

- GPS position
- Gear (only if the helicopter has retractable gear).
- Audio system with available unswitched input.

#### 2.2.2 Optional Sensors

- Heading Display: Provides no-track terrain display
- GPS Flight plan Display: displays flight plan line
- Radar Altitude GPWS: Provides callouts;
- Airdata GPWS: improves accuracy of certain modes
- LOC/GS GPWS: adds Glideslope alert

#### 2.2.3 Recommended Optional Sensors

A Heading Sensor is highly recommended; without a heading system no terrain will be presented on the display during hover operations or on-ground. When in maintenance mode, with no heading system and track invalid, unit displays North Up.

Radar Altitude is highly recommended. This not only supplies numerous GPWS alerts, but provides altitude callouts which provide an additional safety benefit.

#### 2.3 Pre-installation Planning

The installation planning steps are summarized as follows:

Go to step 2.

be required.

1) Confirm the aircraft model is listed on the Approved Model List Supplemental Type Certificate (AML STC). See section 10 for the AML STC details.

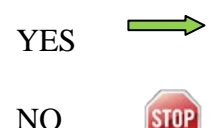

Contact Sandel Avionics for guidance. Additional FAA approval will

- 2) Identify mounting location on instrument panel. Is the intended location listed in section 4.3.4 of this Installation Manual?
  - YES

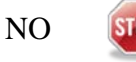

Go to step 3.

Contact Sandel Avionics for guidance. Additional FAA approval may be required.

3) Determine that the aircraft has the minimum required sensors & equipment See section 2.2.1 of this IM.

Go to step 4. YES

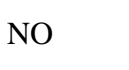

The ST3400H cannot be installed.

4) Compile an equipment list for the helicopter. Complete Installation Worksheet. Worksheet can be found at: http://www.sandel.com/st3400h/st3400h-support. Determine that the sensors to be interface to the ST3400H are supported / approved. Reference Section 8 (Sensor Compatibility)

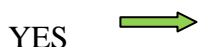

NO

Go to step 5.

Contact Sandel Avionics for guidance. Additional FAA approval may be required.

5) Determine that the aircraft electrical system has sufficient excess capacity for additional load added from installation of the ST3400H. Reference Section 1.6.3 "Operational Characteristics".

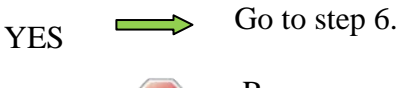

STOP

Remove non-required electrical loads in order to make available sufficient electrical capacity or the ST3400H cannot be installed.

6) Determine that the installation of the ST3400H will result in the aircraft remaining within acceptable weight and balance limits. Reference section 1.6.2 "Physical Dimensions".

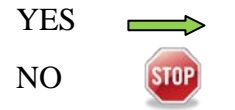

NO

Go to step 7. Adjust aircraft equipment loading as required to accommodate installation of ST3400H.

7) Review the installation drawings to determine a basic installation and interconnect scheme and check for conflicts. Reference section 12. Are there any conflicts?

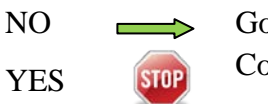

Go to step 8. Contact Sandel Avionics for guidance.

8) Obtain the required installation tools. Recommended crimp tools are given in the following table.

| Recommended Crimp Tools |                       |                           |                                  |                               |                                  |  |  |
|-------------------------|-----------------------|---------------------------|----------------------------------|-------------------------------|----------------------------------|--|--|
|                         |                       | High Density<br>22-28 AWG |                                  | Standard Density<br>20-24 AWG |                                  |  |  |
| Manufacturer            | Hand<br>Crimping Tool | Positioner                | Insertion/<br>Extraction<br>Tool | Positioner                    | Insertion/<br>Extraction<br>Tool |  |  |
| Military P/N            | M22520/2-01           | M22520/2-09               | M81969/1-04                      | M22520/2-08                   | M81969/1-02                      |  |  |
| Positronic              | 9507                  | 9502-3                    | M81969/1-04                      | 9502-5                        | M81969/1-02                      |  |  |
| ITT Cannon              | 995-0001-584          | 995-0001-739              | N/A                              | 995-0001-604                  | 980-2000-426                     |  |  |
| AMP                     | 601966-1              | 601966-6                  | 91067-1                          | 601966-5                      | 91067-2                          |  |  |
| Daniels                 | AFM8                  | K42                       | M24308/18-1                      | K13-1                         | M24308/1-02                      |  |  |
| Astro                   | 615717                | 615725                    | M81969/1-02                      | 615724                        | M81969/1-02                      |  |  |

#### 2.4 Installation

Using the information in section 2.3 and section 4, install the ST3400H.

#### 2.5 Post Installation Procedures

Post installation procedures are summarized as follows:

- Prior to power-up, review correct wiring by using industry accepted ohmmeter and voltage checks. Pay particular attention to presence of +28V on only the correct pins; 0 ohm resistance check on ground pins to airframe ground; and presence of inverter 400Hz (if used) only on the appropriate pins.
- Review any special items particular to the subject helicopter installation.
- Power up the ST3400H in maintenance mode (reference to Section 5) and sequentially access each maintenance page to select the installed equipment (reference to Section 6).
- Check proper cooling airflow as follows:
  - Allow the unit to operate for 30 minutes.
  - Check the internal temperature readout on the appropriate maintenance page for an approximate temperature rise (approximately 10°C or 18°F over ambient).
- Perform Ground Test procedures (Checkout) specified in Section 7.
- Complete all required installation documentation. Possible documents may include:
  - a. Log book entries
  - b. FAA Form 337
  - c. RFMS
  - d. Weight and balance update
  - e. Electrical load analysis

• For Continued Airworthiness information refer to Instructions for Continued Airworthiness in Section 11.

### **3 INTERFACE FUNCTIONS**

#### 3.1 Power

The primary power is 28 volt dc on J-2 and is supplied from the aircraft avionics buss through a circuit breaker. Ground is provided on J-2 and should be attached to an approved airframe ground.

A 26 volt 400Hz excitation input is available at J-16. It is only used in the case of an XYZ heading source. If the installation of the ST3400 does not use an XYZ (ARINC407) signal source, the inverter input is not required and should be grounded.

#### 3.2 GPS/FMS

A GPS <u>position</u> input is required. The port is configurable in the Maintenance Menu pages for High or Low speed ARINC and RS232. A list of supported labels is listed in section 8.8.

A separate GPS flight plan input is normally connected but is optional.

In the case where all information is coming from the same 429 source, the single receiver is fed to <u>both</u> inputs.

**Note**: In the case of the Garmin GNS series, the position input is connected to the receiver's <u>RS232</u> output, and the Flight plan data is connected to the receiver's GAMA ARINC 429 output.

#### 3.3 Heading System

A Heading input is not required. However, without a heading system the terrain display will be removed at low groundspeeds. When the heading input is present the terrain display remains on the screen even during hover operations. It is highly recommended.

When in maintenance mode, with no heading system and track invalid, unit displays North Up.

#### 3.4 Radar Altimeter

The ST3400H has provisions for a Radar Altimeter input. Radar Altimeter input may be from an ARINC 429 or DC analog sources. The Radar Altimeter input is used to obtain height above terrain for GPWS alerting and for altitude callouts.

The Radar altimeter always produces a single '300' or '100' mandatory audio callout, depending on NORM/LOW sensitivity selected by the pilot. When in HIGH-SENS, a '400' mandatory audio callout will be produced. Optionally the installer may enable any or all of the following additional audio callouts:

300', 200', 100', 50', 40', 30', 20', 10'

These callouts are a great safety feature and their use is encouraged.

When the Radalt is lower than the MINS setting a MINS discrete output is activated and an audio callout "MINIMUMS" occurs.

When the Radar Altimeter is not configured, the MINS setting is retained on the display for use as a visual reference by the pilot. The MINS discrete and callout will be disabled.

The MINS setting knob on the front panel has a push button function. This operates the momentary discrete on J3, RADALT TEST.

#### 3.5 Glideslope

This input provides the GPWS mode-5 glideslope alert. ARINC 429 or low level analog inputs for Glideslope deviation, Glideslope flag status, and Localizer and Localizer Flag are provided.

An additional discrete input is available for Back Course from the HSI, which acts to disable Glideslope alerting while on a Back Course approach.

#### 3.6 Air Data Computer

Airdata input is recommended. ARINC 429 airdata is supported as well as analog pressure altitude. Use of analog pressure altitude requires ST3400H with MOD-1 installed per SIL 3400H-01.

#### 3.7 Traffic

The ST3400H supports Traffic input via single ARINC 429 input. Traffic data is overlaid on terrain.

Some traffic processors require remote switches. See Traffic interface drawings in this manual for these requirements.

#### 3.8 Landing Gear

The ST3400 has provisions on J-1 for Gear Down input discrete to indicate that the gear is in the "DOWN" position for helicopters equipped with retractable landing gear.

The configuration is performed in the Maintenance Menu pages given in the Setup Procedures section of this manual. If the system is installed in a helicopter without retractable landing gear, select "NONE" on maintenance page configuration item.

#### 3.9 External Switches and Annunciators

All external switches and annunciators are optional.

External switches are momentary contact OPEN/GND, normally open.

External annunciators, if used, must be properly labeled and colored.

Discrete outputs are OPEN/GND and capable of sinking a maximum of 250milliamps to ground when active. They can drive incandescent lamps and/or relays. Dimming of external annunciators is accomplished by sourcing the annunciators from the helicopter day/night bus.

#### 3.9.1 External Switch + Annunciator Functions

These switch/annunciator functions are on J2. The external switches perform the same functions as their related front panel switches.

- GS Inh
- Mute Momentary press mutes an active Caution
- Mute Press and hold invokes TAWS INH function
- Sensitivity Momentary press toggles sensitivity selections.
- Sensitivity Press and hold invokes OFF-APT mode

#### 3.9.2 External Annunciator-Only Functions

These annunciator discrete outputs are available on J2:

- Caution Alert
- Warning Alert
- Taws Inhibit

#### 3.9.3 External Control Discrete Outputs

These control outputs are available:

- Radalt Test
- TCAS Inhibit

#### 3.9.4 Annunciator Default Functions

| ANNUNCIATORS                                                                                                  |                           |                                                                                             |  |  |
|----------------------------------------------------------------------------------------------------|---------------------------|---------------------------------------------------------------------------------------------|--|--|
| Marking                                                                                                    | Marking Color Description |                                                                                             |  |  |
| G/S INH                                                                                                    | YELLOW                    | Same function as on-screen G/S INH annunciation.                                            |  |  |
| MUTE                                                                                                    | YELLOW                    | Same function as on-screen MUTE annunciation.                                               |  |  |
| SENS                                                                                                    | WHITE OR<br>CYAN          | Alert sensitivity is LOW SENSE.                                                             |  |  |
| TAWS YELLOW Same as on-screen TAWS Yellow Caution.                                                            |                           | Same as on-screen TAWS Yellow Caution.                                                      |  |  |
| TAWS RED Same as on-screen TAWS Red Warning.                                                                  |                           | Same as on-screen TAWS Red Warning.                                                         |  |  |
| TAWS INH         YELLOW         TAWS INH function has been enabled alerts have been disabled due to a faulter |                           | TAWS INH function has been enabled or one or more alerts have been disabled due to a fault. |  |  |

| CONTROL OUTPUTS                                                |                                                                       |  |  |
|----------------------------------------------------------------|-----------------------------------------------------------------------|--|--|
| Signal Description                                             |                                                                       |  |  |
| RADALT TEST GND when the RA TEST pushbutton has been activated |                                                                       |  |  |
| TCAS INH                                                       | GND when either CAUT or WARN are active. Used to mute the TCAS audio. |  |  |

#### 3.10 NVIS Control

The NVIS CTRL discrete is an OPEN/GND input which controls the NVIS mode and is intended to be connected to a sustained toggle or sustained pushbutton switch. In the default configuration GND=NVIS ON and OPEN=NVIS OFF. In this configuration a wire break to the switch would result in NVIS OFF.

The input configuration can be changed by the installer in the SYSTEM maintenance page to reverse the logic so that GND=NVIS OFF and OPEN=NVIS ON. In this configuration a wire break to the switch would result in NVIS ON.

#### 3.11 Audio Output

The audio output produces all advisories and alerts which utilize audio.

Two types of outputs are provided, a speaker output and headphone output. The outputs are located on J3 and connection to at least one of these outputs is required.

The headphone output, if used, must connect to the un-switched input of the helicopter audio system. This output is selectable to a nominal level of 25mw or 150mw output by strapping jumpers on J3. If no jumper is installed the headphone output is disabled.

The speaker output, if used, must be directly connected to a dedicated 4 or 8 ohm cockpit speaker.

A volume level trim adjustment which affects both outputs simultaneously is present on the AUDIO maintenance page.

#### 3.12 Uploading Equipment

A USB interface is available on the front of the ST3400H to upload system software, terrain data, obstacle data, airport data, and configuration data into memory and to download configuration data from memory.

Data is loaded from a PC or laptop computer with Microsoft Windows XP (or later) operating system software to the ST3400H. Drivers, the loader program, and loading instructions are supplied with the applicable software or data.

#### 3.13 Display Dimming

The ST3400H screen dimmer is controlled from the front panel knob using the PULL position.

External annunciator dimming may be accomplished using the existing aircraft day/night buss by connecting the high-side of the annunciator lamps day/night buss.

## **4** INSTALLATION

The ST3400H should be installed in accordance with standards established by the customer's installing agency, and existing conditions as to unit location and type of installation.

#### 4.1 Unpacking and Inspecting Equipment

Exercise extreme care when unpacking the equipment. Make a visual inspection of the unit for evidence of damage incurred during shipment. If a claim for damage is made, save the shipping container to substantiate the claim. The claim should be promptly filed with the carrier. It would be advisable to retain the container and packaging material after all equipment has been removed in the event that equipment storage or reshipment should become necessary.

#### 4.2 Cooling Considerations

The ST3400H contains its own ventilation fan for internal component cooling and does not require a forced air cooling system. However, it is important that the perforated area at the four corners (air intakes) be kept clear of any objects which would restrict the inflow of air at cabin ambient temperature.

Cooling should be verified in the post-installation checkout by monitoring the temperature on the POWER maintenance page. For additional cooling or special requirements, air from an external avionics blower may be directed near the corner air inlets.

In helicopter installations, it may be desirable to introduce a small amount of cooled (air conditioner) air into the avionics bay if it is completely sealed. In these installations it is not uncommon for the internal ambient temperature of the avionics bay to exceed the ratings of the equipment if cooling air is not supplied.

#### 4.3 Mechanical Installation Considerations

#### 4.3.1 Instrument Location in the Cockpit

The Sandel ST3400H is a direct replacement for a currently installed 3 ATI Radar altimeter indicator. Installation should conform to customer requirements and airworthiness standards affecting the location and type of installation.

#### 4.3.2 Human Factors

Unit must be located to provide convenient operation and to prevent confusion and inadvertent operation. Unit must be located and arranged with respect to the pilot's seats so that there is full and unrestricted movement of each control without interference when pilots 5'-2" to 6'-0" in height are seated to ensure that while in flight, any pilot interaction with the ST3400H will not result in any unplanned changes to the aircraft flight path.

The minimum flight crew must be established so that it is sufficient for safe operation, considering:

- The workload on individual crewmembers.
- The accessibility and ease of operation of necessary controls by the appropriate crewmember.

#### 4.3.3 Assembly and Mounting Instructions

Refer to the ST3400H Installation Drawings for specific assembly and mounting instructions and appropriate notes.

#### 4.3.4 Mounting Locations

The ST3400H may be installed as a replacement for or in a location provisioned for a radar altimeter or other suitable location as defined as follows:

#### NOTE: Any installation location is acceptable provided the ST3400H is installed adjacent to the helicopter primary displays (no greater than 6" between the edges of the bezels), its display and annunciations are visible to the pilot, and its controls are reachable by the pilot or are suitably remote controlled."

Reference drawing 82046-0177 for acceptable installation location criteria.

The following views identify approved mounting locations for installation of the ST3400H.

If it is desired to install the ST3400H in locations other than described herein, additional FAA approvals may be required.

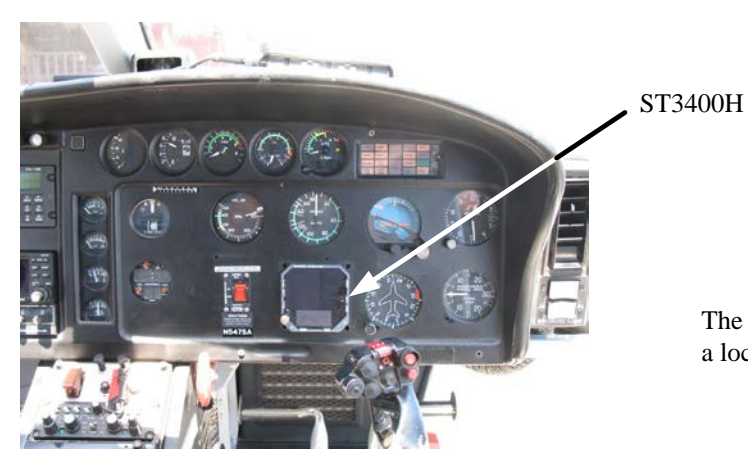

The ST3400H is installed as a replacement to or in a location provisioned for a radar altimeter.

Earlier S/N aircraft without VEMD installed.

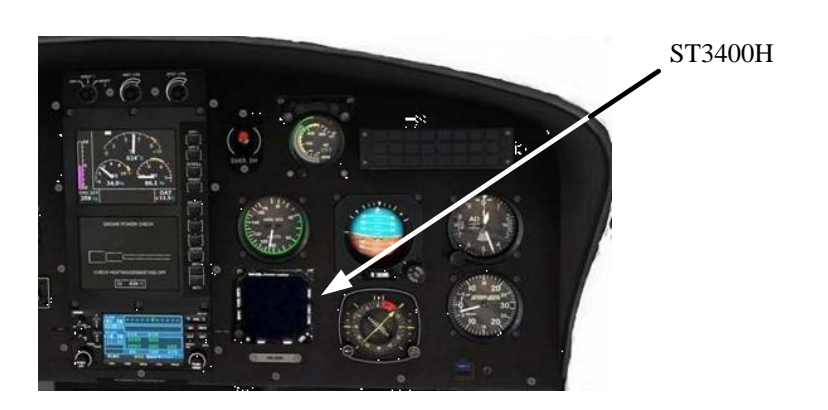

Later S/N aircraft with VEMD installed.

Figure 4-1 Airbus AS350 Series

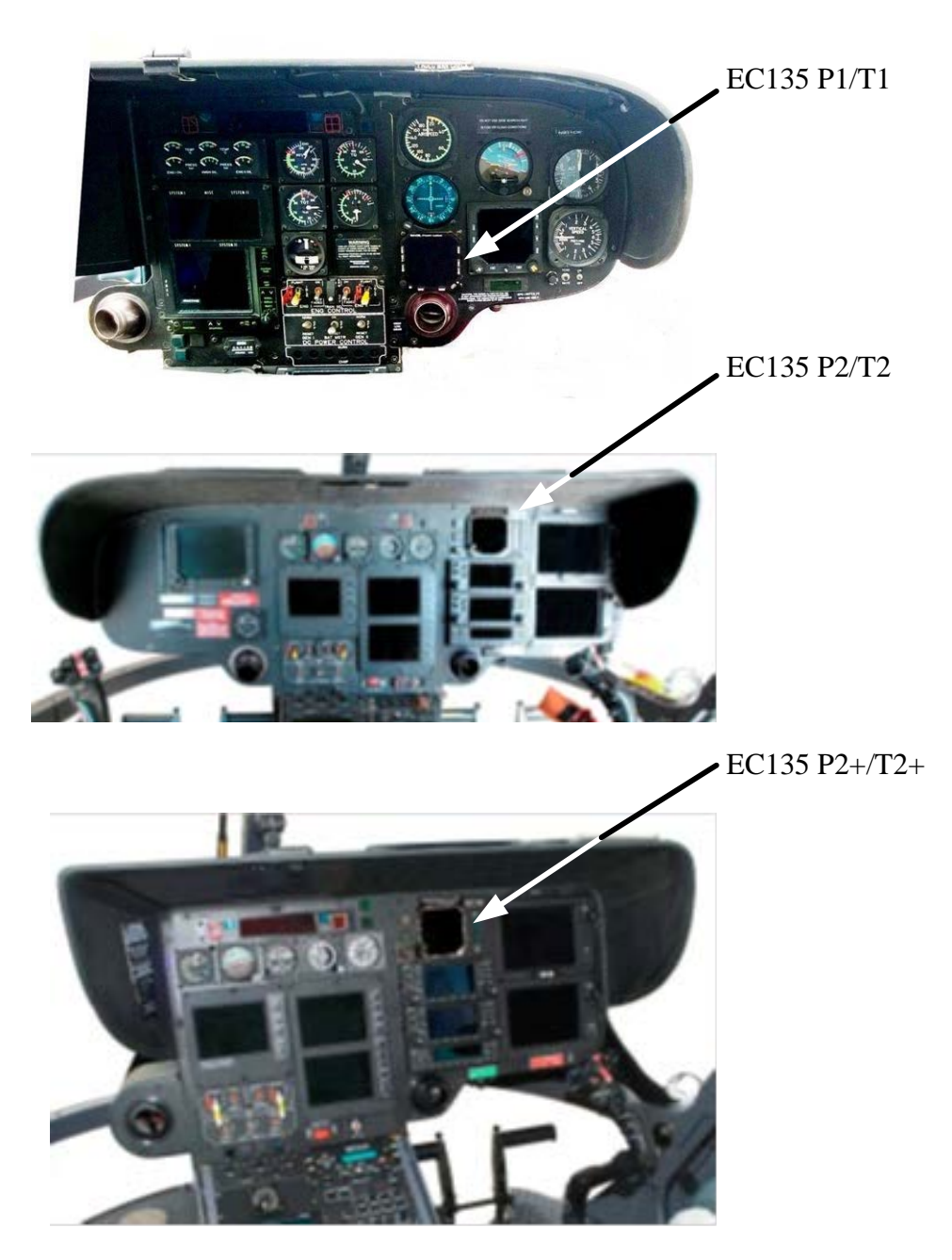

Figure 4-2 EC135 Series

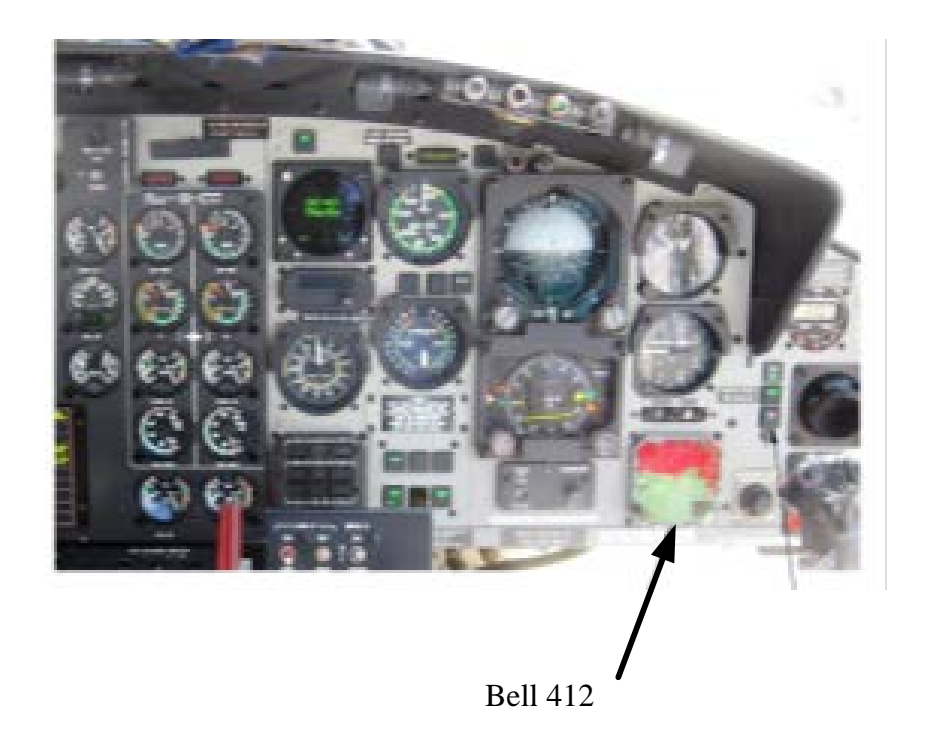

Figure 4-3 Bell 412 Series

#### 4.4 Electrical Installation Considerations

The installing agency fabricates and supplies all wiring harnesses. Refer to the ST3400H Interconnect Wiring Diagrams for detailed wiring information and appropriate notes.

- 1) Refer to the Functional Pinout Descriptions for explanations of pin functions.
- 2) The length and routing of wires must be carefully planned before starting the installation.
- 3) Avoid sharp bends in the harness.
- 4) Do not locate the harness near aircraft controls.
- 5) Observe all recommended wire sizes and types and subscribe to appropriate FAR Parts 23, 25, 27, and 29, as well as AC 43.13-1(B) and -2(A).
- 6) MIL-C27500 shielded wire and MIL-W-22759 single conductor wire is recommended. The use of ferrules or grounding blocks for signal ground and digital ground returns is satisfactory; however, each ground return must be electrically separated.
- 7) In order to ensure optimum performance, the ST3400H and associated wiring must be kept a minimum of three feet from high noise sources and not routed with cables from high power sources.
- 8) Prior to installation, verify proper wiring by completing a point-to-point continuity check of the wiring harness.
- 9) Use the Functional Pinout Descriptions to determine installation requirements.

**Ground Bonding.** Bonding of the ST3400H shall be in accordance with AC 43.13-1B, Chapter 11, Section 15. After installation, bonding shall be measured and the result shall be 10 milliohms or less between the ST3400H case and the instrument panel.

**Power Wiring**. To assure that the ST3400H will operate properly down to its rated minimum input voltage, ensure that two power wires of at least the recommended size are connected in accordance with the installation drawings.

#### 4.5 Connector P1

For electrical characteristics, see the table in section 4.9 by referencing the signal type indicated in *italics*. Signal types enclosed in parentheses indicate functionality that is reserved.

| PIN # |    |             | Name                  | Signal Type (dependent on system configuration) |                                                                              |  |
|-------|----|-------------|-----------------------|-------------------------------------------------|------------------------------------------------------------------------------|--|
|       | 16 |             |                       | In                                              |                                                                              |  |
|       | 10 |             | inverter Exc.         | Inverter                                        | 26Vac Hdg Excitation (optional)                                              |  |
| 1     |    |             | Shield Gnd            |                                                 |                                                                              |  |
|       |    |             |                       | In                                              |                                                                              |  |
|       |    |             | ODC Flight plan A     | A429 *                                          | A side 429                                                                   |  |
|       |    | 31          | GPS Flight plan A     | (RS422*)                                        | + side 422                                                                   |  |
|       |    |             |                       | (RS232)                                         | Ground side                                                                  |  |
|       |    |             |                       | In                                              |                                                                              |  |
|       | 47 |             |                       | A429*                                           | B side 429                                                                   |  |
|       | 17 |             | GPS Flight plan B     | (RS422*)                                        | - side 422                                                                   |  |
|       |    |             |                       | (RS232)                                         | Rx                                                                           |  |
|       |    |             |                       | In                                              |                                                                              |  |
| 2     |    |             | Padalt A              | A429**                                          | A side 429                                                                   |  |
| 2     |    |             | Nuturi A              | Radalt                                          | Analog DC+ [ALT 50/55, ARINC 552, RT220/300,<br>RT200]                       |  |
|       |    |             |                       | In                                              |                                                                              |  |
|       |    | 32 Radalt B | A429**                | B side 429                                      |                                                                              |  |
|       | 52 | 02          |                       | Radalt                                          | Analog DC- [ALT 50/55, ARINC 552, RT220/300,<br>RT200]                       |  |
|       |    |             |                       | In                                              |                                                                              |  |
|       | 18 |             | Radalt Valid          | Discrete Valid                                  | Programmable OPEN/GND or OPEN/+28<br>Note: Not used when 429 is data source  |  |
|       |    |             |                       | In                                              |                                                                              |  |
| 3     |    |             | Hdg A                 | A429 *                                          | A side 429                                                                   |  |
|       |    |             |                       | A407                                            | Synchro X [Z grounded]                                                       |  |
|       |    |             |                       | In                                              |                                                                              |  |
|       |    | 33          | Hdg B                 | A429 *                                          | B side 429                                                                   |  |
|       |    |             |                       | A407                                            | Synchro Y [Z grounded]                                                       |  |
|       |    |             |                       | In                                              |                                                                              |  |
|       | 19 |             | Hdg Valid             | Discrete Valid                                  | Programmable OPEN/GND or OPEN/+28<br>Note: Not used when 429 is data source. |  |
|       |    |             |                       | In                                              |                                                                              |  |
| 4     |    |             | <b>GPS Position A</b> | A429 *                                          | A side 429                                                                   |  |
|       |    |             |                       | RS232*                                          | Ground side                                                                  |  |
|       |    |             |                       | In                                              |                                                                              |  |
|       |    | 34          | GPS Position B        | A429*                                           | B side 429                                                                   |  |
|       |    |             |                       | RS232*                                          | Rx                                                                           |  |

| PIN # |    |    | Name                      | Signal Type (dependent on system configuration) |                                                                                       |
|-------|----|----|---------------------------|-------------------------------------------------|---------------------------------------------------------------------------------------|
|       | 20 |    | RS422+ Out<br>Spare       | Out                                             | +                                                                                     |
| 5     |    |    | RS422- Out<br>Spare       | Out                                             | -                                                                                     |
|       |    | 35 | TCAS A                    | In<br><i>A429*</i>                              | A side 429                                                                            |
|       | 21 |    | TCAS B                    | In<br><i>A4</i> 29 *                            | B side 429                                                                            |
| 6     |    |    | Vert LL Flag In+          | In<br>Vert LL Flag                              | DC+<br>Note: For use with external SUPERFLAG requires<br>resistor                     |
|       |    | 36 | Vert LL Flag In-          | In<br>Vert LL Flag                              | DC-                                                                                   |
|       | 22 |    | Vert LL Dev In<br>+FLY UP | In<br>Vert LL Dev                               | DC+ Polarity: + indicates above glideslope, fly-down indication.                      |
| 7     |    |    | Vert LL Dev In<br>–FLY_UP | In<br><i>Vert LL Dev</i>                        | DC- Polarity: + indicates below glideslope, fly-up indication                         |
|       |    | 37 | Lat LL Flag In+           | In<br>Lat LL Flag                               | DC+<br>Note: For use with external SUPERFLAG requires<br>resistor                     |
|       | 23 |    | Lat LL Flag In-           | (429)<br>In<br>Lat LL Flag<br>(429)             | DC-<br>B side 429                                                                     |
| 8     |    |    | Lat LL Dev In<br>+Right   | In<br><i>Lat LL Dev</i><br>(A429)               | DC+ Polarity: + indicates left deviation; fly-right<br>Also used as Nav A side 429    |
|       |    | 38 | Lat LL Dev In<br>-Right   | In<br><i>Lat LL Dev</i><br>(A429)               | DC- Polarity: + indicates right deviation; flight left<br>Also used as Nav B side 429 |
|       | 24 |    | Reserved                  | Do not connect                                  |                                                                                       |
| 9     |    |    | Reserved                  | Do not connect                                  |                                                                                       |
|       |    | 39 | Reserved                  | Do not connect                                  |                                                                                       |
|       | 25 |    | Reserved                  | Do not connect                                  |                                                                                       |
| 10    |    |    | 429-2 Out A               | Out<br><i>A4</i> 29                             | A side 429                                                                            |
|       |    | 40 | 429-2 Out B               | Out<br><i>A429</i>                              | B side 429                                                                            |

| PIN # |    |                | Name             | Signal Type (dependent on system configuration) |                                                                                                    |  |
|-------|----|----------------|------------------|-------------------------------------------------|----------------------------------------------------------------------------------------------------|--|
|       |    |                |                  | In                                              |                                                                                                    |  |
|       |    |                |                  | A429*                                           | A side 429                                                                                                  |  |
|       | 26 |                | Airdata A        | (R422*)                                         | + side 422                                                                                                  |  |
|       |    |                |                  | (R232)                                          | Ground side                                                                                                 |  |
|       |    |                |                  | (Ana)                                           | DC+                                                                                                    |  |
|       |    |                |                  | In                                              |                                                                                                    |  |
|       |    |                |                  | A429*                                           | B side 429                                                                                                  |  |
| 11    |    |                | Airdata B        | (R422*)                                         | - side 422                                                                                                  |  |
|       |    |                |                  | (R232)                                          | Rx                                                                                                    |  |
|       |    |                |                  | (Ana)                                           | DC-                                                                                                    |  |
|       |    | 41             | Reserved         | Do not connect                                  |                                                                                                    |  |
|       | 27 |                | Reserved         | Do not connect                                  |                                                                                                    |  |
| 12    | 10 |                | Sparo Discroto 1 | In                                              | n/c                                                                                                    |  |
| 12    |    |                | Spare Discrete 1 | Discrete                                        | Programmable OPEN/GND or OPEN/+28                                                                           |  |
|       |    | 12             | 429-1 Out A      | Out                                             |                                                                                                    |  |
|       |    | 42             |                  | A429                                            | A Side - Alert output to FDR - High Speed (100Kbps)                                                         |  |
|       | 20 |                | 429-1 Out B      | Out                                             |                                                                                                    |  |
|       | 20 |                |                  | A429                                            | B Side - Alert output to FDR - High Speed (100Kbps)                                                         |  |
| 12    |    |                | Ρς222ΤνΠ         | Out                                             | Spare                                                                                                    |  |
| 13    |    |                | N323217D         | R232                                            |                                                                                                    |  |
|       |    | 12             | Air Data Valid   | In                                              |                                                                                                    |  |
|       |    | 43             | All Data Vallu   | Discrete                                        | Programmable OPEN/GND or OPEN/+28                                                                           |  |
|       | 20 |                | BC In            | In                                              |                                                                                                    |  |
|       | 29 |                |                  | Discrete                                        | Programmable OPEN/GND or OPEN/+28                                                                           |  |
| 14    |    |                | Goarln           | In                                              |                                                                                                    |  |
| 14    |    |                | Gear III         | Discrete                                        | Programmable OPEN/GND or OPEN/+28                                                                           |  |
|       |    |                |                  | In                                              |                                                                                                    |  |
|       |    | 44             | NVIS Ctrl        | Discrete                                        | OPEN/GND. GND turns NVIS OFF unless sensing is reversed in SYSTEM maintenance page, when GND turns NVIS ON. |  |
|       | 20 |                | Creare Cur Disco | In                                              |                                                                                                    |  |
|       | 30 |                | Spare Sw Disci   | Discrete                                        | OPEN/GND                                                                                                    |  |
| 15    |    | Redek Esti In  | In               |                                                 |                                                                                                    |  |
| 15    |    | Radait Fail In | Discrete         | >9VDC nom = Radalt Valid                        |                                                                                                    |  |

Outside View (Mating Connector)

#### 4.6 Connector P2

For electrical characteristics, see the table in section 4.9 by referencing the signal type indicated in *italics*. Signal types enclosed in parentheses indicate functionality that is reserved.

| PIN # |    | Name                                                                                       | Signal Type (dependent on system configuration) |  |
|-------|----|--------------------------------------------------------------------------------------------|-------------------------------------------------|--|
| 1     |    | Aircraft Power                                                                             | In Aircraft Power                               |  |
|       | 9  | Aircraft Power                                                                             | In Aircraft Power                               |  |
| 2     |    | Selectable Discrete*<br>Reduced Sensitivity Annunciator<br>(default)<br>TCAS Altitude Mode | Out<br>Open Drain                               |  |
|       | 10 | Selectable Discrete*<br>Radalt Test (default)<br>TCAS Test Mode                            | Out<br>Open Drain                               |  |
| 3     |    | Aircraft Ground                                                                            | In System Ground                                |  |
|       | 11 | Aircraft Ground                                                                            | In System Ground                                |  |
| 4     |    | Selectable Discrete*<br>Glideslope INH Annunciator (default)<br>TCAS Inhibit               | Out<br>(Open Drain)                             |  |
|       | 12 | Selectable Discrete*<br>TAWS INH Annunciator (default)<br>Radalt MINS Annunciator          | Out<br>Open Drain                               |  |
| 5     |    | GS INH Switch In                                                                           | In Discrete OPEN/GND Momentary Switch           |  |
|       | 13 | Mute Switch In                                                                             | In Discrete OPEN/GND Momentary Switch           |  |
| 6     |    | Sensitivity Switch In                                                                      | In Discrete OPEN/GND Momentary Switch           |  |
|       | 14 | Selectable Discrete*<br>Warning Annunciator (default)<br>TCAS Operate Mode                 | Out<br>Open Drain                               |  |
| 7     |    | Selectable Discrete*<br>Caution Annunciator (default)<br>TCAS Test Mode                    | Out<br>Open Drain                               |  |
|       | 15 | Selectable Discrete*<br>Mute Annunciator (default)<br>Radalt Test                          | Out<br>Open Drain                               |  |
| 8*    |    | Selectable Discrete*<br>TCAS Inhibit (default)<br>GPWS Fail Annunciator                    | Out<br>Open Drain                               |  |
**Note**: Selectable discrete outputs sink 50ua of current when off. If used as TCAS Inhibit to a TCAS processor, this connection may require an external 30k-50k pull-up resistor in order for the discrete input of the TCAS to be at the proper 'high' (unasserted) voltage. If necessary, check with a voltmeter during installation.

$$\begin{bmatrix} 8 & 7 & 6 & 5 & 4 & 3 & 2 & 1 \\ 0 & 0 & 0 & 0 & 0 & 0 \\ 15 & 14 & 13 & 12 & 11 & 10 & 9 \\ 0 & 0 & 0 & 0 & 0 & 0 \end{bmatrix}$$

Outside View (Mating Connector)

## 4.7 Connector P3

For electrical characteristics, see the table in section 4.9 by referencing the signal type indicated in *italics*. Signal types enclosed in parentheses indicate functionality that is reserved.

| PII | N # | Name                | Signal Type (dependent on system configuration)         |
|-----|-----|---------------------|---------------------------------------------------------|
| 1   |     | Reserved            | Do not connect                                          |
|     | 6   | Strapping Common    | 500 Ohm out Strapping Common                            |
| 2   |     | Reserved            | Do not connect                                          |
|     | 7   | Reserved            | Do not connect                                          |
| 3   |     | 150 mw Strap        | * Strap to pin 6 for 150mW nominal level on 500 ohm out |
|     | 8   | 25 mw Strap         | * Strap to pin 6 for 25mW nominal level on 500 ohm out  |
| 4   |     | Speaker Audio Out   | Out                                                     |
| 4   |     | Speaker Audio Out   | 4 or 8 Ohm Speaker Output                               |
|     | 0   | Headphone Audio Out | Out                                                     |
|     | 9   |                     | 500 Ohm Headphone Output                                |
| 5   |     | Audia Output Common | In                                                      |
| 5   |     | Audio Output Common | Audio Ground                                            |

\*Note: strap either pin 3 or pin 8 but not both.

$$\begin{bmatrix}
5 & 4 & 3 & 2 & 1 \\
\circ & \circ & \circ & \circ & \circ \\
9 & 8 & 7 & 6 \\
\circ & \circ & \circ & \circ & \circ
\end{bmatrix}$$

Outside View (Mating Connector)

#### 4.8 Configuration Module Connector

Accepts ST3400H Configuration Module.

The configuration module holds all installation data and is specific to the aircraft. If the ST3400H is swapped, re-using the configuration module will automatically reconfigure the new unit to the original aircraft configuration.

The ST3400 will may be operated with or without a configuration module connected. If no configuration module is present the ST3400H will operate but the pilot will receive an advisory message.

| Inputs                |                                            |                 |                         |
|-----------------------|--------------------------------------------|-----------------|-------------------------|
| Signal Type           | Nom Range                                  | Absolute<br>Max | Z (Ω – Power<br>Off)    |
| A429                  | +/- 5Vdc                                   | 5.5Vdc          | >100K                   |
| A429*                 | +/- 5Vdc                                   | 14Vdc           | >100K                   |
| A429**                | +/- 5Vdc                                   | 33Vdc           | >100K                   |
| RS232                 | +/- 10Vdc                                  | 14Vdc           | >100K                   |
| RS422                 | +/- 5Vdc                                   | 5.5Vdc          | >100K                   |
| RS422*                | +/- 5Vdc                                   | 14Vdc           | >100K                   |
| A407 (AC Synchro)     | 11.8Vac rms +/- 20%                        | 14Vdc           | >100K                   |
| Discrete Valid (High) | >14.0Vdc <sup>Note 4</sup>                 | 33Vdc           | >500K                   |
| Discrete Valid (Low)  | <3.5Vdc <sup>Note 4</sup>                  | 33Vdc           | >500K                   |
| Discrete (High)       | >1.2Vdc                                    | 33Vdc           | 50K                     |
| Discrete (Low)        | <8Vdc                                      | 33Vdc           | 50K                     |
| Vert LL Dev           | +/- 225mv FS                               | 14Vdc           | >300K <sup>Note 2</sup> |
| Lat LL Dev            | +/- 225mv FS                               | 5.5Vdc          | >300K <sup>Note 2</sup> |
| Vert LL Flag          | Unflagged > 225mv                          | 14Vdc           | >300K <sup>Note 2</sup> |
| Lat LL Flag           | Unflagged > 225mv                          | 5.5Vdc          | >300K <sup>Note 2</sup> |
| Inverter              | 26Vac rms 400Hz nom<br>320Hz-480 Hz limits | 42Vac           | >50K                    |
| Power                 | +22 to +30.3Vdc <sup>Note 1</sup>          | 7Adc            | NA                      |
| Radalt                | +/- 30Vdc                                  | 33Vdc           | >100K                   |
| Ana +/- 13Vdc         |                                            | 14Vdc           | >100K                   |

#### 4.9 Electrical Characteristics by Signal Type

| Outputs          |                                                      |                                   |               |
|------------------|------------------------------------------------------|-----------------------------------|---------------|
| Signal Type      | Nom Range                                            | Absolute <sup>Note 3</sup><br>Max | Load (Ω)      |
| A429             | +/- 5Vdc                                             | 70mAdc                            | 2K (Minimum)  |
| RS232            | +/- 5Vdc                                             | 70mAdc                            | 500 (Minimum) |
| Speaker Output   | 2W Nom                                               | 5W                                | 4-8           |
| Headphone Output | 25mw/125mw                                           | 50mw/250mw                        | >500          |
| Open Drain       | $1\Omega$ or High Impedance (over current protected) | 250mAdc                           | >350K         |

Notes:

- 1. At +28Vdc, nominal current is 1.25Adc +/- 10%, 1 minute after start up.
- 2. Power On Load = 60.4K. For Vert/Lat Deviation there may need to be a 1K load somewhere else in the system to meet the receiver load requirements. Check installation instructions for the interfaced receiver.
- 3. Outputs are protected against shorts to ground. Shorts to power supply may cause damage to components.

- 4. Discrete inputs actively pulled to 27.5v through 30k ohms when selected 'active low' or actively pulled to 0v through 30k ohms when selected 'active high' in the maintenance pages. This ensures the input is in the 'inactive' state if an external connection fails. If interfacing to discrete signals which do not supply a "hard" 0Vdc/27.5Vdc transition, any input network may be used that ensures that the discrete input pin is not within 1.0v from its nominal threshold shown in the table either in the active or inactive state.
- 5. All discrete outputs sink 50ua current when off.

# **5 SETUP PROCEDURES**

# 5.1 General

Setup procedures for the ST3400H are described along with the Maintenance menu below. The Maintenance Menu is accessed and addressed through the use of pushbuttons and the BRT/MINs knob. No external connector programming is required.

# 5.2 Accessing Maintenance Menus

To access the Maintenance Menus perform the following operations:

- Prior to applying power to the ST3400H, depress and hold the [MUTE] and [SENS] pushbuttons, then apply power to the unit. Continue to hold until the first maintenance menu appears.
- Once the Maintenance Menu is entered, press the [NEXT] or [PREV] soft-keys to cycle the MAINTENANCE MENU pages. To jump to a specific page, from the INDEX page, press the [UP] or [DOWN] soft-keys or rotate the BRT/MINS knob to move the cursor. Press the [SELECT] soft-key to jump to that page. On some menus additional soft-key legends will appear as prompts.
- Escape the maintenance menus by pressing and holding the "M" button. This will allow normal operation of the unit to test the effects of the settings. Re-enter the maintenance pages by pressing and holding the "M" button.

To disable the maintenance menu operation, power down and restart normally. All configured items are stored in non-volatile memory.

# 5.3 Equipment/Configuration Selections

The choices of compatible equipment contained in the ST3400H menus are listed in section 8. For types not listed, consult the factory.

# 5.4 Configuration Module – (Reserved for future use)

The Configuration Module (CM) stores installation configurations. The physical Configuration Module is directly mounted to the rear of the instrument. Configuration module can be used when replacing an existing ST3400H. Data stored in the configuration module can be copied directly to the replacement unit. It is advisable to leave the configuration module plugged into the unit to avoid misplacing it.

# 5.5 Configuration Module Status Page - (Reserved for future use)

**"CONFIG MODULE STATUS"** page may appear during initial turn on and programming of a unit. This page will only appear again if there is a mismatch between the configuration information saved in the Configuration Module and the ST3400H. The mismatch identified

with the configuration information is shown at the top of this page, along with the actions that may be taken.

The options displayed on the "CONFIG MODULE STATUS" page are as follows.

#### "DISABLE CM" (CM)

When this option is selected no stored data will be read from or written to the Configuration Module. Selecting "Disable CM" will allow the installer to go directly to the Maintenance Index page 1.

Note "**CM**" will appear in the upper right corner to indicate that the configuration module is not operational.

#### **"ST3400H TO CM":**

stored

Selecting

The current ST3400H configuration is written to the configuration module and stored.

**NOTE:** When selecting this option ST3400H configuration data will be written TO the configuration module and <u>overwrite</u> any existing configuration data in the Configuration Module.

#### "CM TO ST3400H":

Stored Configuration Module data is written to the ST3400H.

**NOTE:** When selecting this option data FROM the configuration module will overwrite any existing configuration data in the ST3400H. The configuration module is <u>unaffected</u>.

As part of the configuration, an aircraft identifier (Tail Number) should be entered on the systems settings page.

# **6 SYSTEM CONFIGURATION**

After all wiring has been verified and the ST3400H has been installed into the panel, the maintenance pages must be accessed to properly configure the ST3400H for the installed equipment. Prior to applying power to the ST3400H, press and hold the [MUTE] and [SENS] buttons, and then apply power to the unit. Continue to press the buttons until the first maintenance menu appears.

Once the Maintenance Menu is entered, press the [NEXT] or [PREV] soft-keys to cycle the MAINTENANCE MENU pages. To jump to a specific page, from the INDEX page, press the [UP] or [DOWN] soft-key or rotate the knob to move the cursor. Press the [SELECT] soft-key to jump to that page. On some menus additional soft-key legends will appear as prompts.

Escape the maintenance menus by pressing and holding the "M" button. This will allow normal operation of the unit to test the effects of the settings. Re-enter the maintenance pages by pressing and holding the "M" button.

To disable the maintenance menu operation, power down and restart normally. All configured items are stored in non-volatile memory.

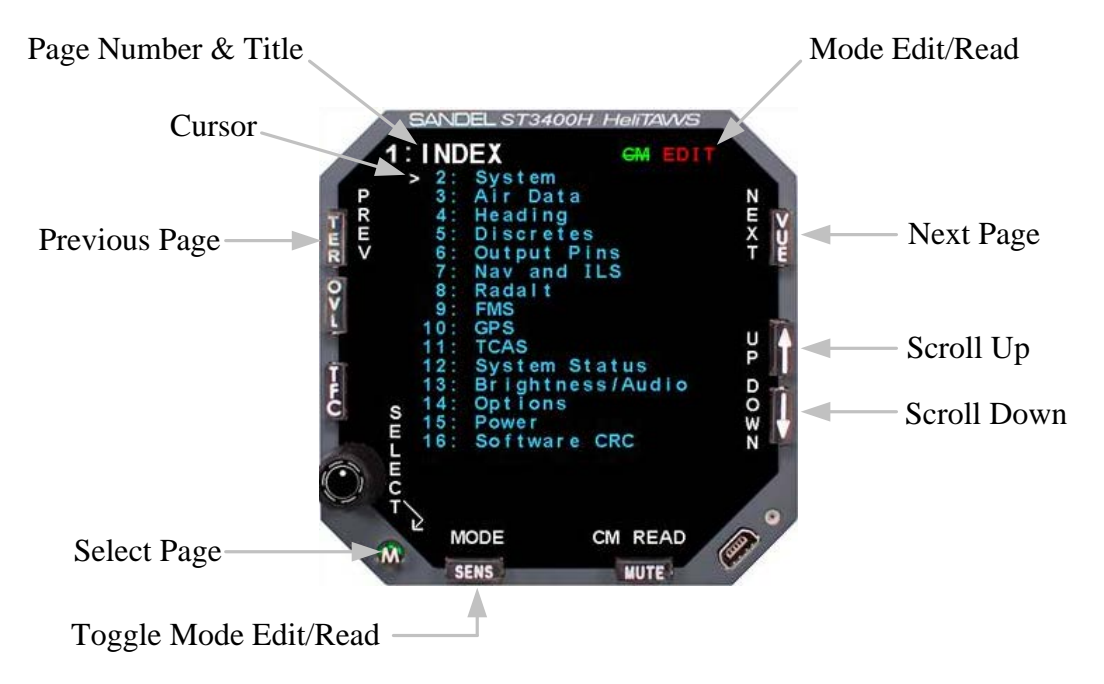

The Maintenance Page Number/Title is displayed on every maintenance page showing the maintenance page number and title.

The Cursor points to the item, which may be modified or selected. If there are no selectable items on the currently displayed maintenance page, the Current Line Indicator is not displayed.

- The [UP] and [DOWN] soft-keys are used to move the through the list.
- The soft-keys are labeled to convey the context sensitive function of each button as required.

| COMMON Maintenance Page Soft-Keys                                                                                                    |                                                                                                    |  |  |
|----------------------------------------------------------------------------------------------------|----------------------------------------------------------------------------------------------------|--|--|
| Name                                                                                                    | Description                                                                                                    |  |  |
| PREV                                                                                                    | Returns to the prior maintenance page. When the first maintenance page is being displayed, moves to the last maintenance page.                                                                                          |  |  |
| NEXT                                                                                                    | Advances to the next maintenance page. When the last maintenance page is being displayed, then moves to the first maintenance page.                                                                                     |  |  |
| SELECT                                                                                                    | From the index page, jump directly to the indicated page.                                                                                                    |  |  |
| OPER                                                                                                    | From a maintenance page, When pressed once, will jump to the Maintenance Index page.<br>When pressed and held in, will transition into the Flight Operation display.                                                    |  |  |
| MAINT                                                                                                    | From a flight operations, return to the Maintenance Index page. The Cursor will point to the maintenance page listing that was displayed prior to transitioning to the Flight Operation display.                        |  |  |
| UP                                                                                                    | Moves the Cursor to the previous (up) selectable item. Hold key down to automatically repeat. When there are no selectable items, the key is disabled.                                                                  |  |  |
| DOWN                                                                                                    | DOWN Moves the Cursor to the next (down) selectable item. Hold key down to automatically repeat. When there are no selectable items, the key is disabled.                                                               |  |  |
| VALUE                                                                                                    | Provides access to read secondary data from a piece of equipment. The [DOWN]/[UP] soft-keys will scroll through each Data Value that is available. When secondary data is not available, the soft-key is not displayed. |  |  |
| TYPE                                                                                                    | Returns function of [DOWN]/[UP] soft-keys back from VALUE selection monitoring into TYPE selection.                                                                                                    |  |  |
| MODEL                                                                                                    | Returns function of [DOWN]/[UP] soft-keys back from VALUE selection monitoring into Model selection.                                                                                                    |  |  |
| MODE Toggles the Edit/Read mode for all maintenance pages. Only displayed on the maintenance index page.                                                                                                    |                                                                                                    |  |  |
| (-) If the maintenance item is a numeric value, this key will decreases the value. Wher maintenance item is a multiple-choice entry, then pressing the soft-key will move to previous choice. Hold to repeat. |                                                                                                    |  |  |
| (+) If the maintenance item is a numeric value, this key will increase the value. When t maintenance item is a multiple-choice entry, then pressing the soft-key will move to next choice. Hold to repeat.    |                                                                                                    |  |  |

#### 6.1 Page 1: INDEX

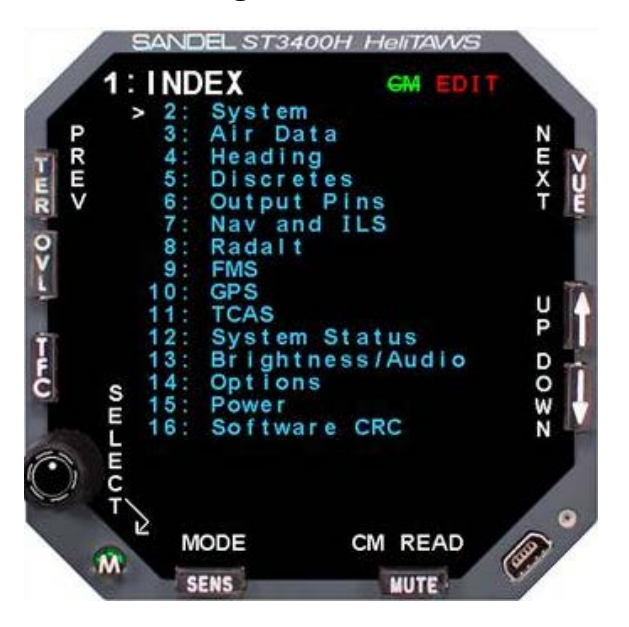

The Maintenance Index page is a multiple–choice list that provides an index of all other maintenance pages and allows the operator to jump to a particular page. First scroll the Cursor to point to the desired maintenance page listing using the [Up] soft-key or [Down] soft-key or the BRT/MINS. The [SELECT] soft-key is then pressed to jump to this page. When in the Maintenance pages, press the [OPER] soft-key to return to the Maintenance Index page. The [PREV] or [NEXT] soft-keys may also be used to reach a particular maintenance page sequentially.

The [MODE] soft-key is used to toggle the ST3400H between READ and EDIT mode.

Note: The ST3400H must be in the EDIT mode to make configuration changes on the following maintenance pages.

#### 6.2 Page 2: SYSTEM

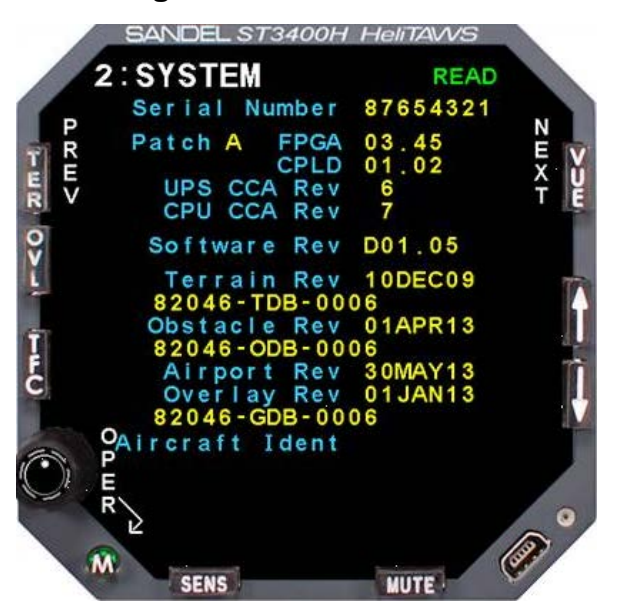

The System page provides information that identifies the unit.

| Configuration Field | Options      | Comment                                      |
|---------------------|--------------|----------------------------------------------|
| Serial Number       | None         | Displays unit serial number.                 |
| PATCH               | None         | Display patch level.                         |
| FPGA                | None         | Displays FPGA revision.                      |
| CPLD                | None         | Displays CPLD revision.                      |
| UPS CCA Rev         | None         | Displays UPS CCA revision.                   |
| CPU CCA Rev         | None         | Displays CPU CCA revision.                   |
| Software Rev        | None         | Displays software revision number.           |
| Terrain Rev         | None         | Displays terrain database revision number.   |
| Obstacle Rev        | None         | Displays obstacle database revision number.  |
| Airport Rev         | None         | Displays airport database revision number.   |
| Overlay Rev         | None         | Displays overlay database revision number.   |
| Aircraft Ident      | 7 Characters | Enter aircraft identification for reference. |

#### 6.3 Page 3: AIR DATA

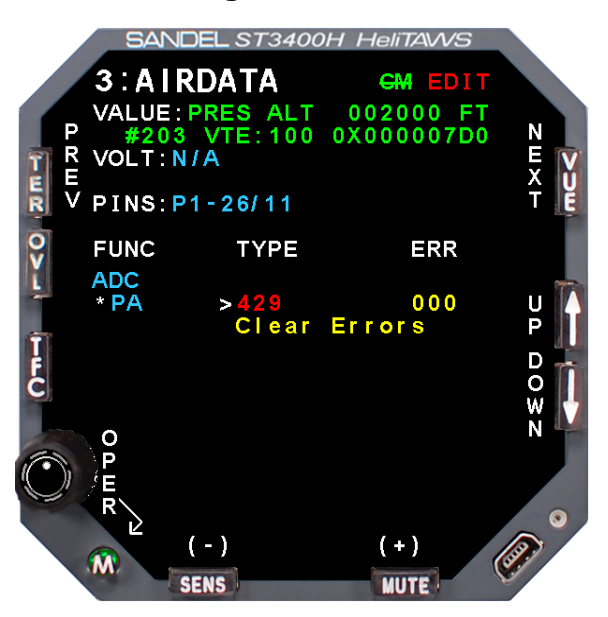

The Air Data page contains the setup information for the Airdata system. Use the [UP] or [DOWN] soft-keys to select a setup item. This will move the Cursor to the appropriate line and display the current input data value, input voltage (if applicable) and pin-pairs of the selected signal.

| Configuration Field | Options             | Comment                                                                                                    |
|---------------------|---------------------|----------------------------------------------------------------------------------------------------|
|                     | NONE<br>429<br>429H | Configures the air data PA source.                                                                                                    |
| PA                  | Type I<br>(Analog)  | DC voltage inversely linear with pressure<br>Range = -1,000 to 41,000 feet<br>Scale = -0.3264 Vdc/inHg absolute (Ps)<br>Reference = -9.766 Vdc at 29.921 inHg |
|                     | Type II<br>(Analog) | DC voltage linear with altitude<br>Range = -1500 to 20,000 (0 to 10.00 volts)<br>Scale = 0.4651mv / foot                                                      |

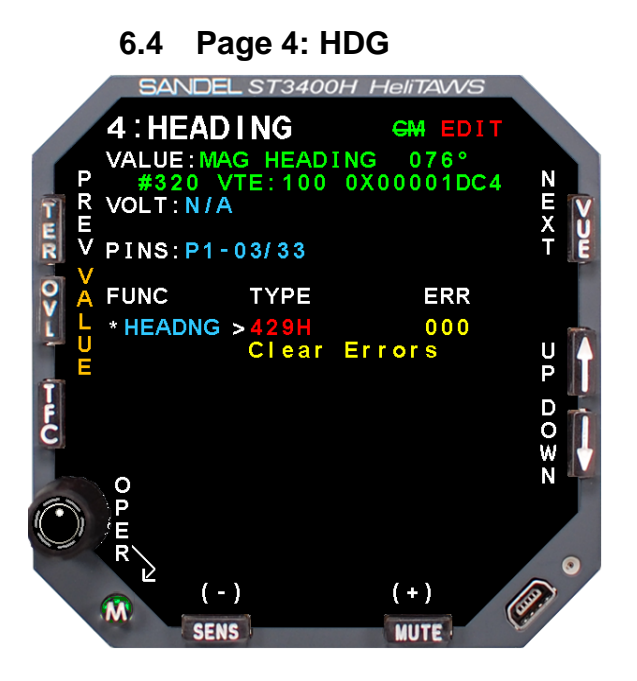

The HDG page contains the setup information for the HDG system. Use the [UP] or [DOWN] soft-keys to select a setup item. This will move the Cursor to the appropriate line and display the current input data value, input voltage (if applicable) and pin-pairs of the selected signal.

When selecting analog inputs, a VALID select will be present. If no valid signal is available for the interconnected equipment, set this to NONE which will treat the signal inputs as always valid. If a VALID signal is available, set appropriately to VALID HIGH or VALID LOW. The effect of these settings will be immediately shown as a VALID or INVALID data value at the top of the screen

| Configuration Field | Options | Comment                                  |
|---------------------|---------|------------------------------------------|
|                     | NONE    |                                          |
|                     | 429     |                                          |
| HEADING             | 429H    | Selects the gyro input to the ST3400H.   |
|                     | XYZ     |                                          |
|                     | XYZ-    |                                          |
|                     | NONE    |                                          |
| VALID               | HIGH    | Not shown if 429 or 429H is selected for |
|                     | LOW     |                                          |

## 6.5 Page 5: DISCRETES

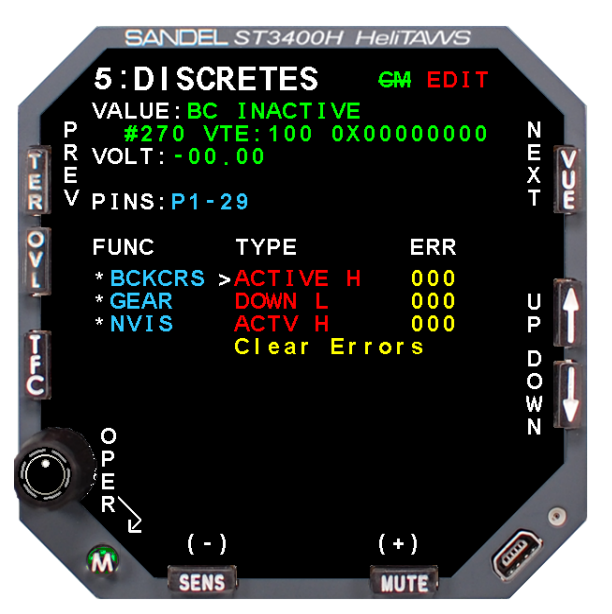

The Discretes page shows all the discrete inputs.

A Discrete may be VALID-LOW or VALID-HIGH. In either case a 30K resistor is connected to pull the signal to the invalid state (ground or aircraft power) as applicable unless the valid signal is applied.

Back Course (from the HSI) discrete input may be ACTIVE-LOW or ACTIVE-HIGH (Valid Sense). This is used to inhibit the Glideslope alert GPWS mode 5.

| Configuration Field | Options                             | Comment                                                                                           |
|---------------------|-------------------------------------|---------------------------------------------------------------------------------------------------|
| BCKCRS              | NONE<br>ACTIVE L<br>ACTIVE H<br>429 | Configures the back course input discrete.                                                        |
| GEAR                | NONE<br>DOWN L<br>DOWN H<br>429     | Configures the gear input discrete.                                                               |
| NVIS                | NONE<br>ACTIVE L<br>ACTIVE H<br>429 | Configures the NVIS enable discrete.<br>Only available on units equipped with NVIS<br>capability. |

# 6.6 Page 6: OUTPUT PINS

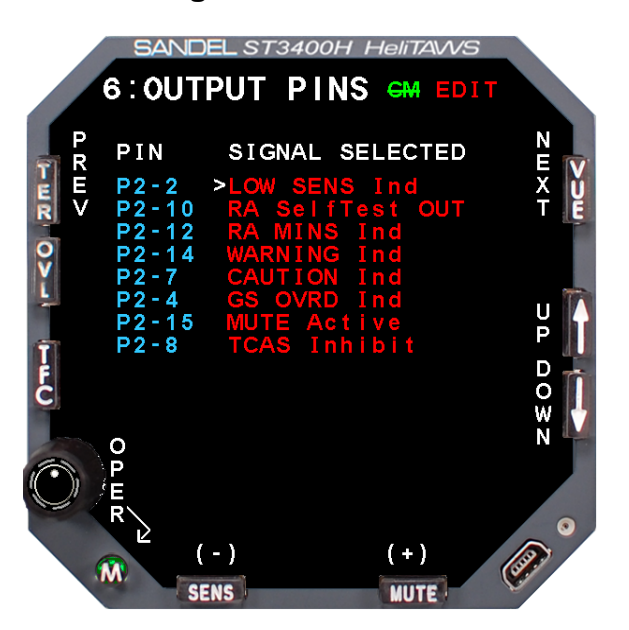

| Configuration Field | Options          | Comment |
|---------------------|------------------|---------|
|                     | NONE             |         |
| P2-2                | LOW SENS Ind     |         |
|                     | TCAS ALT SEL SW  |         |
|                     | NONE             |         |
| P2-10               | RA Self Test OUT |         |
|                     | TCAS S-Test SW   |         |
|                     | NONE             |         |
| P2-12               | TAWS INH Ind     |         |
|                     | RA MINS Ind      |         |
|                     | NONE             |         |
| P2-14               | WARNING Ind      |         |
|                     | TCAS Mode SW     |         |
|                     | NONE             |         |
| P2-7                | CAUTION Ind      |         |
|                     | TCAS S-Test SW   |         |
|                     | NONE             |         |
| P2-4                | GS Inhibit Ind   |         |
|                     | TCAS Inhibit     |         |
|                     | NONE             |         |
| P2-15               | MUTE Active      |         |
|                     | RA Self Test OUT |         |
|                     | NONE             |         |
| P2-8                | TCAS Inhibit     |         |
|                     | GPWS Fail Ind    |         |

#### 6.7 Page 7: NAV / ILS

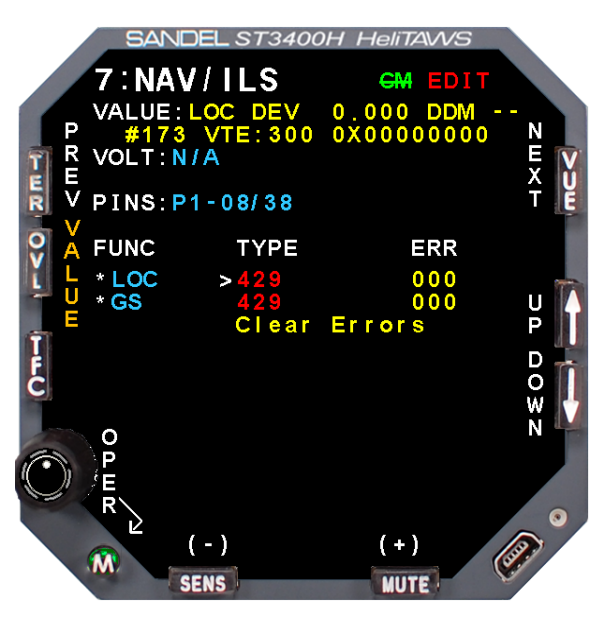

The NAV/ILS page selects the configuration of NAV receiver Vertical/Lateral Deviation inputs. When the input is selected to 429, the glideslope uses the same 429 port as the NAV. When analog, these two signals are selected separately. Once a selection is made, the port configuration for NAV will be automatically made based on the selection chosen and data will appear in the data VALUE area. The data VALUE shows only a single data item. This page has an additional soft-key labeled [VALUE] which can be used to scroll through all of the NAV and ILS data coming from the receiver. Use the [UP]/[DOWN] soft-keys to scroll through the various data items. Press the [TYPE] soft-key to exit the "Value" scroll function.

| Configuration Field | Options | Comment                          |  |
|---------------------|---------|----------------------------------|--|
|                     | NONE    |                                  |  |
| 1.00                | 429     | Selecte localizer signal input   |  |
| LOC                 | 429H    | Selects localizer signal input   |  |
|                     | ANALOG  |                                  |  |
|                     | NONE    |                                  |  |
| C S                 | 429     | Solooto glidoolopo oignol input  |  |
| 65                  | 429H    | Selects glideslope signal input. |  |
|                     | ANALOG  |                                  |  |

#### 6.8 Page 8: RADALT

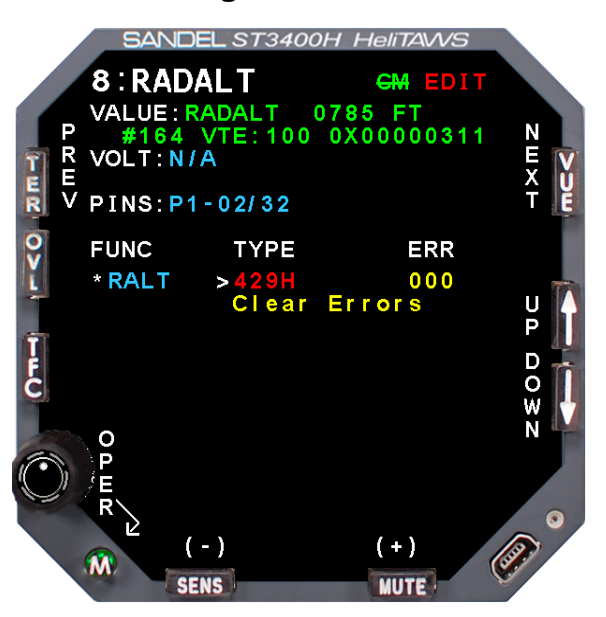

The Radalt page selects the configuration of Radar altimeter input. If no Radar altimeter is installed set configuration of RALT to NONE.

Radar altimeters are selected by equipment type, i.e. ALT55 for Collins ALT55 altimeter, etc.

Once the equipment is selected, the Radar altitude can be read from the data VALUE line to check for correct operation.

For analog inputs, a corresponding VALID input is present. Ensure that this item is VALID during normal operation and INVALID during TEST of the RA or when the RA is powered off.

| Configuration<br>Field | Options                                                                   | Comment                                                                                                    |
|------------------------|---------------------------------------------------------------------------|----------------------------------------------------------------------------------------------------|
|                        | NONE<br>429<br>429H<br>ALT50<br>ALT55<br>KRA405<br>RT220/300<br>FF RA 429 | Selects the Radar Altimeter source.                                                                                                    |
|                        | FF RA 429H                                                                |                                                                                                    |
| RALT                   | RT804                                                                     | MIL-81296D(AS)<br>-8mv/Ft<br>Range: 0 to 5,000 ft.<br>Flags @ < -46.7V                                                                                 |
|                        | RT805                                                                     | MIL-81296D(AS)<br>-40mv/Ft<br>Range: 0 to 1,000 ft.<br>Flags @ < -46.7V                                                                                |
|                        | APN-209                                                                   | -7mv/Ft<br>Range: 0 to 1,500 ft.<br>Flags @ < -11.275V                                                                                                 |
| VALID                  | NONE<br>HIGH<br>LOW                                                       | Not shown when 429, 429H, FF RA 429, FF RA 429H, or NONE is configured.                                                                                |
| CAL                    |                                                                           | Displays below the RALT function when Radar altimeter is installed and configured. Adjustable from +25.0 to -25.0 feet. Only shown for analog sources. |

6.9 Page 9: FMS (Flight plan)

6.10 Page 10: GPS (Position) SANDEL ST3400H HeliTAWS VDEL ST3400H HeliTAWS 9:FMS READ 0:GPS READ CURRENT SELECT 00 NONE MORROW FLG D t emp t emp VERSAL MORE SENS SENS MILT

There are two GPS pages for selection of Position and Flight plan inputs respectively. The Position input is used only for position data and all other labels are ignored. The Flight plan input is used solely to display the Flight plan line and determination of User Landing Zones. The multiple–choice list allows the operator to specify the type of GPS/FMS connected to the Position and Flight plan ports. Select the desired receiver using the [UP]/[DOWN] soft-keys and use the [SET] soft-key to make the selection.

Once a selection is made, the port configuration will be automatically made based on the selection chosen and data will appear in the data VALUE area.

The data VALUE shows only a single data item. This page has an additional soft-key labeled VALUE which can be used to scroll through all of the GPS/FMS DATA coming from the receiver. Use the [UP]/[DOWN] soft-keys to scroll through the various data items. Press the [MODEL] soft-key to exit the VALUE scroll function.

The MORE Indicator indicates more choices than the listings currently displayed on the screen. An arrow pointing down indicates that more choices exist below the last listing currently being displayed.

| Configuration<br>Field | Options          | Comment                                                                                                |
|------------------------|------------------|----------------------------------------------------------------------------------------------------|
| GPS                    | Select from list | Select the appropriate model of GPS from the list.<br>Press the SET soft key (SENS button) to program. |

## 6.11 Page 11: TCAS

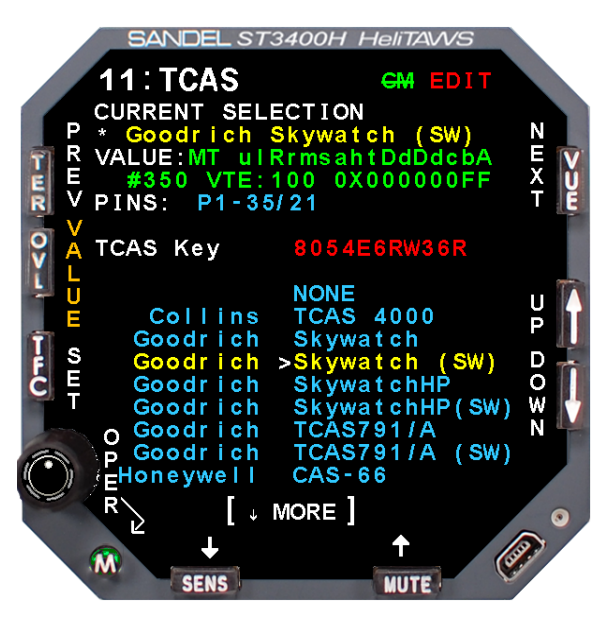

The TCAS page shows selections available for Traffic.

The multiple–choice list allows the operator to specify the type of Traffic processor connected to the Traffic port. Select using the [UP]/[DOWN] soft-keys and use the [SET] soft-key to make the selection.

Once a selection is made, the port configuration for Traffic will be automatically made based on the selection chosen and data will appear in the data VALUE area.

This page has an additional soft-key labeled VALUE which can be used to scroll through all of the TCAS DATA coming from the processor. Use the [UP]/[DOWN] soft-keys to scroll through the various data items. Press the [MODEL] soft-key to exit the VALUE scroll function.

The MORE Indicator indicates more choices than the listings currently displayed on the screen. An arrow pointing down indicates that more choices exist below the last listing currently being displayed.

| Configuration<br>Field | Options                  | Comment                                                                                                    |  |
|------------------------|--------------------------|----------------------------------------------------------------------------------------------------|--|
| TCAS KEY               | Blank by default         | Enter the purchased 11 character key code<br>to enable traffic. Use the MUTE and SENS<br>keys to select the character and the OVLY<br>and TFC keys to move the cursor. |  |
|                        | Collins TCAS 4000        |                                                                                                    |  |
|                        | Goodrich Skywatch (SW)   |                                                                                                    |  |
|                        | Goodrich SkywatchHP      |                                                                                                    |  |
|                        | Goodrich SkywatchHP (SW) | Select the appropriate model of GPS from                                                                                                    |  |
| TCAS Model             | Goodrich TCAS791/A       | the list. Press the SET soft key (SENS                                                                                                    |  |
|                        | Goodrich TCAS791/A (SW)  | button) to program.                                                                                                    |  |
|                        | Honeywell CAS-66         |                                                                                                    |  |
|                        | Honeywell CAS-67         |                                                                                                    |  |
|                        | Honeywell CAS-81         |                                                                                                    |  |
|                        | Ryan 9900BX TAS          |                                                                                                    |  |

**Note:** The Goodrich TFC Displays include push buttons to control the TFC processor (Skywatch, Skywatch HP, and TCAS791). If it is desired to use the ST3400H as the TFC display; those button functions need to be retained. This can be accomplished by either using a panel mounted set of buttons or configuring the ST3400H to support 'soft-key' labeled buttons by selecting the proper choice that includes the (SW) reference.

# 6.12 Page 12: STATUS

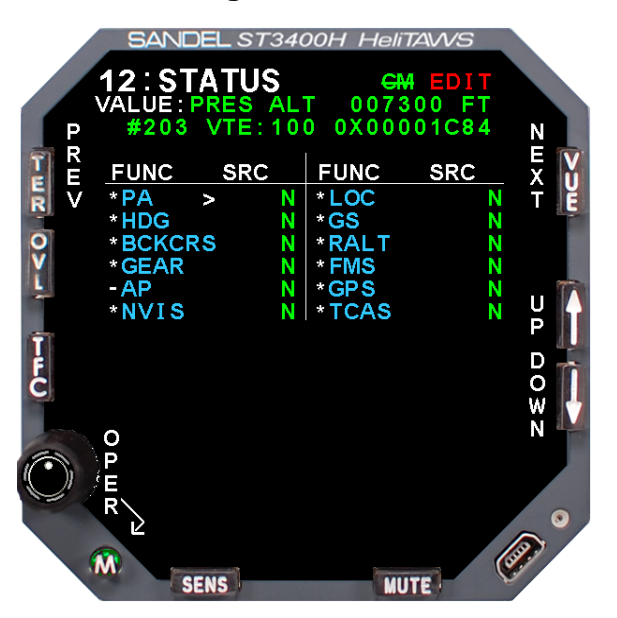

The Status page shows a composite status of all the ST3400H inputs.

#### 6.13 Page 13: BRT / AUDIO

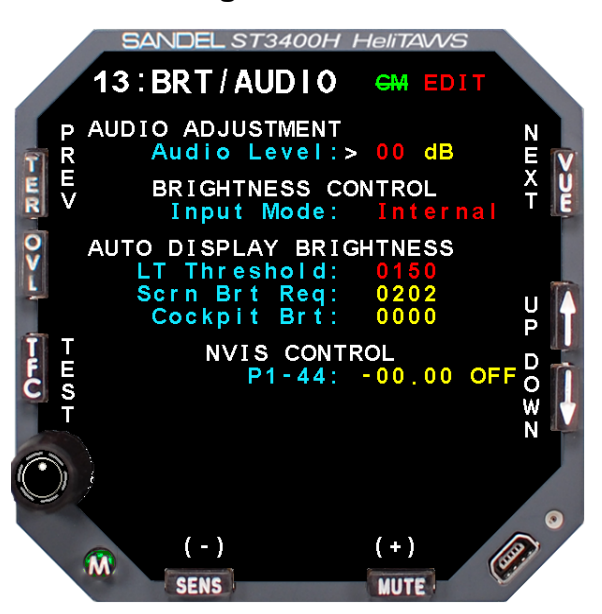

This page is used to allow the installer to specify the nominal and maximum audio levels for the low level audio output and trim the output level of the speaker audio output with respect to the low level output. The low level output acts as master gain. Initiate an audio level test by selecting the desired volume level and pressing the TEST soft-key. This may be used to show the result of changing the audio level adjustments.

| Configuration Field | Options  | Comment                                                    |
|---------------------|----------|------------------------------------------------------------|
| Audio Level         |          | Used to adjust audio output. Adjustable from -20 to +6 dB. |
| Input Mode          | Internal |                                                            |
| LT Threshold        |          | Adjustable from 0010 to 1000                               |

#### 6.14 Page 14: OPTIONS

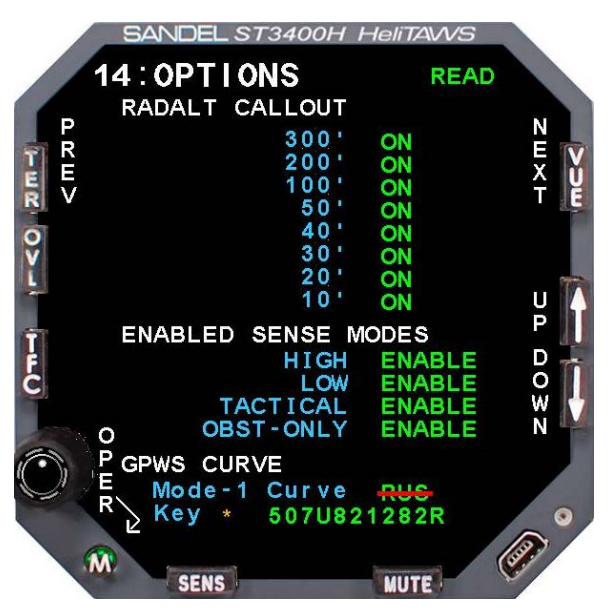

The Options page allows enabling Radar Altitude audio callouts and the SENS modes. Use the [UP] or [DOWN] soft-keys to select a setup item, this will move the Cursor to the appropriate line. [+] and [-] select "ON" or "OFF for each callout.

Radar Altimeter input is required for the Callouts to function.

NORMAL SENS is always configured to be enabled.

Table 1 below shows the Standard Mode-1 curve (STD).

Table 2 below shows the Russian Mode-1 curve (RUS) for conformity with Russian certification.

Mode 1 arms at 1800' AGL for both curves.

| Configuration<br>Field | Options          | Comment                                                                                                    |
|------------------------|------------------|----------------------------------------------------------------------------------------------------|
| 300'                   | ON / OFF         |                                                                                                    |
| 200'                   | ON / OFF         |                                                                                                    |
| 100'                   | ON / OFF         |                                                                                                    |
| 50'                    | ON / OFF         |                                                                                                    |
| 40'                    | ON / OFF         |                                                                                                    |
| 30'                    | ON / OFF         |                                                                                                    |
| 20'                    | ON / OFF         |                                                                                                    |
| 10'                    | ON / OFF         |                                                                                                    |
| HIGH                   | ENABLE / DISABLE | Used to enable or disable HIGH sensitivity mode.                                                                                                    |
| LOW                    | ENABLE / DISABLE | Used to enable or disable LOW sensitivity mode.                                                                                                    |
| TACTICAL               | ENABLE / DISABLE | Used to enable or disable TACTICAL sensitivity mode.                                                                                                    |
| OBST-ONLY              | ENABLE / DISABLE | Used to enable or disable OBST-ONLY sensitivity mode.                                                                                                    |
| Mode-1 Curve           | STD / RUS        | Used to select GPWS Mode-1 curve –<br>Standard (STD) or Russian (RUS). The<br>RUS curve is for conformity with Russian<br>certification. If RUS is selected, the Key<br>field will display allowing entry of the<br>purchased key code.                                                                                                    |
| Кеу                    | Blank by default | Enter the purchased 11 character key<br>code to enable RUS GPWS Mode-1<br>curve. Use the MUTE and SENS keys to<br>select the character and the OVLY and<br>TFC keys to move the cursor. If an<br>invalid key code is entered, RUS will<br>display with a red line through the text. In<br>this event, the system will revert to the<br>Standard Mode-1 curve. |

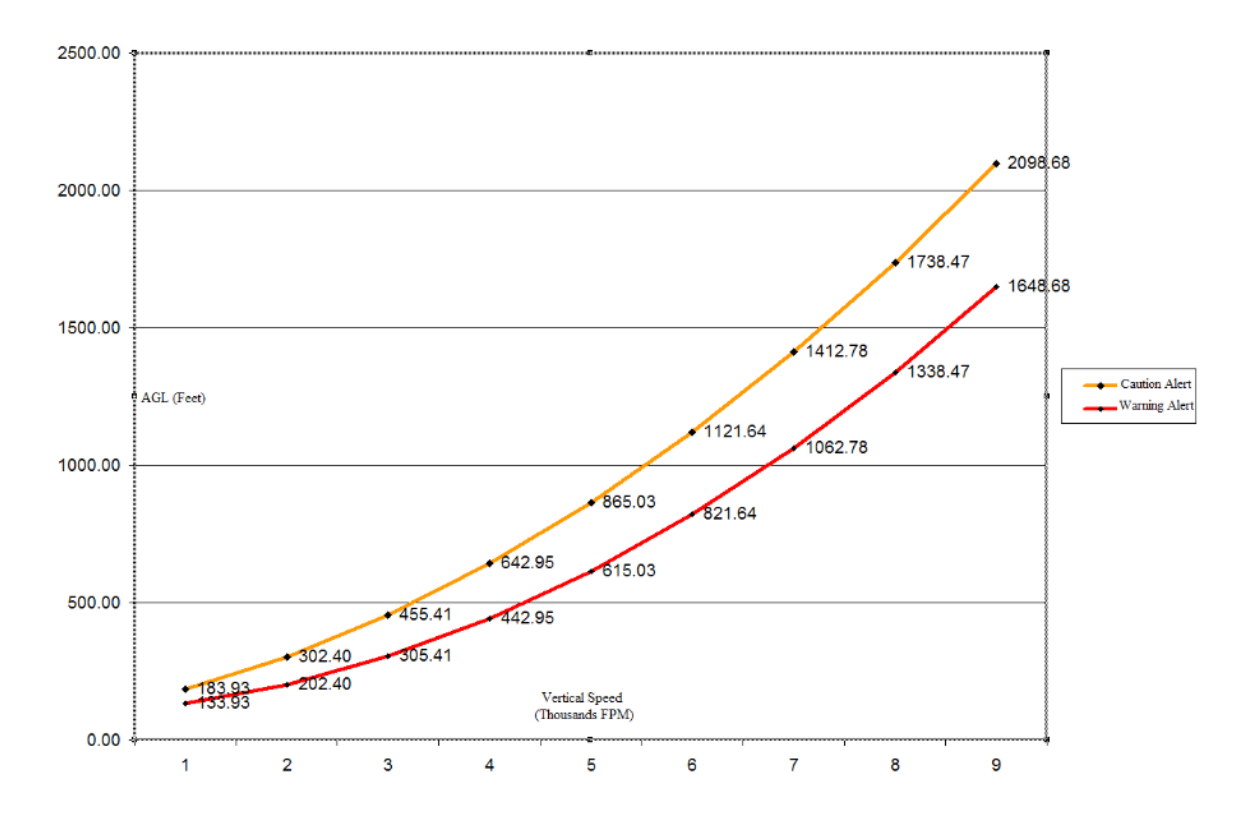

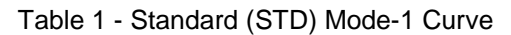

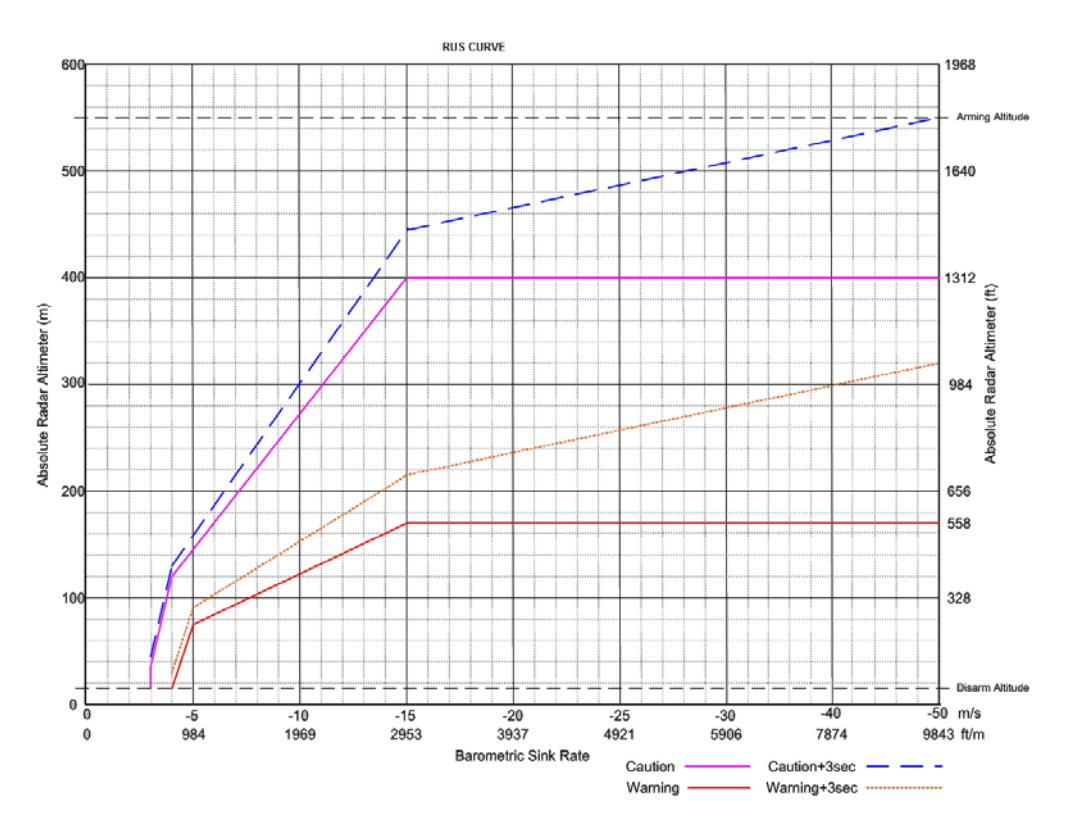

Table 2 - Russian (RUS) Mode-1 Curve

#### 6.15 Page 15: POWER

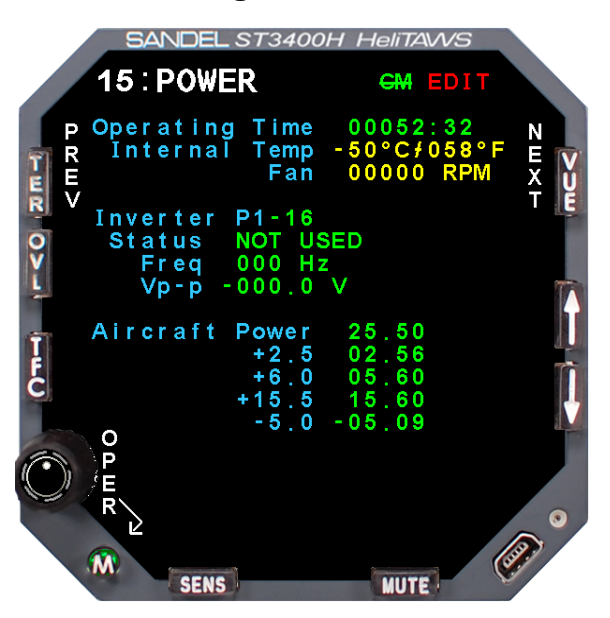

The Power maintenance page consists of readouts that monitor the unit's internal environment and the unit's power measurements for reference.

Any of these items that are outside normal operating limits will post an on-screen error by way of the systems built-in-test processes.

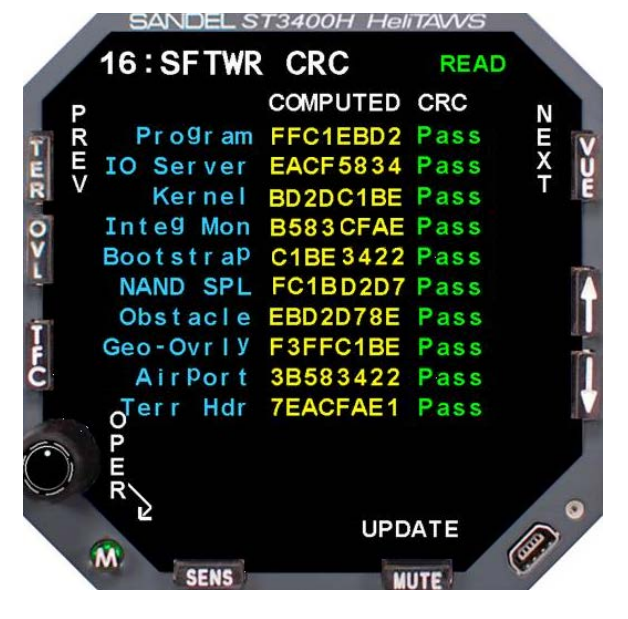

# 6.16 Page 16: SFTWR CRC

Displays CRC values for the software and databases. Press the [UPDATE] soft-key to recalculate. Contact Sandel if "FAIL" is annunciated for any of the values.

# 7 CHECKOUT PROCEDURES

Perform all of the following tests. All tests must pass (or be not applicable) for return to service.

## 7.1 Power-On Self-Test

The Power-On Self-Test capability is an automatic test of equipment condition. It executes during the power-up sequence and reports any internal errors via on-screen readouts. The failure of the display itself is a major failure and will result in the inability to show further system-level error messages.

## 7.2 ST3400H TAWS

Verify DC Power, AC Power and Ground inputs to the ST3400H connectors before installing the ST3400H.

#### 7.3 Install Sandel ST3400H TAWS into aircraft

Enter the maintenance mode by press and holding the SENS and MUTE buttons while applying power to the ST3400H. Continue to hold until the ST3400H screen is active.

#### 7.4 Record the following Aircraft Information

Aircraft Make: \_\_\_\_\_ Aircraft Model: \_\_\_\_\_

Aircraft S/N: \_\_\_\_\_ Aircraft Registration: \_\_\_\_\_

#### 7.5 Record the following system information:

| Date:                           |  |
|---------------------------------|--|
| ST3400H S/N:                    |  |
| Software Rev:                   |  |
| Terrain Database Area and Rev:  |  |
| Obstacle Database Area and Rev: |  |
| Airport Database Area and Rev:  |  |

#### 7.6 Required Test Equipment:

- ILS Ramp Test Set
- Multi-meter
- Radar Altimeter with Test button, or Radar Altimeter Test Set

## 7.7 ST3400H Configuration

Configure and record configuration information from the ST3400H Maintenance and Summary pages

**Note:** Meet all approved maintenance and safety conditions. Use of appropriate ground power for the aircraft is required.

**Note:** Aircraft must be in the view of the GPS satellites for a valid GPS Position. FMS may show invalid (depending on model) until valid Groundspeed is achieved.

| PAGE | EQUIPMENT                                                                                                    | FUNCTION  | DATA TYPE |
|------|----------------------------------------------------------------------------------------------------|-----------|-----------|
| 3    | AIRDATA                                                                                                    | РА        |           |
|      |                                                                                                    | HDG       |           |
| 4    | HEADING                                                                                                    | VALID     |           |
|      |                                                                                                    | BCKCRS    |           |
| 5    | GE         EQUIPMENT           3         AIRDATA           4         HEADING           5         DISCRETES           5         DISCRETES           0UTPUTS         P2-2           P2-10         P2-12           6         P2-14           P2-7         P2-4           P2-15         P2-8           7         NAV/ILS           8         RADIO ALTIMETER           9         FMS (Flight Plan)           0         GPS (Position)           1         TCAS | GEAR      |           |
|      |                                                                                                    | NVIS      |           |
|      | OUTPUTS                                                                                                    |           |           |
|      | P2-2                                                                                                    |           |           |
|      | P2-10                                                                                                    |           |           |
|      | P2-12                                                                                                    |           |           |
| 6    | P2-14                                                                                                    |           |           |
|      | P2-7                                                                                                    |           |           |
|      | P2-4                                                                                                    |           |           |
|      | P2-15                                                                                                    |           |           |
|      | P2-8                                                                                                    |           |           |
| 7    | NAV/II S                                                                                                    | LOC       |           |
| -    |                                                                                                    | GS        |           |
|      |                                                                                                    | RALT      |           |
| 8    | AIRDATA<br>HEADING<br>DISCRETES<br>OUTPUTS<br>P2-2<br>P2-10<br>P2-12<br>P2-14<br>P2-7<br>P2-4<br>P2-7<br>P2-4<br>P2-4<br>P2-7<br>P2-4<br>P2-8<br>NAV/ILS<br>RADIO ALTIMETER<br>FMS (Flight Plan)<br>GPS (Position)<br>TCAS                                                                                                    | VALID     |           |
|      |                                                                                                    | CAL VALUE |           |
| 9    | FMS (Flight Plan)                                                                                                    | SELECTION |           |
| 10   | GPS (Position)                                                                                                    | SELECTION |           |
| 11   | TCAS                                                                                                    | SELECTION |           |
|      |                                                                                                    | TCAS KEY  |           |
|      |                                                                                                    | 300'      |           |
|      |                                                                                                    | 200       |           |
| 14   | OPTIONS                                                                                                    | 100       |           |
|      |                                                                                                    | 50        |           |
|      |                                                                                                    | 40        |           |

**RECORD ST3400H TAWS CONFIGURATION** 

| PAGE | EQUIPMENT | FUNCTION     | DATA TYPE |  |
|------|-----------|--------------|-----------|--|
|      |           | 30           |           |  |
|      |           | 20           |           |  |
|      |           | 10           |           |  |
|      |           | HIGH         |           |  |
|      |           | LOW          |           |  |
|      |           | TACTICAL     |           |  |
| 14   | OPTIONS   | OBST-ONLY    |           |  |
|      |           | Mode-1 Curve |           |  |
|      |           | Кеу          |           |  |

# 7.8 Air Data Input (Optional Interface)

Follow Aircraft Manufacturer's instructions and connect Pitot/Static test box to the aircraft Pitot/Static system.

| SIGNAL                      | FUNCTION | TOLERANCE                                                                                                    | RECORD<br>VALUE | PASS | FAIL | N/A |
|-----------------------------|----------|----------------------------------------------------------------------------------------------------|-----------------|------|------|-----|
| Pressure Altitude           | PA       | Verify pressure altitude is<br>within +/- 500 Feet of current<br>pressure altitude.                              |                 |      |      |     |
| Pressure Altitude<br>Change | PA       | Vary pressure altitude input<br>by 500' and verify that<br>change on pressure altitude<br>value is 500' +/- 50'. |                 |      |      |     |

Select ST3400H to Maintenance Page 3: AIRDATA monitor the air data input.

## 7.9 Heading Input (Optional Interface)

| Select ST3400H to Maintenance | Page 4: HEADING |
|-------------------------------|-----------------|
|-------------------------------|-----------------|

| SIGNAL                                                    | FUNCTION  | RESULT                                                                                                    | PASS | FAIL | N/A |
|-----------------------------------------------------------|-----------|----------------------------------------------------------------------------------------------------|------|------|-----|
| Heading Value.                                            | HDG       | Verify the Magnetic Heading value matches<br>the aircraft heading displayed on HSI or wet<br>compass within +/-4 Degrees. |      |      |     |
| Heading Valid<br>pull circuit<br>breaker to go<br>invalid | HDG VALID | Verify value of Mag Heading Valid indicates,<br>"INVALID DATA".                                                           |      |      |     |
| Heading Valid,<br>reset circuit<br>breaker.               | HDG VALID | Verify value of HDG Valid indicates, "VALID".                                                                             |      |      |     |

## 7.10 Discrete Inputs (Optional Configuration)

Check all discrete inputs that are interfaced to Sandel ST3400H. See Sandel ST3400H installation wiring diagrams for aircraft. NVIS feature may require additional installation approval.

| SIGNAL      | FUNCTION | RESULT                                                                                                    | PASS | FAIL | N/A |
|-------------|----------|----------------------------------------------------------------------------------------------------|------|------|-----|
| NVIS        | NVIS     | Verify that the NVIS display annunciation goes on and off with operation of the switch                             |      |      |     |
| Back Course | BCKCRS   | Verify BCKCRS operates when back course is selected or the HSI course pointer is >90 degrees from the lubber line. |      |      |     |

| SIGNAL             | FUNCTION              | RESULT                                                                                             | PASS | FAIL | N/A |
|--------------------|-----------------------|----------------------------------------------------------------------------------------------------|------|------|-----|
| Landing Gear       | GEAR                  | Verify value indicates "GEAR DOWN" on ground. Test Gear up during flight test.                     |      |      |     |
| Alert Mute         | MUTE                  | Momentary press operates MUTE function.                                                            |      |      |     |
| TAWS INH           | TAWS INH              | Press and hold for 2 seconds invokes TAWS<br>INH function. Terrain is removed from the<br>display. |      |      |     |
| GS Override        | GS INH                | Verify GS INH is displayed on pilot menu<br>when external GS INH switch is pressed<br>momentarily. |      |      |     |
| Sensitivity Select | Sensitivity<br>Select | Momentary press operates SENS mode function.                                                       |      |      |     |
| Off Airport        | Off Airport           | Press and hold for 2 seconds invokes Off<br>Airport mode.                                          |      |      |     |

# 7.11 NAV& ILS Input (Optional Interface)

| SIGNAL                                                                                                    | FUNCTION | RESULT                                                                                                 | PASS | FAIL | N/A |
|----------------------------------------------------------------------------------------------------|----------|----------------------------------------------------------------------------------------------------|------|------|-----|
| ILS Receiver, generate<br>external Localizer<br>signal, vary the input<br>deviation. Test at 0, ±<br>0.046 and ±<br>0.093DDM          | NAV      | Nav value should indicate "ILS TUNED"<br>and "LOC DEV DDM" deviation should<br>match generated signal. |      |      |     |
| ILS Receiver, generate<br>external Glideslope<br>signal, vary the input<br>deviation. Test at 0, $\pm$<br>0.046 and $\pm$<br>0.093DDM | GS       | GS value for "GS DEV DDM" deviation should match generated signal.                                     |      |      |     |

Select ST3400H to Maintenance Page 7: NAV / ILS.

## 7.12 Radar Altimeter (Optional Interface)

**Note:** The Radar Altimeter test may be performed by pressing the Radar Altimeter self-test button, or by utilizing a Radar Altimeter test set. This manual references the use of the Radar Altimeter self-test button and does not provide the information in the use of a Radar Altimeter test set. When using a Radar Altimeter Test Set, consult the Radar Altimeter Test Set manufacturer for Test Set operating instructions. The tests that will be performed to validate the ST3400H operation with the Radar Altimeter will be tests defined below.

| SIGNAL                                                                       | FUNCTION               | RESULT                                                                       | PASS | FAIL | N/A |
|------------------------------------------------------------------------------|------------------------|------------------------------------------------------------------------------|------|------|-----|
| Radar Altimeter R/T.<br>Activate Radalt Self-<br>Test                        | RA                     | Radar Altimeter Value should indicate within +-5 feet of Radalt test output. |      |      |     |
| Radar Altimeter Fail,<br>pull circuit breaker to<br>go invalid. <sup>1</sup> | RA FAIL<br>INPUT P1-18 | Verify value of Radar Altimeter Fail indicates, "P1-18 < +9VDC".             |      |      |     |
| Radar Altimeter Fail reset circuit breaker. <sup>1</sup>                     | RA FAIL<br>INPUT P1-18 | Verify value of Radar Altimeter Fail indicates, "P1-18 > +11VDC".            |      |      |     |
| Radar Altimeter Valid                                                        | RA VALID               | Verify value of Radar Altimeter Valid indicates, "INVALID DATA".             |      |      |     |
| Radar Altimeter Valid reset circuit breaker.                                 | RA VALID               | Verify value of Radar Altimeter Valid indicates, "VALID".                    |      |      |     |
| Rotate the MIN Knob<br>through Decision<br>Height                            | Decision<br>Height     | Aural callout "MINIMUMS"                                                     |      |      |     |

<sup>&</sup>lt;sup>1</sup> Applies to analog Radar Altimeters only.

## 7.13 GPS Position (Required)

| SIGNAL                                                  | FUNCTION     | RESULT                                                        | PASS | FAIL |
|---------------------------------------------------------|--------------|---------------------------------------------------------------|------|------|
| GPS position<br>receiver locked on<br>with valid signal | GPS POSITION | GPS Lat and Long value displayed should match position on GPS |      |      |
| Turn off position<br>GPS receiver.                      | GPS POSITION | GPS position value Lat and Long will not be displayed.        |      |      |
| GPS position<br>receiver locked on<br>with valid signal | GPS ALTITUDE | GPS Altitude should match altitude displayed on GPS receiver. |      |      |

Select ST3400H to Maintenance Page 10: GPS

<u>Note</u>: Press "VALUE" soft-key and then UP/DOWN soft-keys to access to additional parameters and GPS Altitude.

## 7.14 FMS Flight Plan (Optional Interface)

Select ST3400H to Maintenance Page 9: FMS

| SIGNAL                                                                   | FUNCTION    | RESULT                                                   | PASS | FAIL | N/A |
|--------------------------------------------------------------------------|-------------|----------------------------------------------------------|------|------|-----|
| Flight plan GPS<br>receiver locked on<br>with valid signal. <sup>2</sup> | FLIGHT PLAN | Verify ST3400H flight plan matches navigator flight plan |      |      |     |

## 7.15 Traffic (Optional Interface)

Check traffic if interfaced to ST3400H. Perform checkout per Traffic manufacturer's installation manual.

| SIGNAL                                  | FUNCTION | RESULT                                                                                                    | PASS | FAIL | N/A |
|-----------------------------------------|----------|----------------------------------------------------------------------------------------------------|------|------|-----|
| Put Traffic device<br>in self-test mode | TRAFFIC  | Traffic test pattern should display on the ST3400H traffic page and corresponding audio should be heard on cockpit speakers or headset |      |      |     |

<sup>&</sup>lt;sup>2</sup> May require ground speed greater than 5 knots to display flight plan.

# 7.16 MUTE switch (Optional Interface)

If installed, verify that the external MUTE pushbutton operates the MUTE and TAWS INH function.

| SIGNAL | FUNCTION           | RESULT                                                                                                    | PASS | FAIL | N/A |
|--------|--------------------|----------------------------------------------------------------------------------------------------|------|------|-----|
| MUTE   | MUTE / TAWS<br>INH | A momentary press should invoke the<br>MUTE function. If the MUTE button is<br>pressed when a CAUTION alert is not<br>present, the text "NO ACTION" will display<br>on the screen. Hold the MUTE pushbutton<br>for 2 seconds. Terrain will be removed<br>from the display. |      |      |     |

#### 7.17 Sensitivity switch (Optional Interface)

If installed, verify that the external Sensitivity pushbutton operates the Sensitivity mode function and OFF APT function. Holding the Sensitivity pushbutton for 2 seconds will change the mode to "Off Airport".

| SIGNAL | FUNCTION          | RESULT                                                                                                    | PASS | FAIL | N/A |
|--------|-------------------|----------------------------------------------------------------------------------------------------|------|------|-----|
| SENS   | SENS / OFF<br>APT | Momentary presses should toggle through<br>configured SENS modes. If all SENS<br>modes other than normal are inhibited, the<br>text "NO ACTION" will display on the<br>screen. Hold the SENS pushbutton for 2<br>seconds. OFF APT should annunciate. |      |      |     |

## 7.18 HTAWS self-test

Verify aural annunciations are acceptable in clarity and volume (both loudspeaker and headphone aural annunciations).

| SIGNAL                     | FUNCTION  | RESULT                                                                                                    | PASS | FAIL |
|----------------------------|-----------|----------------------------------------------------------------------------------------------------|------|------|
| Pilot menu TEST<br>softkey | Self-Test | Aural annunciations are acceptable<br>in clarity and volume (both<br>loudspeaker and headphone aural<br>annunciations. |      |      |

## 7.19 External Annunciators (Optional Interface)

Check operation of any external annunciators.

| SIGNAL                     | FUNCTION              | RESULT                                          | PASS | FAIL | N/A |
|----------------------------|-----------------------|-------------------------------------------------|------|------|-----|
| Pilot menu TEST<br>softkey | External annunciators | External annunciators illuminate when required. |      |      |     |

## 7.20 Display

Verify display is viewable under all expected cockpit ambient light conditions (this test should be performed in bright daylight, and again at night or in a simulated dark cockpit).

|           | PASS | FAIL |
|-----------|------|------|
| COMPLETED |      |      |
| Comments  |      |      |
|           |      |      |
|           |      |      |

#### 7.21 Manual brightness

Pull the knob and turn to adjust the brightness. Verify manual display brightness lighting control is operating. The brightness is shown above the knob as a number from 0-100. 100 is full brightness.

|           | PASS | FAIL |
|-----------|------|------|
| COMPLETED |      |      |
| Comments  |      |      |
|           |      |      |
|           |      |      |

## 7.22 Visibility

Verify visibility of the ST3400H display from the pilot's seat. View the display from normal, expected viewing angles. This should include viewing the display from all viewing angles that might be encountered during normal cockpit operations.

|           | PASS | FAIL |
|-----------|------|------|
| COMPLETED |      |      |
| Comments  |      |      |
|           |      |      |
|           |      |      |

## 7.23 Accessibility and Operation

Ensure the unit is located with respect to the pilot's seat positions so that there is full and unrestricted access to the buttons and knobs without interference to the flight controls when pilots from 5'-2" to 6'-0" in height are seated.

|           | PASS | FAIL |
|-----------|------|------|
| COMPLETED |      |      |
| Comments  |      |      |

#### 7.24 EMC TEST PROCEDURE

NOTE: This test must be conducted with the aircraft engines operating and rotors turning (100% rotor speed at flat pitch).

For additional guidance on conducting EMC testing, refer to AC 43.13-1B Chapter 11, Section 8.

With the ST3400H in normal operation, evaluate all of the aircraft equipment for proper operation to ensure that there is no interference from the ST3400H. Evaluate each equipment item for spurious operation; i.e unexpected needle deflection, unexpected changes in data, or other erroneous operation. Additional space is provided for equipment not listed.

| EQUIPMENT TYPE (Victim) | PASS | FAIL | N/A |
|-------------------------|------|------|-----|
| GPS                     |      |      |     |
| LOC/GS                  |      |      |     |
| HEADING                 |      |      |     |
| GPS FLIGHT PLAN         |      |      |     |
| RADAR ALTIMETER         |      |      |     |
| AIR DATA                |      |      |     |
|                         |      |      |     |
|                         |      |      |     |
|                         |      |      |     |
|                         |      |      |     |
|                         |      |      |     |
|                         |      |      |     |
|                         |      |      |     |
|                         |      |      |     |
|                         |      |      |     |

## 7.25 AUDIO TEST

NOTE: This test must be conducted with the aircraft engines operating and rotors turning (100% rotor speed at flat pitch).

NOTE: Aural alerts for situations requiring immediate action by the flight crew should have priority in situations where conditions for multiple alerts may occur. Older aircraft audio system architectures may not prioritize aural alerts for multiple alerting systems. If such is the case, an aural prioritization scheme may not be available. However, if simultaneous alerts can be given, then the alerts must be understandable and distinguishable.
While operating the self-test on the ST3400H, evaluate the audio for clarity, and appropriate volume level.

|           | PASS | FAIL |
|-----------|------|------|
| COMPLETED |      |      |
| Comments  |      |      |
|           |      |      |
|           |      |      |

While operating the self-test on the ST3400H, ensure that higher priority audio signals (such as low rotor warning, master warning, etc) are not masked by the ST3400H audio. For this test, each higher priority audio signal shall be tested separately and determined to be understandable and distinguishable.

|           | PASS | FAIL |
|-----------|------|------|
| COMPLETED |      |      |
| Comments  |      |      |
|           |      |      |
|           |      |      |

While operating the self-test on the ST3400H, ensure that lower or equivalent priority audio signals (such as traffic, nav audio, etc.) do not mask the higher HTAWS ST3400H audio alerts. For this test, each lower priority audio signal shall be tested separately.

|           | PASS | FAIL |
|-----------|------|------|
| COMPLETED |      |      |
| Comments  |      |      |
|           |      |      |
|           |      |      |

# 8 SENSOR COMPATIBILITY

**Note:** Current equipment list is being constantly updated. Please contact factory if equipment for your installation is not listed.

The following information may be added to and superseded by additional compatibility information in the future without invalidating the other information in this manual.

| MFG        | MODEL                                                                                     | INTERFACE TYPE |
|------------|-------------------------------------------------------------------------------------------|----------------|
| Freeflight | 1201                                                                                      | RS-232         |
| Garmin     | GPS/GNS/GNC<br>400/400W,<br>420/420W,<br>430/430W,<br>500/500W,<br>530/530W<br>GTN6XX/7XX | RS-232         |

## 8.1 Position

# 8.2 FMS Flight Plan

| MFG        | MODEL                                                                                     | INTERFACE TYPE |  |
|------------|-------------------------------------------------------------------------------------------|----------------|--|
| Freeflight | 2101                                                                                      | ARINC 429      |  |
| Garmin     | GPS/GNS/GNC<br>400/400W,<br>420/420W,<br>430/430W,<br>500/500W,<br>530/530W<br>GTN6XX/7XX | ARINC 429      |  |
| Honeywell  | KLN-89                                                                                    | RS-232         |  |
| Honeywell  | KLN-90B                                                                                   | ARINC 429      |  |
| Honeywell  | KLN-94                                                                                    | RS-232         |  |

## 8.3 Radar Altimeter

| MANUFACTURER      | MODEL          | INTERFACE TYPE |
|-------------------|----------------|----------------|
| Bendix/King       | KRA405         | ANALOG         |
| Bendix/King       | KRA405B        | ARINC 429      |
| Collins           | ALT50          | ANALOG         |
| Collins           | ALT50A         | ANALOG         |
| Collins           | ALT55          | ANALOG         |
| Freeflight        | RA-4500        | ARINC 429      |
| Sperry            | RT-220/300     | ANALOG         |
| Mil - 81296d (As) | RT804/805      | ANALOG         |
| Honeywell         | APN-209        | ANALOG         |
| Various           | ARINC 429 Type | ARINC 429      |

| MFG          | MODEL            | INTERFACE TYPE  |  |
|--------------|------------------|-----------------|--|
| Sandel       | SG102            | ARINC 429       |  |
| Bendix/King  | KCS 55A (KI525A) | XYZ (ARINC 407) |  |
| Bendix/King  | KCS 305 KSG105   | XYZ (ARINC 407) |  |
| Chelton      | ADAHRS           | ARINC 429       |  |
| Collins      | MCS 65 (DGS 55)  | XYZ (ARINC 407) |  |
| Litef        | LCR 92           | ARINC 429       |  |
| Sagem (Sfim) | APIRS            | ARINC 429       |  |
| Sperry       | C14A             | XYZ (ARINC 407) |  |

# 8.4 Heading System / AHRS

# 8.5 Navigation Receiver

| MANUFACTURER       | MODEL        | INTERFACE TYPE     |  |
|--------------------|--------------|--------------------|--|
| Bendix/King        | KN-40        | ARINC 429          |  |
| Bendix/King        | KX155A       | ANALOG             |  |
| Bendix/King        | KX165        | ANALOG             |  |
| Bendix/King        | KNR634       | ANALOG             |  |
| Bendix/King        | 634A         | ANALOG / ARINC 429 |  |
| Collins            | VIR30/31/32  | ANALOG             |  |
| Collins VIR432     |              | ARINC 429          |  |
| Garmin             | GNS430/530/W | ANALOG / ARINC 429 |  |
| Garmin GTN 650/750 |              | ANALOG / ARINC 429 |  |

# 8.6 Airdata

| MFG           | MODEL    | INTERFACE TYPE                               |  |
|---------------|----------|----------------------------------------------|--|
| Chelton       | ADAHRS   | ARINC 429                                    |  |
| Collins       | ADC85    | ARINC 429                                    |  |
| Honeywell     | AM-250   | ARINC 429                                    |  |
| Honeywell     | AZ-252   | ARINC 429                                    |  |
| Honeywell     | AZ-810   | ARINC 429                                    |  |
| IS&S          | ADDU     | ARINC 429                                    |  |
| Penny & Giles | 90004-() | ARINC 429                                    |  |
| Shadin        | ADC 2000 | ARINC 429                                    |  |
| Sandia        | SAC 7-35 | ARINC 429 (High Speed Only)                  |  |
|               | AZ-649   | ANALOG (Type I)                              |  |
|               |          | DC voltage inversely linear with<br>pressure |  |
| Honeywell     |          | Range = -1,000 to 41,000 feet                |  |
| honeyweii     |          | Scale = -0.3264 Vdc/inHg absolute<br>(Ps)    |  |
|               |          | Reference = -9.766 Vdc at 29.92<br>inHg      |  |

| Thales/Sextant | ADU3000 | ARINC 429 |
|----------------|---------|-----------|
|----------------|---------|-----------|

# 8.7 Traffic

| MFG          | MODEL              | INTERFACE TYPE |
|--------------|--------------------|----------------|
| Goodrich L-3 | TCAS 791/A         | ARINC 429H     |
| Goodrich L-3 | Skywatch HP        | ARINC 429H     |
| Goodrich L-3 | Skywatch (Sky 497) | ARINC 429H     |
| Honeywell    | CAS 66, 67, 81     | ARINC 429H     |
| Avidyne/Ryan | 9900BX             | ARINC 429H     |
| Collins      | TCAS 4000          | ARINC 429H     |

# 8.8 Equipment Approval Basis

| Interface<br>Equipment<br>Type | Required<br>Input | Applicable TSO<br>of I/F Equip.                        | Interface Type(s)             | Sandel<br>Approval<br>Required? |
|--------------------------------|-------------------|--------------------------------------------------------|-------------------------------|---------------------------------|
| GPS Position                   | YES               | TSO-C145/146                                           | RS-232                        | YES                             |
| FMS Flight<br>Plan             | NO                | TSO-C15                                                | ARINC 429<br>RS-232           | NO                              |
| Radar Altimeter                | NO                | TSO-C87                                                | Analog<br>ARINC 429           | NO                              |
| Heading                        | NO                | TSO-C6                                                 | ARINC 429<br>ARINC 407 (XYZ)  | NO                              |
| NAV Receiver<br>VOR/LOC/GS     | NO                | TSO-C36<br>TSO-C34<br>TSO-C40                          | Analog (150mV)<br>ARINC 429   | NO                              |
| AirData                        | NO                | TSO-C106                                               | ARINC 429<br>Analog Type I/II | YES                             |
| Traffic                        | NO                | TSO-C118<br>TSO-C147<br>TSO-C119 -<br>(Secondary Only) | ARINC 429<br>High Speed Only  | NO                              |
| Audio                          | YES               | TSO-C139                                               | Analog                        | NO                              |

# 8.9 ARINC 429 Master Label List

When an interface uses Arinc 429 digital serial data, the following applicable labels are processed.

| Label          | Description                |
|----------------|----------------------------|
| Airdata        |                            |
| 203            | Uncorrected Altitude       |
| 212            | Vertical Rate              |
| GPS/FMS        | ·                          |
| 074            | Flight Plan                |
| 075            | Waypoint Header            |
| 076            | GPS Altitude               |
| 101            | HDOP                       |
| 102            | VDOP                       |
| 113            | Waypoint Checksum          |
| 115            | WYPT BEARING               |
| 136            | VFOM                       |
| 147            | Magnetic Variation         |
| 150            | Time HH:MM:SS              |
| 165            | GPS Vertical Speed         |
| 167            | ANP                        |
| 247            | HFOM                       |
| 260            | DATE                       |
| 261            | GPS Discrete               |
| 275            | LRN Integrity              |
| 303            | Waypoint Type              |
| 304            | Waypoint ID LSB            |
| 305            | Waypoint ID MSB            |
| 306            | Waypoint Latitude          |
| 307            | Waypoint Longitude         |
| 310            | Present Position Latitude  |
| 311            | Present Position Longitude |
| 312            | Ground Speed               |
| 313            | Ground Track               |
| Heading / AHRS |                            |
| 270            | Discrete                   |
| 320            | Magnetic Heading           |
| 325            | Roll Angle                 |
| NAV            |                            |
| 173            | Localizer Deviation        |

| 174             | Glideslope Deviation          |  |  |  |  |  |
|-----------------|-------------------------------|--|--|--|--|--|
| 034             | Loc Tuned                     |  |  |  |  |  |
| Radar Altimeter |                               |  |  |  |  |  |
| 164             | Radio Altitude                |  |  |  |  |  |
| Traffic         |                               |  |  |  |  |  |
| 013             | DITS Control                  |  |  |  |  |  |
| 015             | Altitude Select Limits        |  |  |  |  |  |
| 016             | DITS Control                  |  |  |  |  |  |
| 130             | Intruder Range                |  |  |  |  |  |
| 131             | Intruder Altitude             |  |  |  |  |  |
| 132             | Intruder Bearing              |  |  |  |  |  |
| 203             | Pressure Altitude             |  |  |  |  |  |
| 204             | Corrected Barometric Altitude |  |  |  |  |  |
| 320             | Own Aircraft Heading          |  |  |  |  |  |
| 270             | Vertical Resolution Advisory  |  |  |  |  |  |
| 350             | Fault Summary                 |  |  |  |  |  |
| 357             | End of Transmission           |  |  |  |  |  |
| 377             | Equipment ID                  |  |  |  |  |  |

# 9 ENVIRONMENTAL QUALIFICATION FORM

NAMEPLATE NOMENCLATURE:[A3F1Z]BBB[UU2]XXXXXZZAZ[ZW][WW]M[A3G33]XXAXTYPE/MODEL NO:ST3400HTSO NUMBERS:C194, C113, C87, C118MANUFACTURER'S SPECIFICATION AND/OR OTHER APPLICABLE SPECIFICATION:

MANUFACTURER:Sandel Avionics, Inc.ADDRESS:2401 Dogwood Way

Vista, CA 92081

### **REVISION & CHANGE NOS. OF D0-160:** Revision F **DATE TESTED:**

| CONDITIONS                                                                                                    | SECTION                                 | DESCRIPTION OF TESTS CONDUCTED                                                                                                    |
|----------------------------------------------------------------------------------------------------|-----------------------------------------|----------------------------------------------------------------------------------------------------|
| Temperature & Altitude                                                                                                    | 4.0                                     | Equipment tested to Categories A3F1                                                                                                    |
| Low Temperature<br>Ground Survival<br>Operational<br>High Temperature<br>Ground Survival<br>Operational<br>In-Flight Loss of Cooling | 4.5.1 & 4.5.2<br>4.5.3 & 4.5.4<br>4.5.5 | -55C, EUT Post-Operational<br>-40C, EUT Operational<br>+85C, EUT Post-Operational<br>+85C EUT Operational<br>Equipment tested to Category Z, >300 min |
| Altitude<br>Decompression<br>Overpressure                                                                                            | 4.6.1<br>4.6.2<br>4.6.3                 | Equipment tested to Category F1, 55k ft MSL<br>Equipment tested to Category A2, 8K/55k ft MSL<br>Equipment tested to Category A2, -15k ft MSL         |
| Temperature Variation                                                                                                    | 5.0                                     | Equipment tested to Category B, 5 C/min                                                                                                    |
| Humidity                                                                                                    | 6.3.2                                   | Equipment tested to Category B, 65C, ≥95% RH                                                                                                    |
| Operational Shock and Crash Safety                                                                                                   | 7.0                                     | Equipment tested to Category B, DO-160F Table 7-1<br>Helicopters and all fixed wing Random Orientation                                                |
| Vibration                                                                                                    | 8.0                                     | Equipment tested to Categories U, U2, Helo SoR Vib test curve G, unknown Helo freq. Test Curves F, F1                                                 |
| Explosion                                                                                                    | 9.0                                     | Equipment identified as Category X, no test performed.                                                                                                |
| Waterproofness                                                                                                    | 10.0                                    | Equipment identified as Category X, no test performed.                                                                                                |
| Fluids Susceptibility                                                                                                    | 11.0                                    | Equipment identified as Category X, no test performed.                                                                                                |
| Sand and Dust                                                                                                    | 12.0                                    | Equipment identified as Category X, no test performed.                                                                                                |
| Fungus                                                                                                    | 13.0                                    | Equipment identified as Category X, no test performed.                                                                                                |
| Salt Spray                                                                                                    | 14.0                                    | Equipment identified as Category X, no test performed.                                                                                                |
| Magnetic Effect                                                                                                    | 15.0                                    | Equipment tested to Category Z, less Than 0.3m, EUT Op                                                                                                |
| Power Input                                                                                                    | 16.0                                    | Equipment tested to Category Z, VSG Systems, EUT Op;<br>return to normal Op in less than 1 sec. after power<br>interrupt                              |
| Voltage Spike                                                                                                    | 17.0                                    | Equipment Tested to Category A, 600 Volts Protection,<br>EUT Op                                                                                       |

| Audio Frequency Susceptibility                | 18.0 | Equipment Tested to Category Z, DC System Protection,<br>EUT Op                          |
|-----------------------------------------------|------|------------------------------------------------------------------------------------------|
| Induced Signal Susceptibility                 | 19.0 | Equipment Tested to Category ZW, VSG Systems<br>Protection, EUT Op                       |
| Radio Frequency Susceptibility                | 20.0 | Equipment tested to Category WW                                                          |
| Radio Frequency Emission                      | 21.0 | Equipment tested to Category M, EM Protection, EUT Op                                    |
| Lightning Induced Transient<br>Susceptibility | 22.0 | Equipment tested to category A3G33, Transient<br>Protection, EUT Op, return to normal Op |
| Lightning Direct Effects                      | 23.0 | Equipment identified as Category X, no test performed.                                   |
| lcing                                         | 24.0 | Equipment identified as Category X, no test performed.                                   |
| Electrostatic Discharge                       | 25.0 | Equipment tested to Category A, ESD Protection, EUT Op;<br>return to normal Op           |
| Fire, Flammability                            | 26.0 | Equipment identified as Category X, no test performed.                                   |

# **10 SUPPLEMENTAL TYPE CERTIFICATE**

## **10.1 STC Permission**

Please contact Sandel Avionics, Inc. for permission to use these STC's and to obtain the most recent Approved Model List (AML)

### 10.2 Part 27 AML STC

United States Of America Department of Transportation - Federal Abiation Administration

# Supplemental Type Certificate

Number SR02314LA

This Certificate issued te

Sandel Avionics, Inc. 2401 Dogwood Way Vista, CA 92081

certifies that the change in the type design for the following product with the limitations and conditions therefor as specified hereon meets the airworthiness requirements of Part \*27 of the Federal Aviation Regulations, (\*Certification basis is set forth in Type Certificate Data Sheet)

| Original Product Type Certificate Number: | * See Attached FAA Approved Model List (AML)    |
|-------------------------------------------|-------------------------------------------------|
| Make                                      | No SR02314LA for list of approved aircraft      |
| Model                                     | Models and applicable airworthiness regulations |

Description of Type Design Change: Installation of Sandel Avionics ST3400H HeliTAWS (Helicopter Terrain Awareness Warning System), in accordance with FAA approved Sandel Avionics "Master Drawing List", Document No. 82046-STC27-01, Rev. "B," dated Aug. 19, 2010, or later FAA approved revision. FAA approved Sandel Avionics Rotorcraft Flight Manual Supplement to the Eurocopter France AS350B2 Flight Manual, Document No. 82046-STC27-09, Rev. "ORIG," dated August 27, 2010 is required as part of this installation.

Additional FAA approved Master Drawing List (MDL), Rotocraft Flight Manual Supplement (RFMS) and later approved revisions are identified in attached AML.

*Similations and Conditions*: This approval should not be incorporated in any rotorcraft unless it is determined that the interrelationship between this installation and any previously approved configuration will not introduce any adverse effect upon the airworthiness of the rotorcraft.

If the holder agrees to permit another person to use this certificate to alter the product, the holder shall give the other person written evidence of that permission.

This certificate and the supporting data which is the basis for approval shall remain in effect until surrendered, suspended, revoked or a termination date is otherwise established by the Administrator

| Date of application: October 16, 20       | 09 Diato resissued                                                                                                    |
|-------------------------------------------|----------------------------------------------------------------------------------------------------|
| Date of issuance September 3, 20          | D10 Date announded - February 7, 2014                                                                                                    |
| ALL ALLAND                                | By direction of the Administrator<br>Collee Dunne G<br>(Signature)<br>Manager, Systems & Equipment Branch, Los<br>Angeles Aircraft Certification Office<br>(Title) |
| Any alteration of this cortificate is pun | ishable by a fine of not exceeding \$1,000; or imprisonment not exceeding 3 years, or both                                                                         |
| PAA Form 8110-2(10-68) Pag                | 1 ot 2 This certificate may be transferred in accordance with PAR 21.47.                                                                                           |

#### Approved Model List (AML) STC Number SR02314LA

Sandel Avionics For

#### Installation of a Sandel Avionics HeliTAWS (Helicopter Terrain Awareness Warning System) ST3400H

Issued Date: February 7, 2014

| Item | Aircraft Make        | Aircraft<br>Model                           | Type<br>Certificate | Certificate<br>Basis for | FAA Approved Master Drawing List |                   | FAA Approved Rotocraft Flight Manual<br>Supplement |               | AML Approval Date |
|------|----------------------|---------------------------------------------|---------------------|--------------------------|----------------------------------|-------------------|----------------------------------------------------|---------------|-------------------|
|      |                      | · ·                                         | aroumber            | Alteration               | Number                           | Revision/Date     | Number                                             | Revision/Date |                   |
| 1    | Eurocopter<br>France | AS350, B,<br>BA, B1,<br>B2, B3, C,<br>D, D1 | H9EU                | 14 CFR Part 27           | 82046-AMLSTC27-01                | Rev. D / 12-13-13 | 82046-AMLSTC27-09                                  | ORIG/1-14-14  | February 7, 2014  |

FAA Approved: Class Dollarse G Manager, Systems and Equipment Los Angeles Aircraft Certification Office

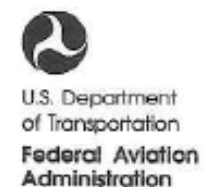

Transport Airplane Directorate Los Angeles Aircraft Certification Office

3960 Paramount Boulevard Lakewood, California, 90712-4137

## FEB 1 2 2014

In reply refer to: 130L-14-43

Mr. Gerry Block Sandel Avionics, Inc. 2401 Dogwood Way Vista, CA 92081

Dear Mr. Block:

#### Subject: Amended Supplemental Type Certificate (STC) No. SR02314LA for the Installation of Sandel Avionics Terrain Awareness and Warning (TAWS) on Eurocopter models AS350, B, BA, B1, B2, B3, C, D, D1 Project Number SA15576LA-R

We have completed our evaluation of the subject change in type design and are enclosing your Amended Supplemental Type Certificate (STC) No. SR02314LA. Also enclosed is FAA Approved Rotorcraft Flight Manual Supplement (RFMS) document No. 82046-AMLSTC27-09, Revision Original, Dated January 14, 2014 and Master Drawing List (MDL) document No. 82046 AMLSTC27-01, Revision D, Dated December 13, 2013.

The subject STC is amended to add additional rotorcraft models and issued as Approved Model List (AML) STC No. SR02314LA.

Sandel ICA document No. 82046-AMLSTC27-05, Revision B, Dated September 4, 2013 is accepted by the Rotorcraft Aircraft Evaluation Group (AEG).

This certificate signifies approval of the type design change and authorizes modification of the rotorcraft models listed on the certificate. A copy must be included with each kit you issue or each time you make the data available to other persons who intend to make the subject alteration. The certificate may be transferred or made available to others by means such as a licensing agreement in accordance with Title 14 Code of Federal Regulations (CFR) part 21.47.

For your information, you are required to maintain an updated file related to this STC. If you plan to manufacture replacement or modification parts for sale in conformance with approved data listed on the certificate, you are required to comply with the 14 CFR §§ 21.303 and 45.15. Application for Parts Manufacturer Approval (PMA) should be made in writing with reference to this STC and addressed to: the Los Angeles Manufacturing Inspection District Office (MIDO), 3960 Paramount Blvd. Lakewood, Suite, 100CA 90712.

Please note that § 21.309(a) specifies that the FAA does not issue a PMA if the manufacturing facility for the part is located outside of the United States, unless a determination is made that the location of the manufacturing facility places no undue burden on the FAA in administering the applicable airworthiness requirements.

In accordance with § 21.3, and as a recipient of this certificate, you are required to report any failure, malfunction, or defect, except as provided in § 21.3(d), in any product or part manufactured by you or your contracted suppliers, and which you have determined has resulted or could result in any occurrences listed in § 21.3(c). The report must be communicated initially by telephone to the Manager, Systems and Equipment Branch, Los Angeles Aircraft Certification Office (LAACO), phone number (562) 627-5330, within 24 hours after it has been determined that the failure, malfunction, or defect required to be reported has occurred and followed up with a written notice to the address shown above. FAA Form 8010-4 (Malfunction or Defect Report) or other appropriate format is acceptable in transmitting the required details.

You, as the STC holder, are responsible for any design changes necessary to correct unsafe conditions as well as for submitting those design changes to this office for approval. This requirement is contained in § 21.99. In addition, you are required to advise this office of any change in address.

Also, § 21.50 requires that Instructions for Continued Airworthiness, as applicable to this change in type design, be made available to the operator at the time the aircraft is returned to service.

By accepting this certificate, you acknowledge that you have read and understand your responsibilities as an STC holder.

Sincerely,

Manager, Systems and Equipment Branch

Enclosures

#### 10.3 Part 29 AML STC

United States Of America Department of Transportation - Federal Abiation Administration

# Supplemental Type Certificate

Number SR02355LA

This Certificate issued to

Sandel Avionics, Inc. 2401 Dogwood Way Vista, CA 92081

Make

Model:

certifies that the change in the type design for the following product with the limitations and conditions therefor as specified herein meets the airworthiness requirements of Part \*29 of the Federal Aviation Regulations. (\*Certification basis is set forth in Type Certificate Data Sheet)

Criginal Product Type Certificate Number -

\* See Attached FAA Approved Model List (AML) No SR02355LA for list of approved aircraft Models and applicable airworthiness regulations

Description of Type Design Change: Installation of Sandel Avionics ST3400H Helicopter Terrain Awareness Warning System (HTAWS), in accordance with FAA Approved Sandel Avionics "Master Drawing List", Document No. 82046-AMLSTC29-01, Rev. "A", dated May 6, 2011, or later FAA approved revision. FAA approved Sandel Avionics Rotorcraft Flight Manual Supplement to the Bell 412EP Flight Manual, Document No. 82046-STC29-09, Rev. "ORIG," dated June 17, 2011, or later FAA approved revision is required as part of this installation.

Additional FAA approved Master Drawing List (MDL), Rotocraft Flight Manual Supplement (RFMS) and later approved revisions are identified in attached AML

Bimilations and Conditions: This approval should not be incorporated in any rotorcraft unless it is determined that the interrelationship between this installation and any previously approved configuration will not introduce any adverse effect upon the airworthiness of the rotorcraft.

If the holder agrees to permit another person to use this certificate to alter the product, the holder shall give the other person written evidence of that permission.

This certificate and the supporting data which is the basis for approval shall remain in effect until surrendered. suspended, revoked or a termination date is otherwise established by the Administrator

Date of appelication. September 15, 2009

Date roissurch

Pate of issuance: June 17, 2011

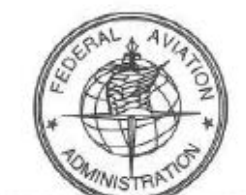

Date anonded . February 7, 2014

By direction of the Administrator Thurch (Signature)

Manager, Systems & Equipment Branch, Los Angeles Aircraft Certification Office

(Title)

Any alteration of this certificate is punishable by a fino of not exceeding \$1,000, or imprisonment not exceeding 3 years, or both.

Fage 1 of 2

FAA FOIN \$110-2(10-68)

This certificate may be transferred in accordance with #A9, 21.47.

### Approved Model List (AML) STC Number SR02355LA

#### Sandel Avionics For

#### Installation of a Sandel Avionics HeliTAWS (Helicopter Terrain Awareness Warning System) ST3400H

Issued Date: February 7, 2014

| Item | Aircraft Make   | Aircraft<br>Model | Type<br>Certificate | Certificate<br>Basis for | FAA Approved Master Drawing List |                  | FAA Approved Rotoo<br>Supple | AML Approval Date |                  |
|------|-----------------|-------------------|---------------------|--------------------------|----------------------------------|------------------|------------------------------|-------------------|------------------|
|      |                 |                   | Number              | Anteration               | Number                           | Revision/Date    | Number                       | Revision/Date     |                  |
| 1    | Bell Helicopter | 412, EP,<br>CF    | H4SW                | 14 CFR Part 29           | 82046-AMLSTC29-01                | Rev. E /12-13-13 | 82046- AMLSTC29-09           | ORIG/1-14-14      | February 7, 2014 |

Dhuneli FAA Approved: Class Manager, Systems and Equipment Los Angeles Aircraft Certification Office

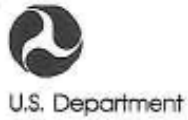

of Transportation Federal Aviation Administration Transport Airplane Directorate Los Angeles Aircraft Certification Office

3960 Paramount Boulevard Lakewood, California, 90712-4137

# FEB 1 2 2014

In reply refer to: 130L-14-44

Mr. Gerry Block Sandel Avionics, Inc. 2401 Dogwood Way Vista, CA 92081

Dear Mr. Block:

Subject: Amended Supplemental Type Certificate (STC) No. SR02355LA for the Installation of Sandel Avionics Terrain Awareness and Warning (TAWS) on Bell helicopter models 412, 412EP, 412CF Project Number SA15576LA-R

We have completed our evaluation of the subject change in type design and are enclosing your Amended Supplemental Type Certificate (STC) No. SR02355LA. Also enclosed is FAA Approved Rotorcraft Flight Manual Supplement (RFMS) document No. 82046-AMLSTC29-09, Revision Original, Dated January 14, 2014 and Master Drawing List (MDL) document No. 82046-AMLSTC29-01, Revision Rev. E, Dated December 13, 2013.

The subject STC is amended to add additional rotorcraft models and issued as Approved Model List (AML) STC No. SR02355LA.

Sandel ICA document No. 82046-STC29-05, Revision B, Dated September 4, 2013 is accepted by the Rotorcraft Aircraft Evaluation Group (AEG).

This certificate signifies approval of the type design change and authorizes modification of the rotorcraft models listed on the certificate. A copy must be included with each kit you issue or each time you make the data available to other persons who intend to make the subject alteration. The certificate may be transferred or made available to others by means such as a licensing agreement in accordance with Title 14 Code of Federal Regulations (CFR) part 21.47.

For your information, you are required to maintain an updated file related to this STC. If you plan to manufacture replacement or modification parts for sale in conformance with approved data listed on the certificate, you are required to comply with the 14 CFR §§ 21.303 and 45.15. Application for Parts Manufacturer Approval (PMA) should be made in writing with reference to this STC and addressed to: the Los Angeles Manufacturing Inspection District Office (MIDO), 3960 Paramount Blvd. Suite 100, Lakewood, CA 90712. Please note that § 21.309(a) specifies that the FAA does not issue a PMA if the manufacturing facility for the part is located outside of the United States, unless a determination is made that the location of the manufacturing facility places no undue burden on the FAA in administering the applicable airworthiness requirements.

In accordance with § 21.3, and as a recipient of this certificate, you are required to report any failure, malfunction, or defect, except as provided in § 21.3(d), in any product or part manufactured by you or your contracted suppliers, and which you have determined has resulted or could result in any occurrences listed in § 21.3(c). The report must be communicated initially by telephone to the Manager, Systems and Equipment Branch, Los Angeles Aircraft Certification Office (LAACO), phone number (562) 627-5330, within 24 hours after it has been determined that the failure, malfunction, or defect required to be reported has occurred and followed up with a written notice to the address shown above. FAA Form 8010-4 (Malfunction or Defect Report) or other appropriate format is acceptable in transmitting the required details.

You, as the STC holder, are responsible for any design changes necessary to correct unsafe conditions as well as for submitting those design changes to this office for approval. This requirement is contained in § 21.99. In addition, you are required to advise this office of any change in address.

Also, § 21.50 requires that Instructions for Continued Airworthiness, as applicable to this change in type design, be made available to the operator at the time the aircraft is returned to service.

By accepting this certificate, you acknowledge that you have read and understand your responsibilities as an STC holder.

Sincerely, huseli Manager, Systems and Equipment Branch

Enclosures

# **11 INSTRUCTIONS FOR CONTINUED AIRWORTHINESS**

The instructions contained in this section are for general reference. The FAA AEG accepted Instructions for Continued Airworthiness are contained in the STC data package (reference Sandel document 82046-STC27-05).

Normal maintenance activities performed on the ST3400H should follow standard industry practices. Re-programming the Configuration Module and updating the Databases, are addressed in specific sections of this installation manual.

# **11.1 Periodic Maintenance**

The ST3400H is designed to detect internal failures. A thorough self-test is executed automatically upon application of power to the unit, and Built-In-Test (BIT) is continuously executed. Detected errors are indicated on the equipment via failure messages and maintenance is on-condition. Operation of the ST3400H is not permitted unless an inspection as described in this section has been completed within the preceding 12 calendar months. Conduct a visual inspection on the ST3400H and its wire harness to insure installation integrity:

- Inspect the unit for security of attachment.
- Inspect buttons for legibility.
- Inspect condition of wiring, routing and attachment/clamping.
- Inspect knob operation.
- Inspect front panel and clean as necessary

## **11.2 Cleaning the Front Panel**

The front bezel, keypad, and display can be cleaned with a soft cotton cloth dampened with "Edmund Scientific TECH SPEC Lens Cleaner" or equivalent. Care should be taken to avoid scratching the surface of the display.

## 11.3 Display Light Source

The display light source is rated by the manufacturer as having a usable life of 80,000 hours. This life may be more or less than the rated time depending on the operating conditions of the ST3400H. Over time, the light source may dim and the display may not perform as well in direct sunlight conditions. The user must determine by observation when the display brightness is not suitable for its intended use. Contact the Sandel Customer Service if the light source requires service.

## **11.4 Trouble Shooting Information**

If the ST3400H fails to properly operate, consult a local authorized Sandel dealer for repair. The ST3400H does not contain any user serviceable components.

## 11.5 Removal and Replacement

If the ST3400H is removed for repair and reinstalled, or removed and replaced with a different ST3400H, follow Post Installation Configuration and Checkout Procedures contained in the manual.

If any work has been done on the aircraft that could affect the system wiring or interconnected equipment, verify the ST3400H operates properly, follow the Post Installation Configuration and Checkout Procedures contained in this manual.

To remove the ST3400H from the mounting clamp, use a standard #2 Philips screwdriver to loosen the clamping screws until the ST3400H can be freely pulled from the panel.

The ST3400H is installed by connecting the three (3) cable harnesses and then sliding it straight in the clamping mechanism until the front bezel meets the aircraft instrument panel. Tighten all four (4) clamp screws.

## 11.6 Database Updates

Database updates are not required. Information regarding new database releases and the content details of the databases may be obtained by visiting the Sandel website ( <u>www.sandel.com</u>). Database updates may be ordered on-line. It is up to the ST3400H customer to determine if a specific database is applicable to their operations.

## **11.7 Software Updates**

Software updates are released via a Service Information Letter (SIL) or a Service Bulletin (SB). The SIL or SB will contain links to the software and the related software installation files and instructions necessary to perform the update. Software updates must be performed by a Sandel authorized dealer or repair station.

It is the user/owners responsibility to periodically check for SIL's and or SB's relating to the ST3400H. SIL's and SB's can be found at: <u>www.sandel.com</u> under "Support".

# **12 LIST OF EFFECTIVE DRAWINGS AND ATTACHMENTS**

| Drawing           | Rev | Title                              |  |  |
|-------------------|-----|------------------------------------|--|--|
| 82046-05          | А   | LAYOUT, ST3400H INSTALLATION       |  |  |
| 82046-07          | А   | ENVELOPE, ST3400H                  |  |  |
| 82046-0177        | А   | INSTALL LOCATION CRITERIA, ST3400H |  |  |
| 82046-10 sheet 1  | А   | NOTES                              |  |  |
| 82046-10 sheet 2  | D   | POWER & AUDIO                      |  |  |
| 82046-10 sheet 3  | D   | GPS INTERFACE                      |  |  |
| 82046-10 sheet 4  | D   | RADALT ANALOG                      |  |  |
| 82046-10 sheet 5  | В   | RADALT ARINC 429                   |  |  |
| 82046-10 sheet 6  | В   | HEADING ARINC 429                  |  |  |
| 82046-10 sheet 7  | С   | HEADING XYZ                        |  |  |
| 82046-10 sheet 8  | D   | NAV & LOC ANALOG                   |  |  |
| 82046-10 sheet 9  | А   | NAV & LOC ANALOG (Continued)       |  |  |
| 82046-10 sheet 10 | С   | NAV & LOC ARINC 429                |  |  |
| 82046-10 sheet 11 | В   | ANALOG AIRDATA                     |  |  |
| 82046-10 sheet 12 | С   | AIRDATA ARINC 429                  |  |  |
| 82046-10 sheet 13 | D   | ANNUNCIATORS                       |  |  |
| 82046-10 sheet 14 | С   | TCAS / TRAFFIC                     |  |  |
| 82046-10 sheet 15 | В   | DISCRETE INPUTS                    |  |  |

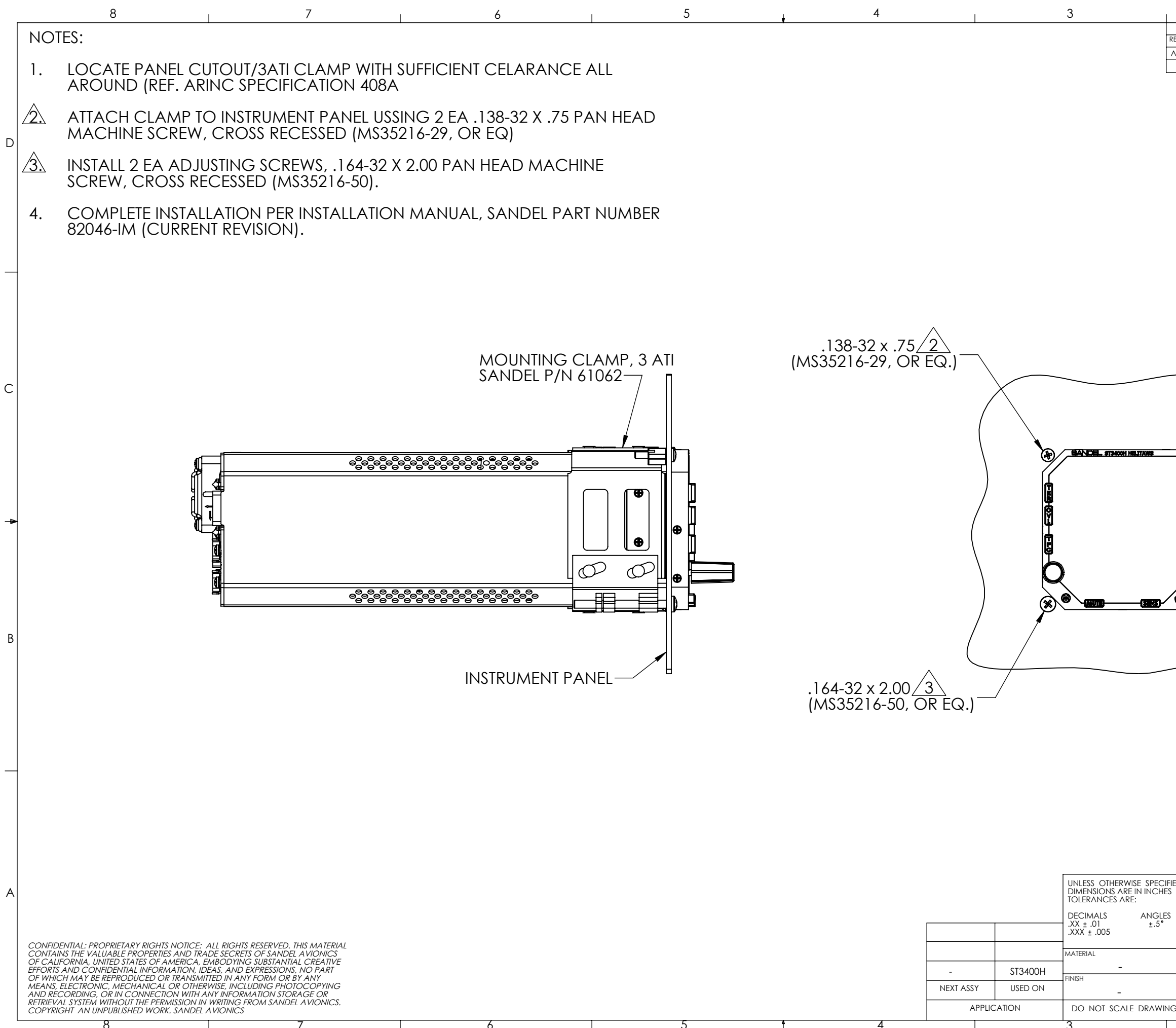

|           |                                  |                                                                           | 2                                           |                                                           | -                               | 1                   |                          |                                     | 1 |
|-----------|----------------------------------|---------------------------------------------------------------------------|---------------------------------------------|-----------------------------------------------------------|---------------------------------|---------------------|--------------------------|-------------------------------------|---|
| REV.      | ZONE                             |                                                                           |                                             | DESCRIPTION                                               | IS                              | A/R                 | DATE                     | APPROVED                            |   |
| А         |                                  | INITIAL RELEA                                                             | ASE                                         |                                                           |                                 | 1085                | 02/26/10                 | TCM/MK                              |   |
|           |                                  |                                                                           |                                             |                                                           |                                 |                     |                          |                                     | D |
|           | ×                                |                                                                           | 164<br>(MS3                                 | -32 x 2.0<br>35216-50                                     | 0 <u>3</u><br>), OR EQ.         | )                   |                          |                                     | С |
| 8         |                                  |                                                                           |                                             |                                                           |                                 |                     |                          |                                     | ► |
|           | <br>(                            | 138-32<br>MS352                                                           | /<br>2x .75∠<br>216-29,                     | OR EQ.                                                    | )                               |                     |                          |                                     |   |
| FIED<br>S | C.<br>Dr<br>DRAV<br>T. N<br>CHEC | ad generated<br>d not manua<br>pprovals<br>//N<br>IORRISON<br>IKED<br>ENG | DRAWING,<br>ILLY UPDATE<br>DATE<br>02/26/10 |                                                           | AYOUT,<br>INSTALL               | DE<br>ST:           | <b>EL</b><br>3400<br>10N | d<br>∎ Vista, ca<br>H               | A |
| 1G        | T. N<br>MFG<br>APPR              | IORRISON<br>ENG<br>OVAL                                                   | 2                                           | SIZE CAGE COE<br>B 3T1Z4<br>SCALE 1:2 CAD FILE<br>& NOTED | DE DWG. NO. <b>8</b> 2046-05 IN | 320<br>ISTALLA<br>1 | 46 0                     | GORY REV.<br>5 A<br>DH SHEET 1 OF 2 |   |

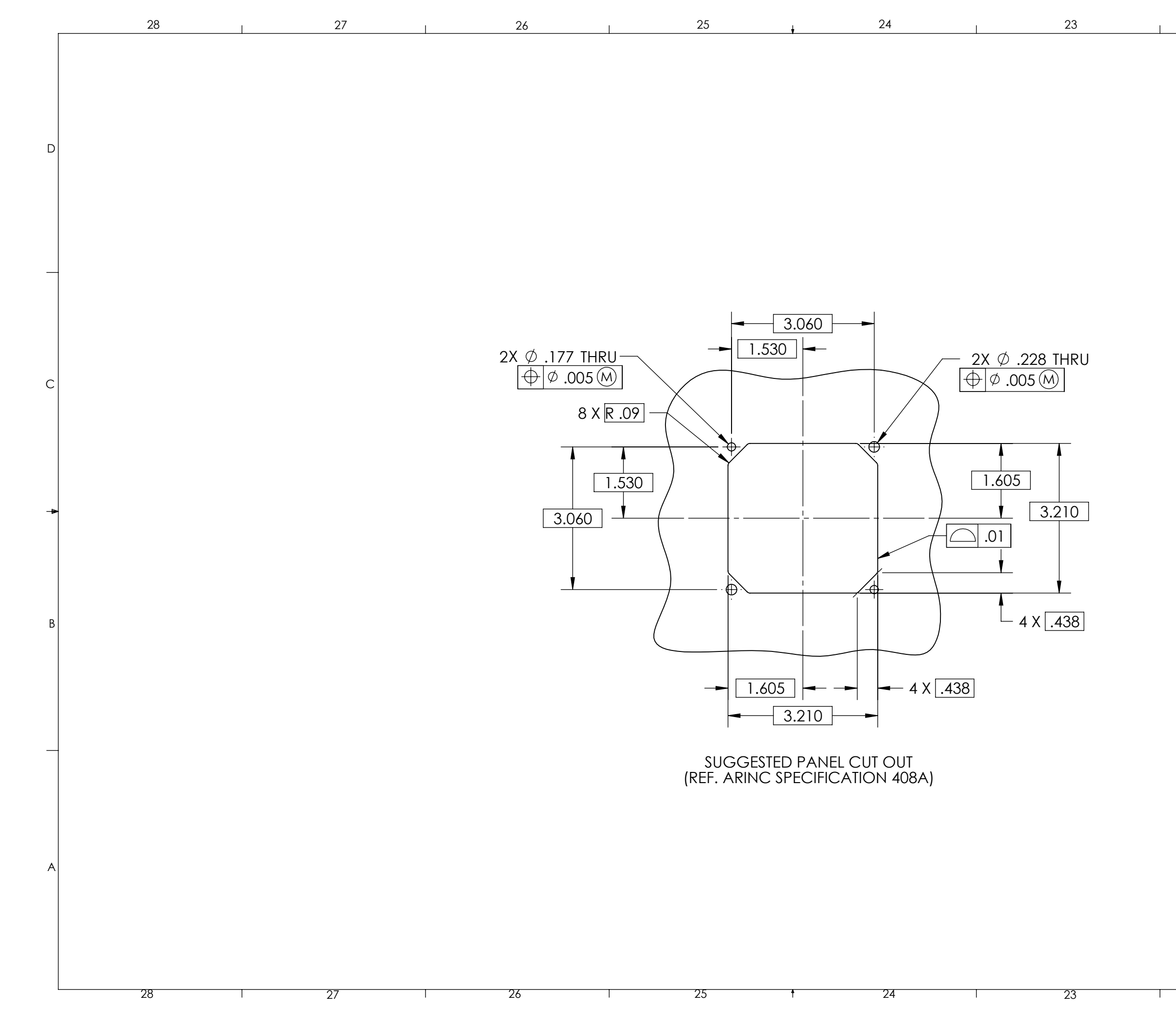

I

D

С

В

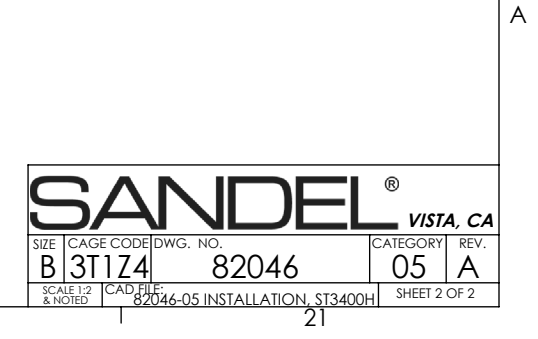

| 8 7                                                                                                    | 6 5 4 3 2 1                                                                                                    |            |
|----------------------------------------------------------------------------------------------------|----------------------------------------------------------------------------------------------------|------------|
| NOTES: UNLESS OTHERWISE SPECIFIED                                                                                                    | REV.         ZONE         DESCRIPTION         A/R         DATE         APPRI           A         INITIAL RELEASE         INITIAL RELEASE         1085         02/25/10         TCM/ | JVED<br>MK |
| 1. ASME Y14.5M - 1994 APPLIES.                                                                                                    |                                                                                                    |            |
| 2. UNIT WEIGHT: 2.77 LBS.                                                                                                    |                                                                                                    |            |
|                                                                                                    |                                                                                                    |            |
|                                                                                                    |                                                                                                    |            |
|                                                                                                    |                                                                                                    |            |
|                                                                                                    |                                                                                                    |            |
|                                                                                                    |                                                                                                    |            |
|                                                                                                    |                                                                                                    |            |
|                                                                                                    |                                                                                                    |            |
|                                                                                                    |                                                                                                    |            |
|                                                                                                    |                                                                                                    |            |
|                                                                                                    |                                                                                                    |            |
| c                                                                                                    |                                                                                                    | (          |
|                                                                                                    | .35 - 9.2660                                                                                                    |            |
| 3.29                                                                                                    | 4.80                                                                                                    |            |
| BANCE ST2400H HATZANE                                                                                                    |                                                                                                    |            |
|                                                                                                    |                                                                                                    |            |
|                                                                                                    |                                                                                                    | *          |
|                                                                                                    |                                                                                                    |            |
| $\mathbf{b}$                                                                                                    |                                                                                                    |            |
|                                                                                                    |                                                                                                    |            |
| В                                                                                                    |                                                                                                    |            |
|                                                                                                    | .94                                                                                                    |            |
|                                                                                                    |                                                                                                    |            |
|                                                                                                    |                                                                                                    |            |
|                                                                                                    |                                                                                                    |            |
|                                                                                                    |                                                                                                    |            |
|                                                                                                    |                                                                                                    |            |
|                                                                                                    |                                                                                                    |            |
|                                                                                                    |                                                                                                    |            |
|                                                                                                    |                                                                                                    | /          |
| A                                                                                                    | UNLESS OTHERWISE SPECIFIED<br>DIMENSIONS ARE IN INCHES<br>TOLERANCES ARE:                                                                                                    | A, CA      |
|                                                                                                    | DECIMALS ANGLES<br>XX ± .01 ±.5° T MORRISON 02/25/10                                                                                                    | ., ., ., . |
| CONFIDENTIAL: PROPRIETARY RIGHTS NOTICE: ALL RIGHTS RESERVED. THIS MATERIAL CONTAINS THE VALUABLE PROPERTIES AND TRADE SECRETS OF SANDEL AVIONICS                                                                                                    | MATERIAL CHECKED ENVELOPE, ST3400H                                                                                                    |            |
| OF CALIFORKINA, UNITED STATES OF AMERICA, EMBODYING SUBSTANTIAL CREATIVE<br>EFFORTS AND CONFIDENTIAL INFORMATION, IDEAS, AND EXPRESSIONS, NO PART<br>OF WHICH MAY BE REPRODUCED OR TRANSMITTED IN ANY FORM OR BY ANY<br>MEANS, ELECTRONIC MECHANICAL OR OTHERWISE, NICLUME, PLOTOCOPYING | - ST3400H - T. MORRISON 02/25/10                                                                                                    | 2514       |
| MEANS, ELEC INDIVIC, MECHANICAL ON OHHEWISE, INCLUDING PHOLOCOPYING<br>AND RECORDING, OR IN CONNECTION WITH ANY INFORMATION STORAGE OR<br>RETRIEVAL SYSTEM WITHOUT THE PERMISSION IN WRITING FROM SANDEL AVIONICS,<br>COPYRIGHT AN UNPUBLISHED WORK SANDEL AVIONICS                      | NEXT ASSY     USED ON     _                                                                                                    | REV.       |
| 8 7                                                                                                    | 6 5 4 3 2 1 Key State 1.2 CAU FILE 82046-07 LAYOUT, \$T3400H   SHEE                                                                                                    | .1 1 OF 1  |

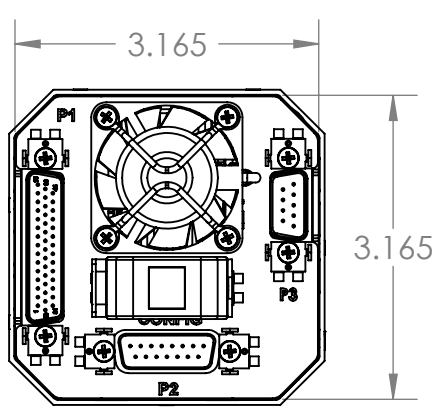

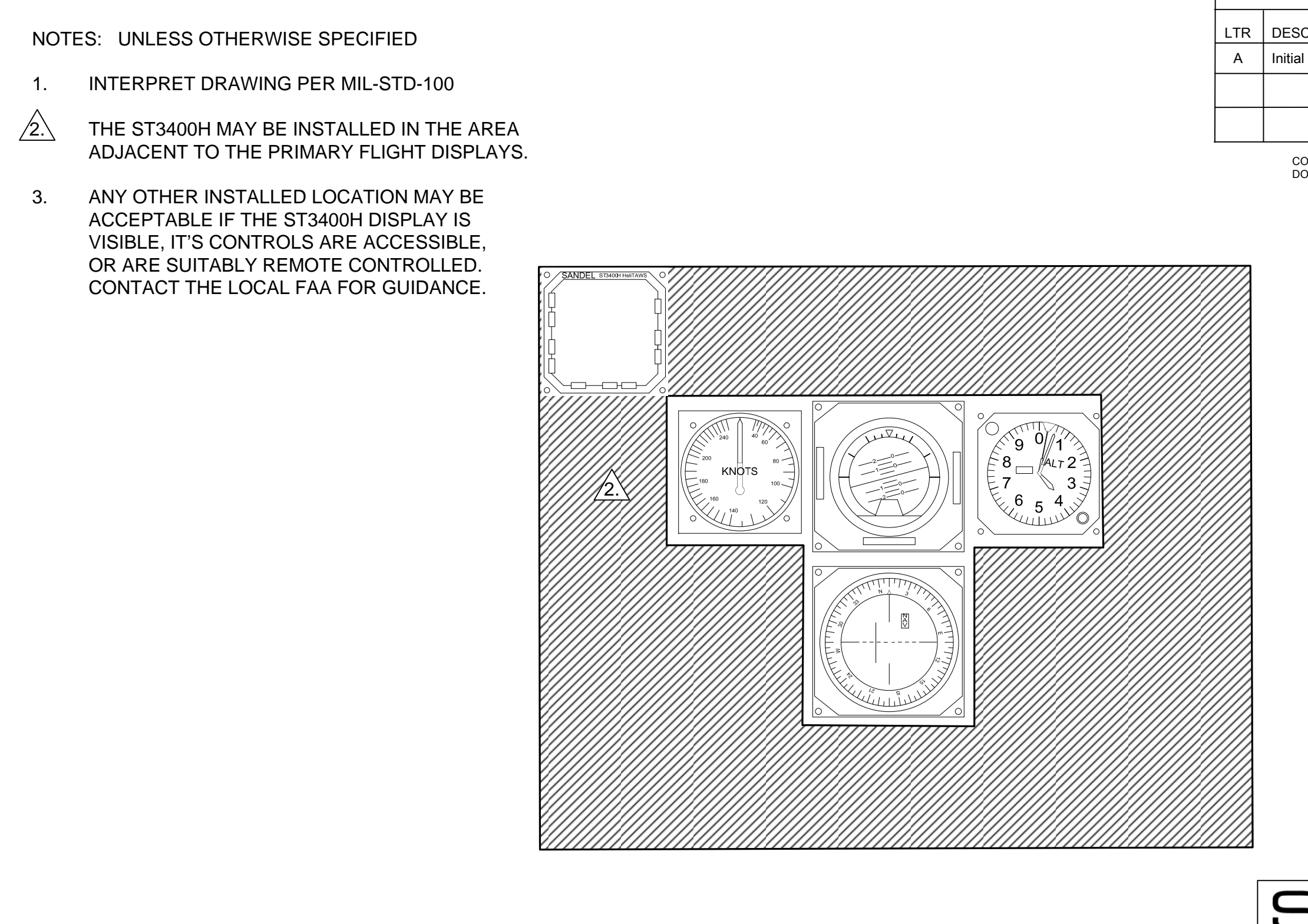

3

4

D

С

В

А

4

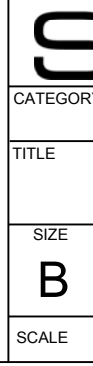

2

| REVIS                                                                                                    | SIONS     |                                    |         |
|----------------------------------------------------------------------------------------------------|-----------|------------------------------------|---------|
| CRIPTION                                                                                                    |           | DAT                                | ſE      |
| l Release                                                                                                    |           | 07/06/                             | 2015    |
|                                                                                                    |           |                                    |         |
|                                                                                                    |           |                                    |         |
| OMPUTER CONTROLLED DRA                                                                                                    | WING      | I                                  |         |
| O NOT REVISE MANUALLY                                                                                                    |           |                                    |         |
|                                                                                                    |           |                                    |         |
|                                                                                                    |           |                                    |         |
|                                                                                                    |           |                                    |         |
|                                                                                                    |           |                                    |         |
|                                                                                                    |           |                                    |         |
|                                                                                                    |           |                                    |         |
|                                                                                                    |           |                                    |         |
|                                                                                                    |           |                                    |         |
|                                                                                                    |           |                                    |         |
|                                                                                                    |           |                                    |         |
|                                                                                                    |           |                                    |         |
|                                                                                                    |           |                                    |         |
|                                                                                                    |           |                                    |         |
|                                                                                                    |           |                                    |         |
|                                                                                                    |           |                                    |         |
|                                                                                                    |           |                                    |         |
|                                                                                                    |           |                                    | В       |
|                                                                                                    |           |                                    |         |
|                                                                                                    |           |                                    |         |
|                                                                                                    |           |                                    |         |
|                                                                                                    |           |                                    |         |
|                                                                                                    |           |                                    |         |
|                                                                                                    |           |                                    |         |
| JAN                                                                                                    |           | 101 DOGWOOD WA<br>STA, CA 92081 US | AY<br>A |
| RY                                                                                                    | ST3400H   |                                    |         |
| INSTALL LO                                                                                                    | CATION CR | ITERIA,                            |         |
| S                                                                                                    | T3400H    | ,                                  | A       |
| are code dwg nc are a code dwg nc are a code dwg | 82046-0   | 177                                | A       |
| NONE MOD                                                                                                    |           | SHEET 1 OF                         | 1       |

| 2 |
|---|
|   |

| TR | DESC    |
|----|---------|
| A  | Initial |
|    |         |
|    |         |

NOTES: UNLESS OTHERWISE SPECIFIED

4

D

С

- 1. INTERPRET DRAWING PER MIL-STD-100
- 2. USE EXISTING GROUNDS WHENEVER POSSIBLE. INSTALL NEW GROUNDS IF REQUIRED PER FAA AC 43.13 -1B/2A CHAPTER 11 PARA 452 (PG 188-1, 189-1 THRU 193).
- 3. USE MIL-W-22759 (OR EQUIVALENT) FOR NEW SINGLE CONDUCTOR WIRE
- 4. USE MIL-C-27500 (OR EQUIVALENT) FOR NEW MULTIPLE CONDUCTOR AND SHIELDED WIRE
- 5. MARK NEW WIRE & CABLE USING ONE OR COMBINATION OF METHODS AS PRACTICAL (INDIRECT OR INDIRECT HOTSTAMPING) IAW FAA AC 43.13-1B CHG 1 CH 11 SEC 16.

3

- 6. IAW FAA POLICY STATEMENT NO. ANM-01-04, WIRING FABRICATION AND INSTALLATION SHALL MEET THE INTENT OF 14 CFR 21.31(A) AMDT. 21-90 BY USING THE FOLLOWING:
  - AC43.13-1B CHG 1, CH 11:
    - SEC 3 Inspection of Equipment Installation, (11-31, -36)
    - SEC 4 Inspection of Circuit Protection Devices. (11-49, -50)
    - SEC 5 Electrical Wire Rating (11-66)
    - SEC 7 Table of Acceptable Wire (11-85)
  - SEC 8 Wiring Installation and Inspection Requirements (11-96)
  - SEC 9 Environmental Protection and Inspection (11-116 THRU 11-126)
  - SEC 10 Service Loop Harnesses (11-135, THRU 11-139)
  - SEC 11 Clamping (11-146, -147)
  - SEC 12 Wire Insulation and Lacing (11-155)
  - SEC 15 Grounding and Bonding (11-185, -186, -187)
  - SEC 16 Wire Marking (11-205 THRU 11-222)
  - SEC 17 Connectors (11-230, -236)

4

CATEGORY TITLE SIZE B SCALE

2

|                          |         | 1         |            |   |
|--------------------------|---------|-----------|------------|---|
| REVI                     | SIONS   |           |            |   |
| CRIPTION                 |         |           | DATE       |   |
| Release – New Sheet 1 (A | R1477)  |           | 03/31/2015 |   |
|                          |         |           |            |   |
|                          |         |           |            |   |
|                          |         |           |            |   |
|                          | ۱G      |           |            |   |
|                          |         |           |            |   |
|                          |         |           |            |   |
|                          |         |           |            |   |
|                          |         |           |            |   |
|                          |         |           |            |   |
|                          |         |           |            | с |
|                          |         |           |            | - |
|                          |         |           |            |   |
|                          |         |           |            |   |
|                          |         |           |            |   |
|                          |         |           |            |   |
|                          |         |           |            |   |
|                          |         |           |            |   |
|                          |         |           |            |   |
|                          |         |           |            |   |
|                          |         |           |            | в |
|                          |         |           |            | D |
|                          |         |           |            |   |
|                          |         |           |            |   |
|                          |         |           |            |   |
|                          |         |           |            |   |
|                          |         |           |            |   |
|                          | ®       | 2401 DOGV | VOOD WAY   |   |
|                          |         |           |            |   |
| ST3400H INST             | ALLATIO | N DRA     | WING       |   |
| NC                       | DTES    |           |            | A |
| 3T1Z4                    | 82046-  | 10        | A          |   |
|                          |         | SHEET     | 1 OF 15    |   |
|                          |         | I         |            | 1 |

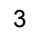

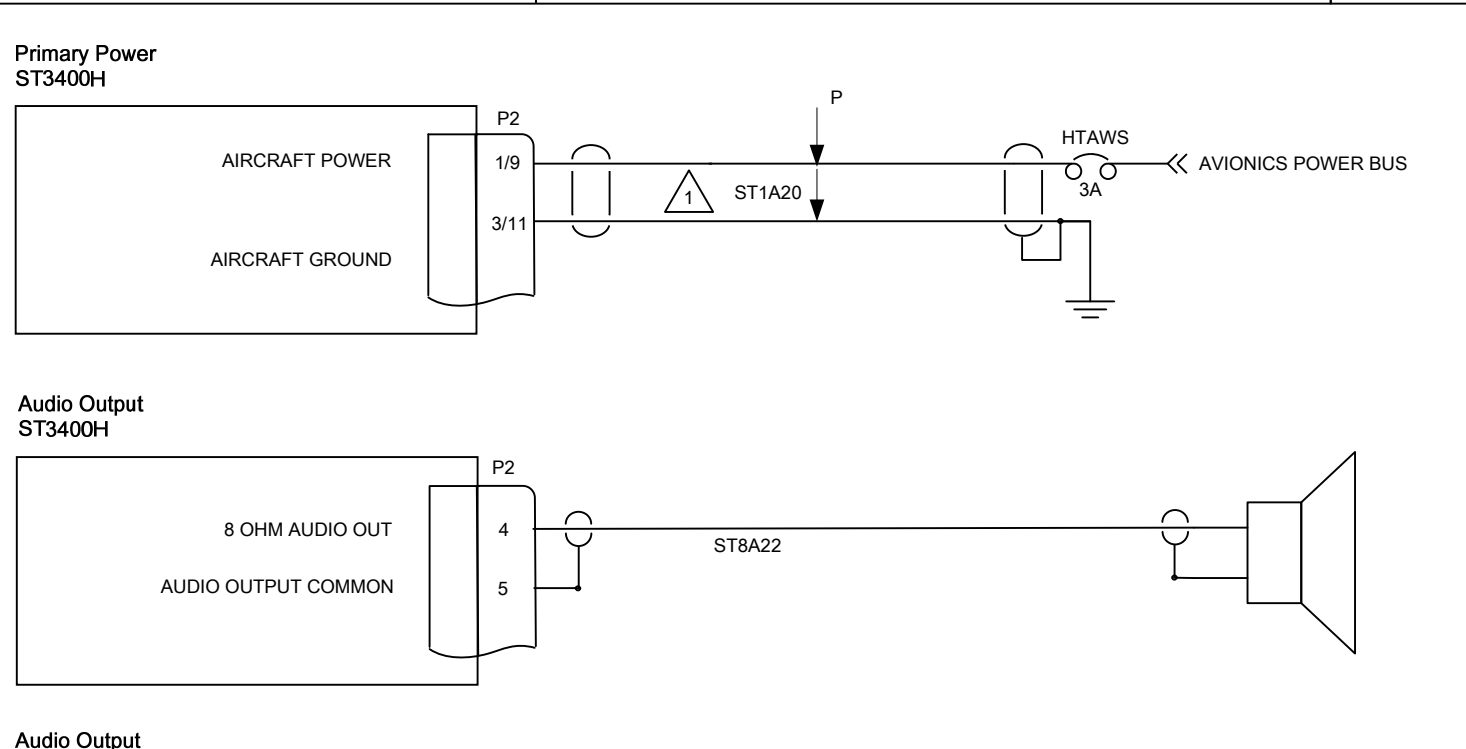

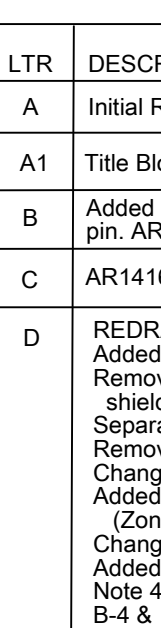

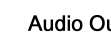

Audio Output ST3400H

4

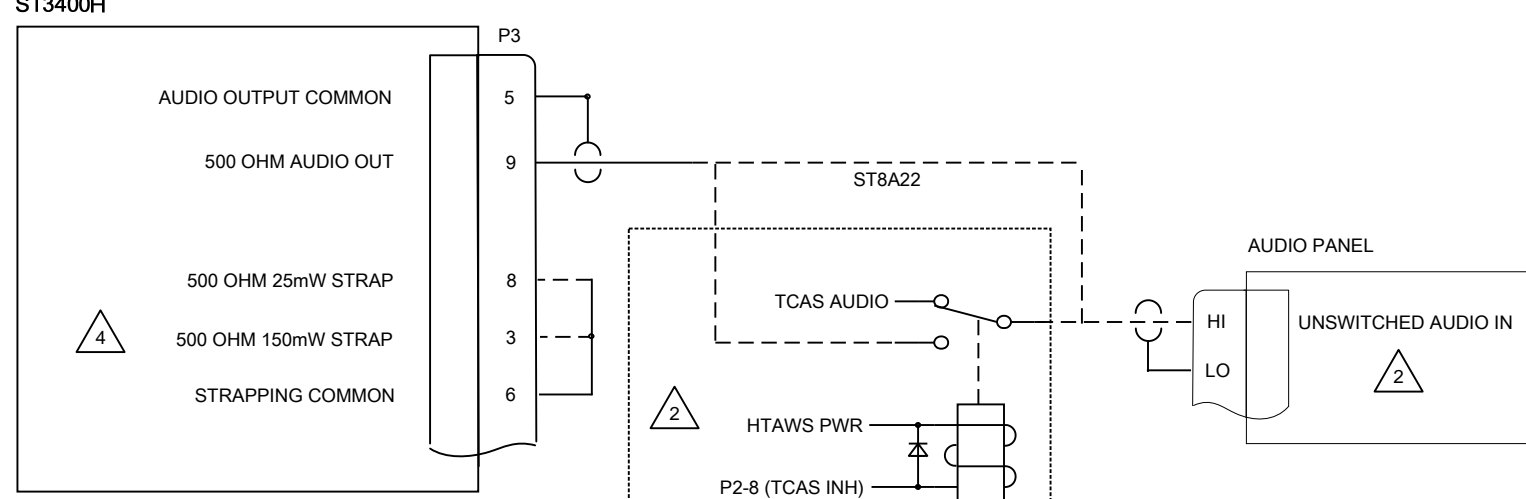

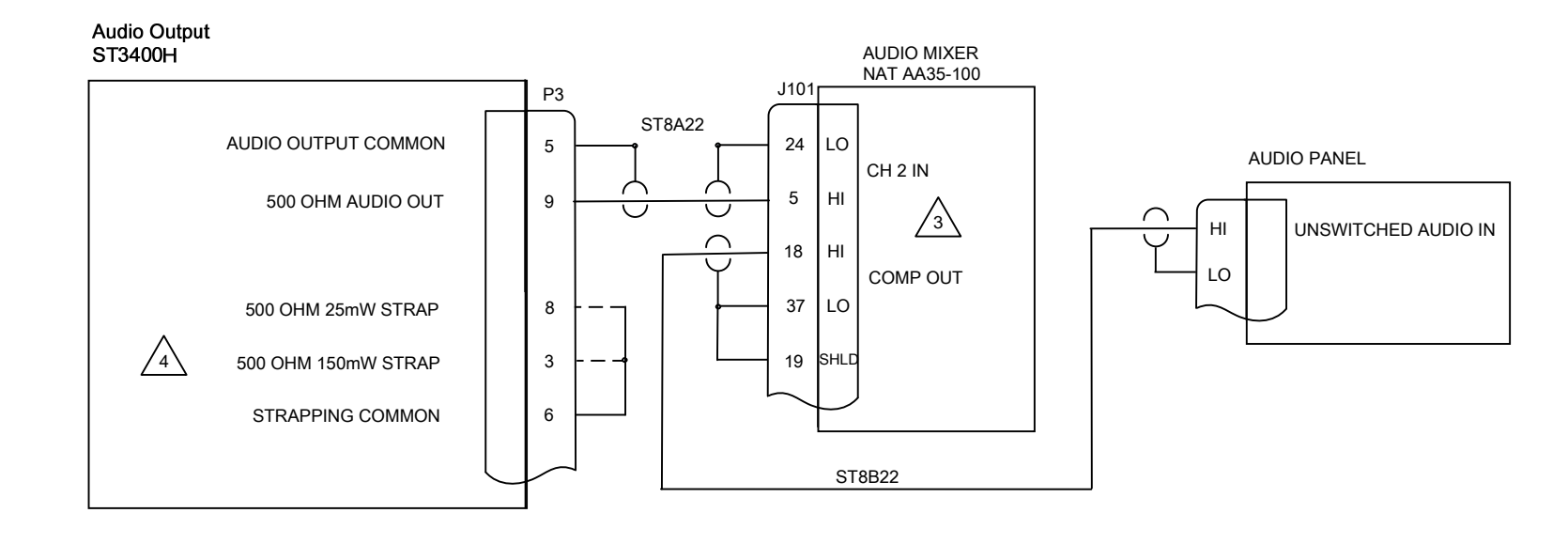

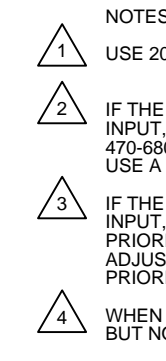

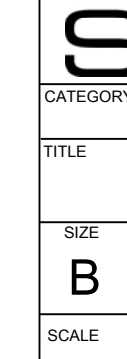

В

D

С

А

| REVISIONS                                                                                                    |                                    |      |   |
|----------------------------------------------------------------------------------------------------|------------------------------------|------|---|
| CRIPTION                                                                                                    | DAT                                | Е    |   |
| Release                                                                                                    | 04/12/                             | 2010 | D |
| Block Format Change. AR1189                                                                                                    | 07/30/                             | 2011 |   |
| d P2-9 as a power pin. Added P2-11 as a ground<br>R1418                                                                                                    | 12/12/                             | 2013 |   |
| 16 Typos corrected                                                                                                    | 08/25/                             | 2014 |   |
| RAWN (AR1477) – Was Sheet 1<br>ed Wire Numbers (various)<br>oved "POWER" by CB, changed Note 1, added<br>eld ground, and twisted pair (Zone D-3)<br>arated Speaker Interface (Zone C-4)                                                                                                    | 03/31/                             | 2015 |   |
| oved note and added reference to note 2. (Zone B-3)<br>nged and revised Note 2 (Zone B-1/2)<br>ed Interconnection to audio mixer and strapping<br>one A-3)<br>nged Note 3 To Note 4 (Zone A-4) for strapping<br>ed New Note 3 (Zone A-3)<br>4 (Zone A-1) is now the strapping note. Ref (Zones |                                    |      |   |
| A (2016 A-1) is now the strapping note. Rel (2016s                                                                                                    |                                    |      | 0 |
| COMPUTER CONTROLLED DRAWING<br>DO NOT REVISE MANUALLY                                                                                                    |                                    |      | C |
| S:<br>20AWG SHIELDED WIRE                                                                                                    |                                    |      |   |
| E AIRCRAFT AUDIO SYSTEM DOES NOT HAVE A SPARE UNSW<br>T, AND THE OTHER AUDIO SIGNALS ARE OF THE SAME PRIOR<br>80 OHM RESISTER IN SERIES WITH EACH SOURCE FOR ISOLA<br>& RELAY.                                                                                                    | ITCHED<br>TY, ADD<br>TION OR       | Ą    | В |
| E AIRCRAFT AUDIO SYSTEM DOES NOT HAVE A SPARE UNSW<br>F, AND THE OTHER AUDIO SIGNALS ARE OF HIGHER OR DIFFE<br>RITY (I.E. LOW ROTOR RPM) USE AN AUDIO MIXER THAT PROV<br>STMENT FOR EACH AUDIO IN ORDER TO ELIMINATE MASKING<br>RITY WARNING SIGNALS                                           | ITCHED<br>RENT<br>(IDES<br>OF HIGH | ER   |   |
| NUSING THE 500 OHM STRAP USE 25mW OR 500mW PINS TO S<br>NOT BOTH                                                                                                    | STRAPPIN                           | IG   |   |
| SANDEL <sup>®</sup> 2401 DOGW<br>VISTA, CAS                                                                                                    | /OOD W/<br>02081 US                | A    |   |
|                                                                                                    | VINC                               | ,    |   |
| POWER & AUDIO                                                                                                    | <b>,</b>                           |      | А |
| CAGE CODE         DWG NO.           3T1Z4         82046-10                                                                                                    |                                    | D    |   |
| NONE MOD SHEET                                                                                                    | 2 OF                               | 15   |   |

D

С

В

4

2

B1 Corrected Note 1. title bock format change, AR1189 Updates for AR1418. Garmin GTN 6XX/7XX Equipment Selection added. Notes Updated for GTN 6XX/7XX. REDRAWN (AR1477) - Was sheet 2 Changed Connector designation from P2 to P1 (Zones A-4 & B-Added shield grounds on each interface (Zones A-3 thru D-3) Freeflight Pin was "23" changed to "10" (Zone D-3) Added "J2" CALLOUT TO Freeflight 2101 (Zone C-3) Changed note references to triangle notes 3, 4, 5 & 6 associate with Garmin (Zones D-3 and B-3) Added wire numbers & twisted pair ref on each interface (4 places) Removed schematic for Trimble RS-422 and reference in note Added reference to notes 1 & 2 for B-K (Zone A-3)

Initial Release

LTR

А

В

С

D

BENDIX KING KLN-89/89B/90/90B/94, SUPPORTED IN FUTURE ST3400H SOFTWARE VERSION 1.4 OR HIGHER. 2 KLN94 MUST HAVE SOFTWARE VERSION 0106 OR ABOVE INSTALLED /3 REFER TO CURRENT INSTALLATION MANUAL FOR GTN6XX/7XX FOR ARINC 429 AND RS-232 PINS. 4 FOR GARMIN GTN 6XX/7XX ARINC 429 CONNECT TO ONE PORT ONLY (9/28) OR (10/29). For GPS/GNS SERIES SELECT THE OUTPUT FOR "HW-EGPWS" FOR GTN SERIES SELECT THE OUTPUT FOR "EXTERNAL GPS"  $\sqrt{5}$  GARMIN GTN 7XX HAS ADDITIONAL CHANNELS 5 & 6 ON P1005 6 GARMIN GTN SETUP: SELECT GAMA FORMAT 3 FOR THE ARINC GPS 429 OUT SELECT HIGH OR LOW SPEED AS DESIRED

NOTES:

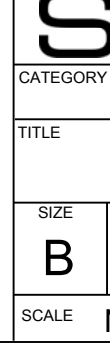

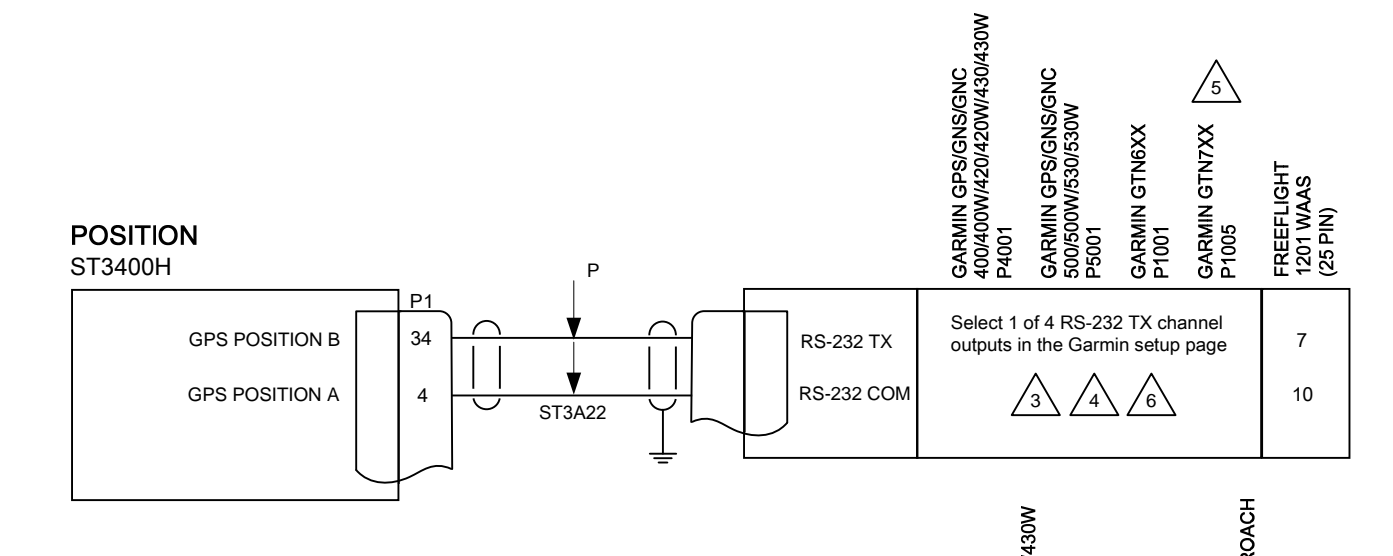

3

3

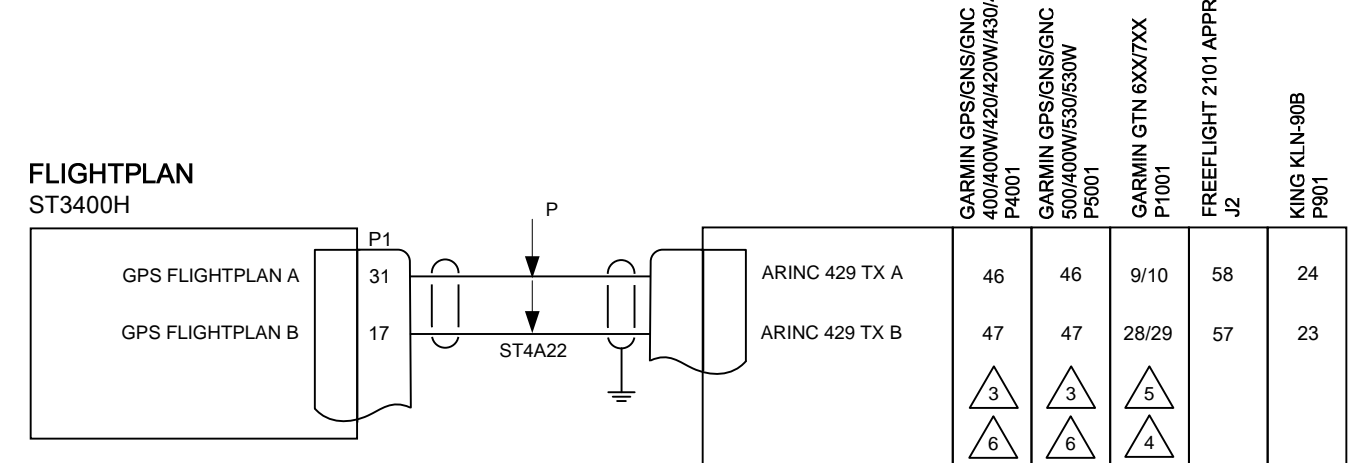

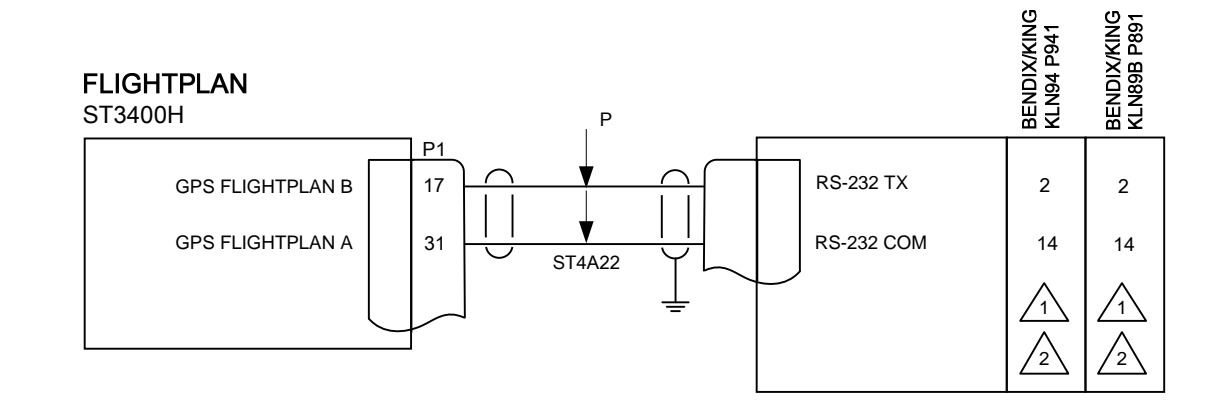

4

# **REVISIONS** DESCRIPTION

| 3-4) | 03/31/2015 |   |
|------|------------|---|
| ed   |            |   |
| 1.   |            |   |
|      |            | С |
|      |            |   |
|      |            |   |
|      |            |   |

DATE

04/12/2010

05/27/2011

07/30/2011

12/09/2013

D

COMPUTER CONTROLLED DRAWING DO NOT REVISE MANUALLY

IAW AR1186 Provision for TSO-C129 GPS Position

WHEN USING THE RS-232 FOR POSITION, SELECT THE CHANNEL THAT IS INTERFACED TO THE ST3400H AND PROGRAM THE OUTPUT AS EXTERNAL EGPWS

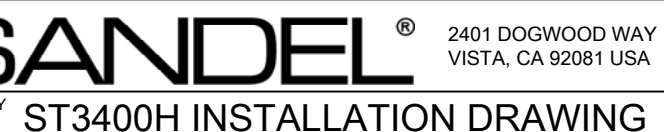

# **GPS INTERFACE**

| CAGE CODE |    | DWG NO.  |       |      | REV |
|-----------|----|----------|-------|------|-----|
| 3T1Z      | 4  | 82046-10 | )     |      | D   |
| NONE      | МС | D        | SHEET | 3 OF | 15  |

1

В

|                                        |                 |                              |                      | ,            |              |                           |              |                              |              | 2                                                                                 |                                              |                                                                                                    |
|----------------------------------------|-----------------|------------------------------|----------------------|--------------|--------------|---------------------------|--------------|------------------------------|--------------|-----------------------------------------------------------------------------------|----------------------------------------------|----------------------------------------------------------------------------------------------------|
|                                        |                 |                              |                      |              |              |                           |              |                              |              |                                                                                   | LTR<br>A<br>B<br>B1<br>C                     | DESCRII<br>Initial Re<br>Corrected<br>Title Block<br>REDRAW<br>Added grc<br>Note belo<br>Added wir<br>Removed |
|                                        |                 |                              | KRA 405              | 50/50A       | 55B          | I-414A                    | 55           | 20/RT221/RT300               | rPN 209 J1-B |                                                                                   | D<br>C'<br>D'                                | A/R 2107<br>Added nor<br>OMPUTEF<br>O NOT RE                                                                  |
| <b>dar Altimeter Analog</b><br>3400H   | ⊥P              | ANALOG<br>RADAR<br>ALTIMETER | Bendix King<br>P4051 | Collins ALT- | Collins ALT- | Collins 339H<br>Indicator | Collins DRI- | Sperry RT22<br>(Precision) P | Honeywell A  | NOTES:                                                                            |                                              |                                                                                                    |
| RADALT A 2                             |                 | ANALOG +                     | b                    | 57           | 57           | А                         | 23           | w                            | 64           | <ol> <li>SIGNALS MAY E</li> <li>CONNECT ANA</li> </ol>                            | BE OBTAIN                                    | NED FROM F                                                                                                    |
|                                        | ▼  <br>ST5A22 Y | ANALOG -                     | к                    | 59           | 59           | В                         | 22           | N                            | 63           | 3 USE CAUTION II<br>ARINC 552 MAY<br>AND DIFFEREN<br>SIMPLE GROUN<br>EXISTS ABOUT | N SPECIF<br>PRODUC<br>T READIN<br>ID TEST IS | YING, CONF<br>E THE SAME<br>IGS ABOVE 4<br>S NOT A CON<br>FABILITY OF                                         |
| RADALT B 32 1<br>RADALT VALID 18 18 15 |                 | ANALOG VALID<br>Pwr or Ref   | <u>d</u><br>L        | 8<br>49      | 8<br>49      | <br>H                     | <br>20       | <u>c</u>                     | See note 4   | CONDITIONS A<br>VERIFY THE DA<br>THE ENTIRE US                                    | REVIEW 1<br>TA MATCI<br>EABLE RA             | HES THE PIL<br>ANGE OF 0-2                                                                                    |

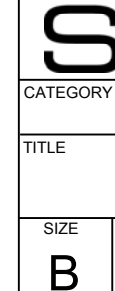

SCALE NONE

MOD

D

С

В

А

# 1 REVISIONS PTION DATE 04/12/2010 lease D Sperry RT300 pin numbers W and N. 09/24/2010 07/30/2011 k format change. AR1189 N (AR1477) - Was sheet 3 03/31/2015 bund to shields and twisted pairs (Zones B-4 & C-4) w diagram became Note 3. e numbers. ARINC 552 Models Updated to include APN-209. 08/19/2015 te 4. CONTROLLED DRAWING VISE MANUALLY С R/T OR INDICATOR, AS REQUIRED QUIRED GURING, AND TESTING ANALOG RADAR ALTIMETERS. E READINGS AS OTHER CONFIGURATIONS BELOW 480' 480'. THEREFORE, IF CONFIGURATION IS MIS-SET A IPLETE TEST OF ALL ALTITUDES. IF ANY QUESTION AN INSTALLATION, PERFORM A FLIGHT TEST IN VFR TUDE READOUT ON THE RA MAINTENANCE PAGE TO OT'S RADAR ALTIMETER INDICATOR THROUGHOUT 2000' OR 0-2500'. OLTAGE THAT IS AN ENERGIZED SOURCE FROM THE RCUIT BREAKER DIRECTLY OR FROM J1-9 ON THE COPILOTS R/T. В 2401 DOGWOOD WAY VISTA, CA 92081 USA R ST3400H INSTALLATION DRAWING RADALT ANALOG А CAGE CODE DWG NO. REV D 3T1Z4 82046-10

1

SHEET 4 OF 15

|    | REVISIONS                                                                                                    |            |  |  |  |  |
|----|----------------------------------------------------------------------------------------------------|------------|--|--|--|--|
| TR | DESCRIPTION                                                                                                    | DATE       |  |  |  |  |
| А  | Initial Release                                                                                                    | 04/12/2010 |  |  |  |  |
| A1 | Corrected note 1, title block format change. AR1189                                                                                                    | 07/30/2011 |  |  |  |  |
| В  | REDRAWN (AR1477) - Was sheet 4<br>Added ground to shield and twisted pair (Zone C-3)<br>Added wire numbers (Zone C-3)<br>Removed Collins RAC-870. Updated Software Select for<br>Freeflight RA4500 | 03/31/2015 |  |  |  |  |

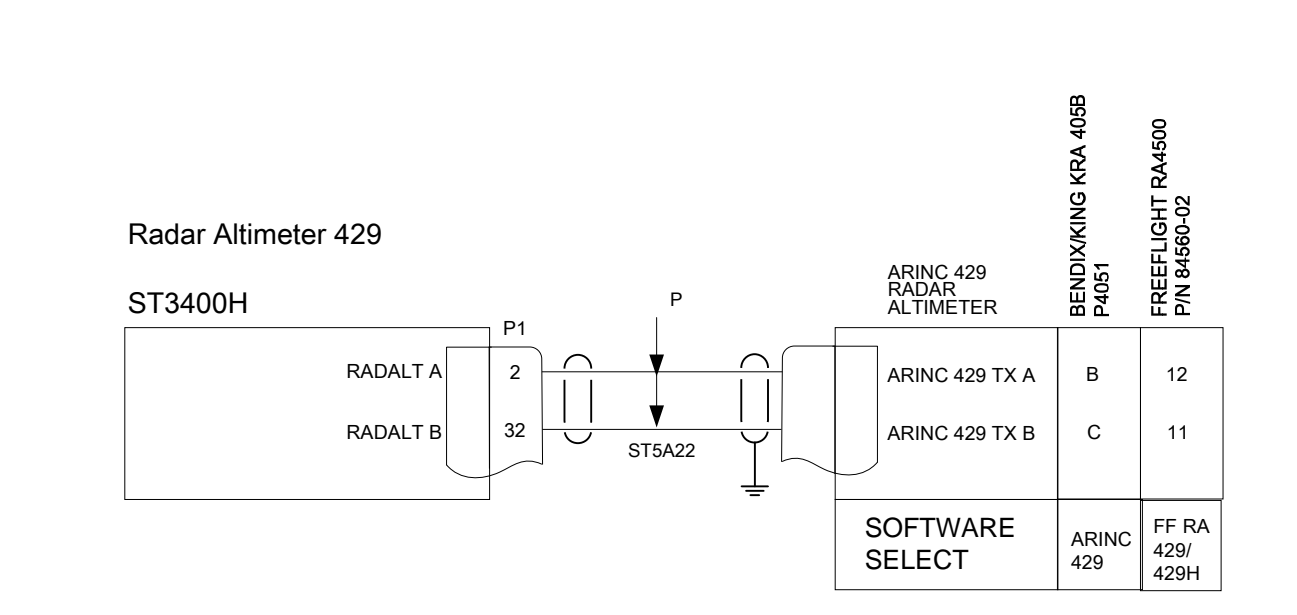

3

3

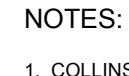

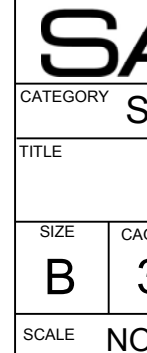

4

4

D

С

В

А

| REVISIONS |  |
|-----------|--|

1

COMPUTER CONTROLLED DRAWING DO NOT REVISE MANUALLY

С

D

В

А

1. COLLINS AND BENDIX/KING RADAR ALTIMETERS SUPPORTED IN ST3400H SOFTWARE VERSION 1.1 OR HIGHER

2. SIGNALS MAY BE OBTAINED FROM R/T OR INDICATOR, AS REQUIRED.

3. CONNECT DIGITAL SIGNALS AS REQUIRED.

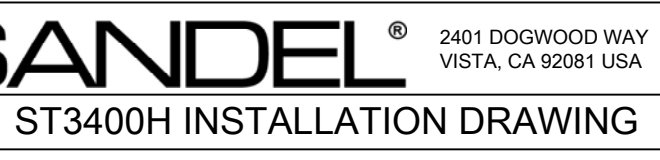

# **RADALT ARINC 429**

| AGE CODE |    | DWG NO. |          |       |      | REV |
|----------|----|---------|----------|-------|------|-----|
| 3T1Z     | 4  | 8       | 32046-10 | )     |      | B   |
| ONE      | МС | D       |          | SHEET | 5 OF | 15  |

|     | 1                                                                                                    |                                           | 1 |
|-----|----------------------------------------------------------------------------------------------------|-------------------------------------------|---|
|     | REVISIONS                                                                                                    | 1                                         |   |
| LTR | DESCRIPTION                                                                                                    | DATE                                      | - |
| А   | Initial Release                                                                                                    | 04/12/2010                                | D |
| A1  | Title block format change. AR1189                                                                                                    | 07/30/2011                                |   |
| В   | REDRAWN (AR1477) - Was sheet 5<br>Added ground to shield, twisted pair & wire Nos. (Zone C-3)<br>Added Connector Pins and Ident of equipment (Chelton, Sandel,<br>Litef, & Sagem) (ZoneS C-2 & C-3) | 03/31/2015                                |   |
| (   |                                                                                                    |                                           |   |
|     | DO NOT REVISE MANUALLY                                                                                                    |                                           | С |
|     |                                                                                                    |                                           | В |
| -   | CATEGORY ST3400H INSTALLATION DRA<br>HEADING ARINC 429<br>SIZE CAGE CODE DWG NO.<br>B 3T1Z4 DWG NO.<br>82046-10                                                                                     | WOOD WAY<br>92081 USA<br>WING<br>REV<br>B |   |
| ŀ   | SCALE NONE MOD SHEET                                                                                                    | 6 OF 15                                   |   |

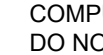

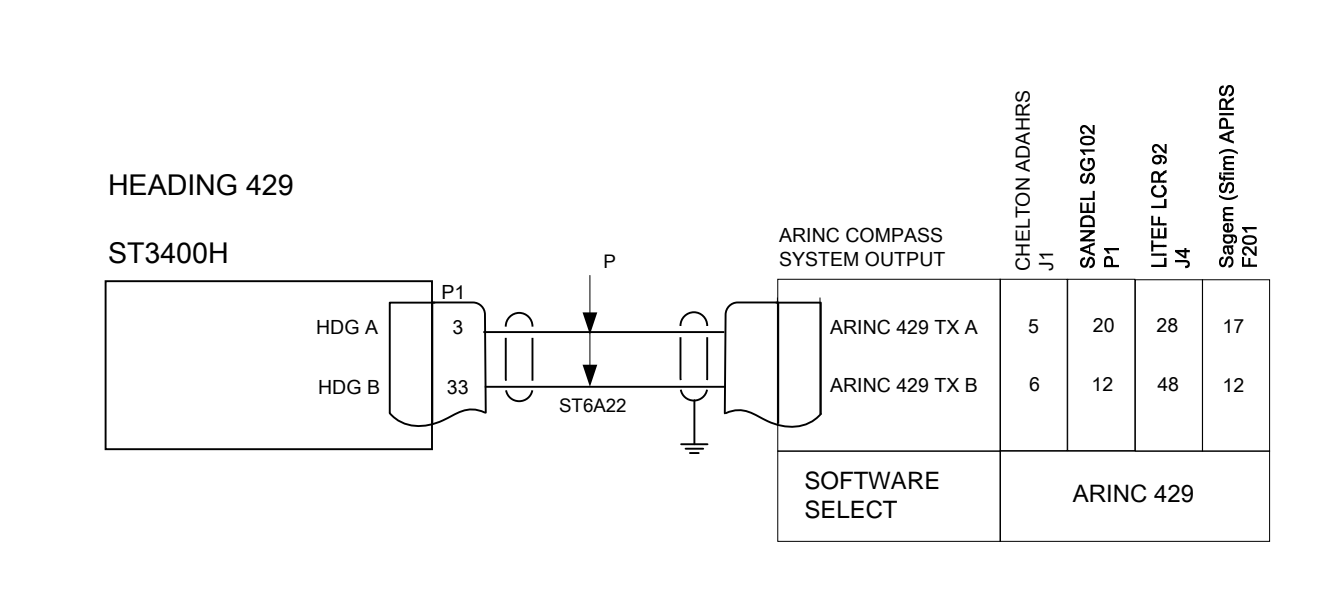

С

D

|        | REVISIONS                                                                                                    |                               |   |
|--------|----------------------------------------------------------------------------------------------------|-------------------------------|---|
| LTR    | DESCRIPTION                                                                                                    | DATE                          |   |
| А      | Initial Release                                                                                                | 04/12/2010                    | D |
| A1     | Title block format change. AR1189                                                                              | 07/30/2011                    |   |
| В      | AR1416 Typo corrected                                                                                          | 08/25/2014                    |   |
| С      | REDRAWN (AR1477) - Was sheet 6<br>Added ground to shields, twisted pair and wire Nos. (Zone C-3)               | 03/31/2015                    |   |
|        | COMPUTER CONTROLLED DRAWING<br>DO NOT REVISE MANUALLY                                                          |                               | С |
| r<br>1 | NOTES:<br>1. ARINC 407 SYNCRO (XYZ) HEADING SYSTEMS<br>SUPPORTED IN ST3400H SOFTWARE VERSION 1.1 OR<br>HIGHER. |                               | В |
| -      | CATEGORY ST3400H INSTALLATION DRAY                                                                             | VOOD WAY<br>92081 USA<br>WING | A |

| HEADING XYZ<br>ST3400H | ΙP          | COMPASS<br>SYSTEM<br>OUTPUT | BENDIX/KING KCS 55A<br>KI525<br>P2 | BENDIXKING KCS 305<br>KSG105<br>P1 |               | COLLINS MCS 65<br>DGS 65<br>P1 | SPERRY<br>C-14A | 2          |
|------------------------|-------------|-----------------------------|------------------------------------|------------------------------------|---------------|--------------------------------|-----------------|------------|
| HDG A                  |             | HEADING X                   | <u>s</u>                           | Z <sup>OR</sup>                    | L             | 25                             | L OR            | ` <u>a</u> |
| HDG B                  | 33 ST6A22   | HEADING Y                   | ⊻                                  | W                                  | Н             | 40                             | М               | <u>b</u>   |
|                        |             | HEADING Z                   | t                                  | Т                                  | D             | 24                             | K               | Z          |
| INVERTER EXC           | 16 <u> </u> | EXCITATION HI               | r                                  | Р                                  | <u>C</u>      | 6                              | н               | х          |
|                        |             | EXCITATION LO               | <u>u</u>                           | <u>d</u>                           | f             | 5                              | J               | Y          |
| HDG VALID              |             | HEADING VALID               | Р                                  | V                                  | V             | 50                             | e               | <u>e</u>   |
|                        |             | SOFTWARE<br>SELECT          | HEA                                | XYZ<br>ADING VAL                   | z or<br>.Id h | XYZ-1<br>I or LO               | 80<br>W AS R    | EQ'D       |

**REQUIRES AC REFERENCE INPUT** 

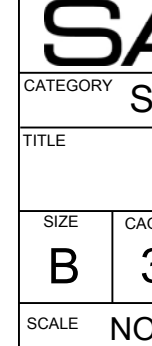

А

4

D

С

В

4

2

2

| GE CODE |    | DWG NO.  |       |      | REV |  |
|---------|----|----------|-------|------|-----|--|
| 3T1Z    | 4  | 82046-10 | )     |      | С   |  |
| ONE     | МС | D        | SHEET | 7 OF | 15  |  |

1

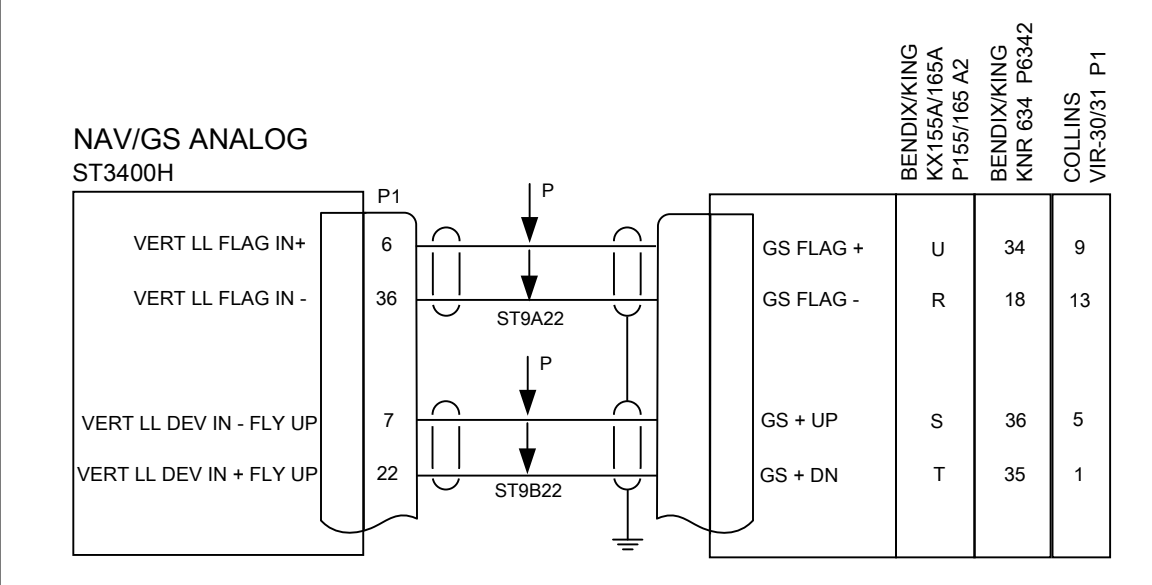

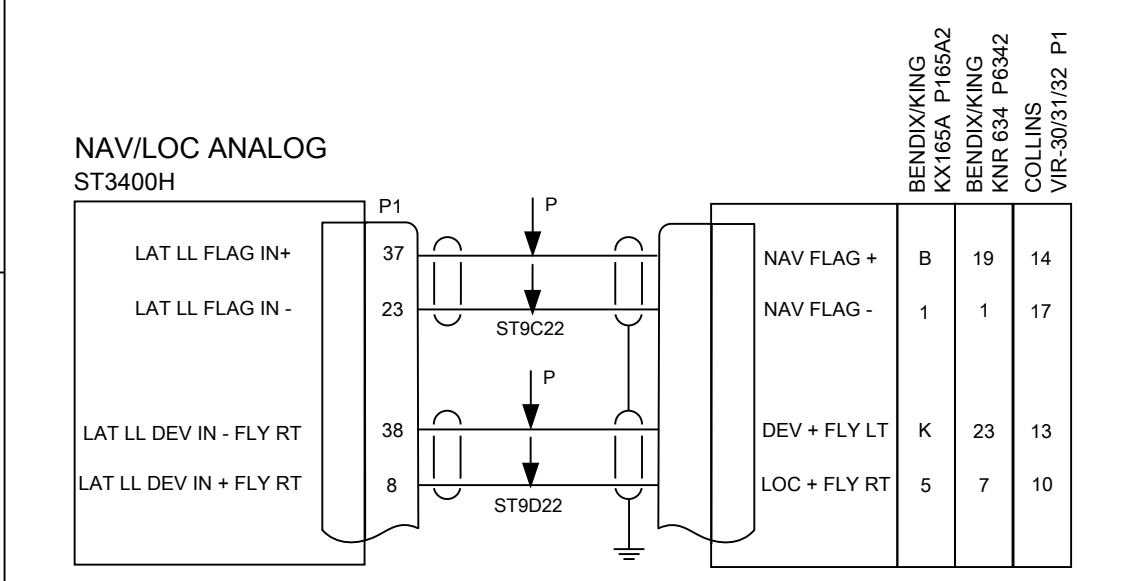

В

С

D

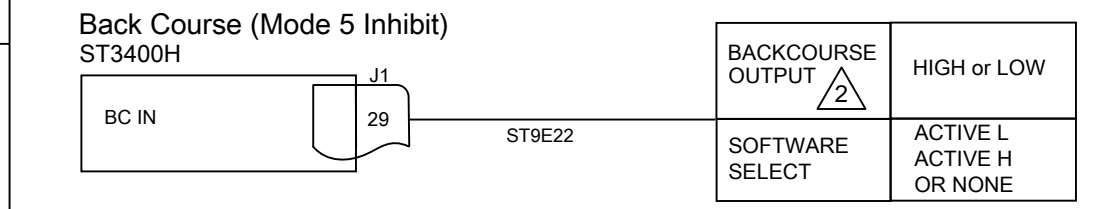

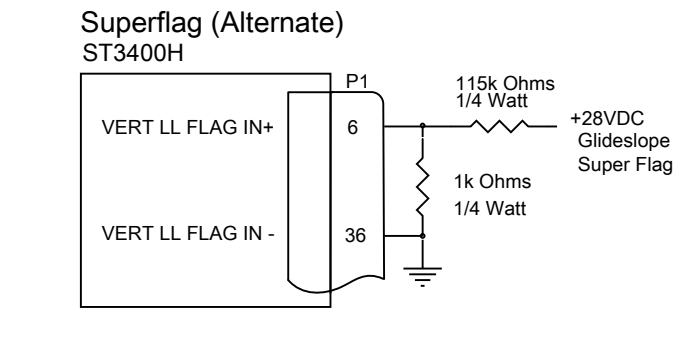

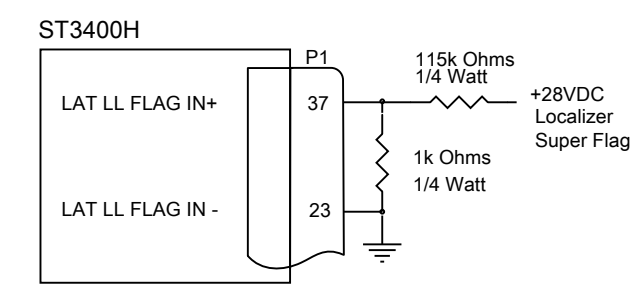

|                                                                                                    | 1                                                                                                    |            |   |  |  |
|----------------------------------------------------------------------------------------------------|----------------------------------------------------------------------------------------------------|------------|---|--|--|
| REVISIONS                                                                                                    |                                                                                                    |            |   |  |  |
| LTR                                                                                                    | DESCRIPTION                                                                                                    | DATE       |   |  |  |
| А                                                                                                    | Initial Release 04/12/2010                                                                                                    |            |   |  |  |
| В                                                                                                    | Corrected Backcourse input connector from J2 to J1                                                                                                    | 09/24/2010 | _ |  |  |
| B1                                                                                                    | Corrected note 3, title block format change. AR1189                                                                                                    | 07/30/2011 |   |  |  |
| С                                                                                                    | Updates for AR1418. Garmin GTN 6XX/7XX Equipment Selection added. Notes Updated for GTN 6XX/7XX.                                                                                                    | 12/10/2013 |   |  |  |
| D                                                                                                    | REDRAWN (AR1477) - Was sheet 7<br>Added shield ground & minor signal name and connector<br>designation changes per the B/K IM (Zone D-3)<br>Removed VIR-32 (Zone D-3)<br>Added shield ground & sig name and conn designation changes,<br>removed KX155, per the B/K IM (Zone B-3)<br>Corrected Pinouts for LOC Flag and Course Dev signals per<br>B/K and Collins IMs (Zone B-3)<br>Changed to twisted pairs and added wire numbers (Zones A-4<br>Thru D-4)<br>Changed Note 2 to triangle (Zone B-2) and reference (Zone A-3) | 03/31/2015 |   |  |  |
| COMPUTER CONTROLLED DRAWING<br>DO NOT REVISE MANUALLY                                                                   |                                                                                                    |            |   |  |  |
|                                                                                                    | NOTES:<br>I. ILS ENERGIZE IS NOT REQUIRED<br>MAY COME FROM HSI OR FCS ANNUNCIATOR<br>B. ANALOG LOC AND GS SUPPORTED IN ST3400H SOF<br>/ERSION 1.1 OR HIGHER                                                                                                    | TWARE      | В |  |  |
| CATEGORY ST3400H INSTALLATION DRAWING<br>TITLE NAV AND LOC ANALOG<br>SIZE CAGE CODE DWG NO.<br>B 3T1Z4 DWG NO.<br>REV D |                                                                                                    |            |   |  |  |

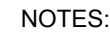

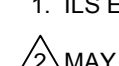

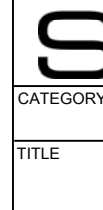

SCALE NONE

MOD

А

4

3

3

2

2

SHEET 8 OF 15

D

С

В

4

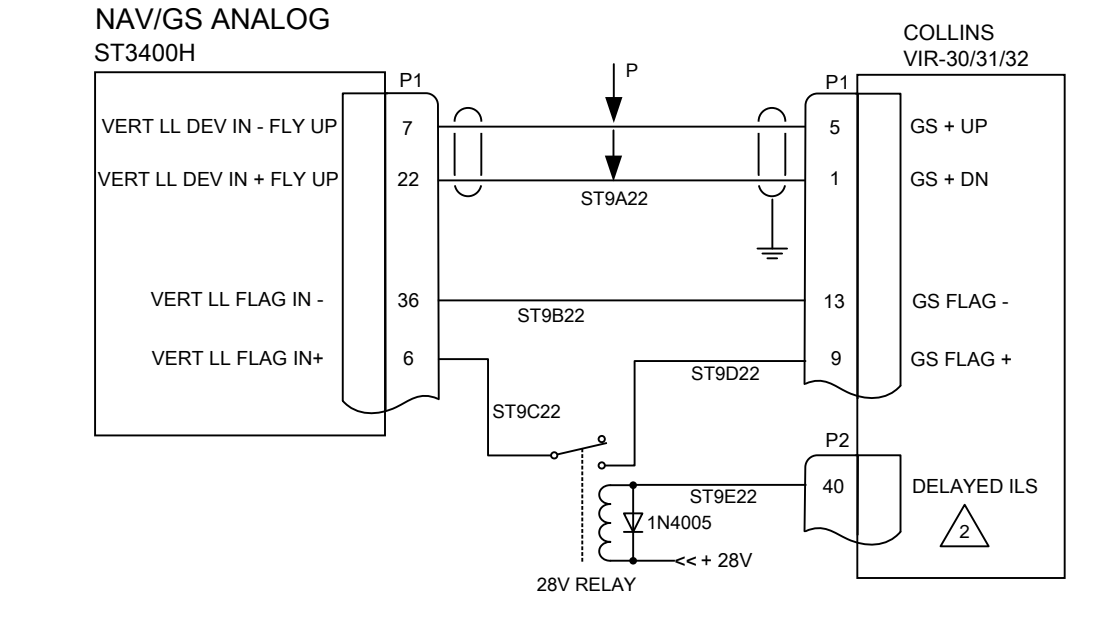

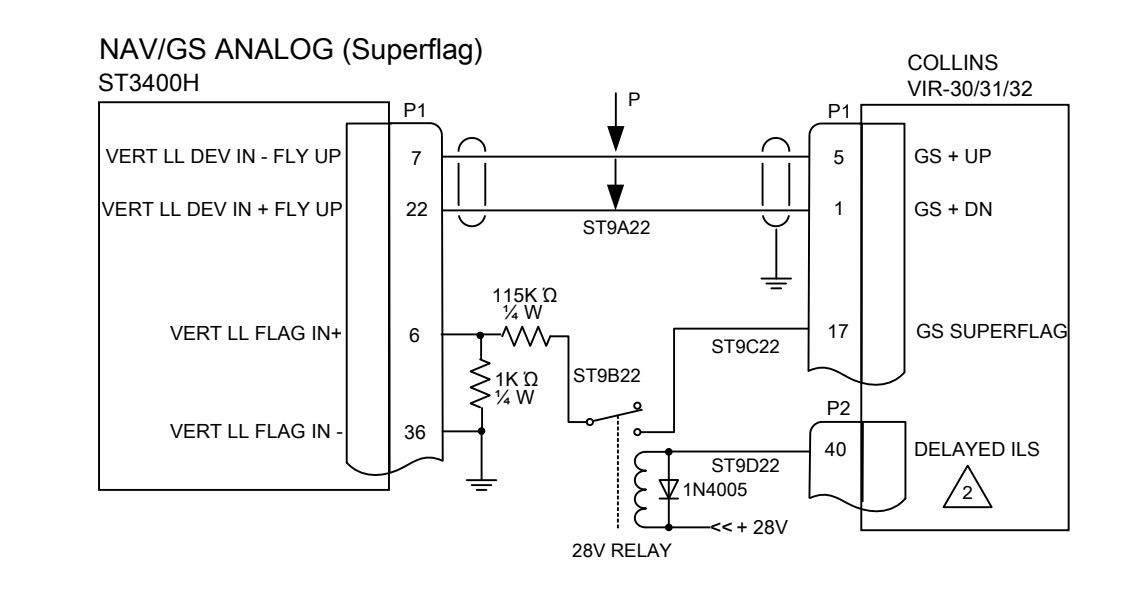

LTR

А

NOTES:

1. ANAL VERS

2 FOR (GRC MOD

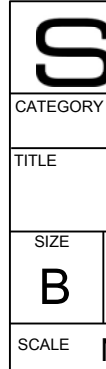

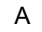

4

3

3

2

|           |                            |                          | 1          |            |   |
|-----------|----------------------------|--------------------------|------------|------------|---|
| -         |                            | REVISIONS                |            | _          |   |
| DE        | SCRIPTION                  |                          |            | DATE       |   |
| Initi     | al Release – New S         | Sheet (Continuation of S | Sheet 8)   | 03/31/2015 | D |
|           |                            |                          |            |            |   |
| •         |                            |                          |            |            | • |
|           |                            |                          |            |            |   |
|           |                            |                          |            |            |   |
| COM       | PUTER CONTRO               | LLED DRAWING             |            |            |   |
| DOI       | IOT REVISE MAN             | UALLY                    |            |            |   |
|           |                            |                          |            |            |   |
|           |                            |                          |            |            |   |
|           |                            |                          |            |            |   |
|           |                            |                          |            |            |   |
|           |                            |                          |            |            | С |
|           |                            |                          |            |            |   |
|           |                            |                          |            |            |   |
|           |                            |                          |            |            |   |
|           |                            |                          |            |            |   |
|           |                            |                          |            |            |   |
| NOTE      | S:                         |                          |            |            |   |
|           |                            |                          | 3400H SOE  |            |   |
| VE        | RSION 1.1 OR HIG           | GHER                     | 3400H 30F  | TWARE      |   |
| ≥<br>≥ FC |                            | CTION TO J2-40: ILS M    | IODE SINKS | 6 250MA    |   |
| (G<br>M   | ROUND); OPEN (<br>ODE      | HIGH RESISTANCE TO       | GROUND     | ) IN VOR   | D |
|           |                            |                          |            |            | Б |
|           |                            |                          |            |            |   |
|           |                            |                          |            |            |   |
|           |                            |                          |            |            |   |
|           |                            |                          |            |            |   |
|           |                            |                          |            |            |   |
|           |                            |                          |            |            |   |
|           | jΑΝ                        |                          | VISTA, CA  | 92081 USA  |   |
| CATEGO    | <u></u><br>™ ST3400H       | INSTALLATIO              | N DRA      | WING       |   |
| TTLE      | NIAN / A NI                |                          |            |            |   |
|           | NAV AN                     |                          | G (cont    | )          | А |
| R         |                            |                          | 10         |            |   |
|           |                            |                          |            |            |   |
| SCALE     | <u>NONE</u>   <sup>™</sup> | עט                       | SHEET      | 9 OF 15    |   |

|   | 4                           | 3                                                                                                    | 2 |                                                                                                    | 1                                                                                                    |   |
|---|-----------------------------|----------------------------------------------------------------------------------------------------|---|----------------------------------------------------------------------------------------------------|----------------------------------------------------------------------------------------------------|---|
|   |                             |                                                                                                    | U | REVISIONS                                                                                                    |                                                                                                    |   |
|   |                             |                                                                                                    |   | LTR DESCRIPTION                                                                                                    | DATE                                                                                                    |   |
| D |                             |                                                                                                    |   | A Initial Release                                                                                                    | 04/12/2010                                                                                                    | D |
|   |                             |                                                                                                    |   | A1 Title Block format change. AR1189                                                                                                    | 07/30/2011                                                                                                    |   |
|   |                             |                                                                                                    |   | B Updates for AR1418. Equipment selections add<br>Garmin GTN-6XX/7XX                                                                                                    | led for 12/09/2013                                                                                                    |   |
|   |                             |                                                                                                    |   | C REDRAWN (AR1477) - Was sheet 8<br>Added shield ground, twisted pair and wire No.<br>Changed "King" to "Bendix King" (Zone C-3)<br>Added Bendix King KNR 634A to table (Zone C | (Zone C-3) 03/31/2015<br>-3)                                                                                                    |   |
|   |                             |                                                                                                    |   | COMPUTER CONTROLLED DRAWING<br>DO NOT REVISE MANUALLY                                                                                                    |                                                                                                    |   |
| С | NAV/GS & LOC 429<br>ST3400H | - Collins vira32<br>P1<br>BENDIX KING KN40<br>P403<br>GARMIN GNS-430<br>P403<br>GARMIN GNS-530<br>P4006<br>GARMIN GNS-530<br>P1004<br>GARMIN GTN-7XX<br>P1004<br>BENDIX KING KNR 634A<br>J5342 |   |                                                                                                    |                                                                                                    | С |
|   | NAV 429 A 8                 | NAV 429 A TX         35         41         24         24         24         24         44           NAV 429 A TX         35         41         24         24         24         44             |   |                                                                                                    |                                                                                                    |   |
| В | NAV 429 B 38 ST             | AV 429 B IX 36 42 23 23 23 45<br>SOFTWARE SELECT ARINC 429                                                                                                    |   | NOTES:<br>1. ARINC 429 NAV RECEIVERS SUPPORT<br>SOFTWARE VERSION 1.1 OR HIGHER                                                                                                  | ED IN ST3400H                                                                                                    | В |
| A |                             |                                                                                                    |   | CATEGORY ST3400H INSTALLAT<br>TITLE NAV & LOC ARIN<br>SIZE CAGE CODE DWG NO.<br>B 3T1Z4 8204<br>SCALE NONE MOD                                                                  | <sup>2401</sup> DOGWOOD WAY<br>VISTA, CA 92081 USA          FION DRAWING         NC 429         6-10       C         SHEET       10 OF 15 | Α |
|   | 4                           | 3                                                                                                    | 2 |                                                                                                    | 1                                                                                                    |   |

|              | 1                                                                                                    |                               |                |   |  |  |  |
|--------------|----------------------------------------------------------------------------------------------------|-------------------------------|----------------|---|--|--|--|
|              | REVISIONS                                                                                                    | 1                             |                |   |  |  |  |
| TR           | DESCRIPTION                                                                                                    | DATE                          | Ξ              |   |  |  |  |
| А            | Initial Release                                                                                                    | 04/12/2                       | 010            | D |  |  |  |
| A1           | Title block format change. AR1189                                                                                                    | 07/30/2                       | 011            |   |  |  |  |
| В            | REDRAWN (AR1477) - Was sheet 9 – Changed Title<br>Added shield grounds, twisted pair and wire Nos. (Zone C-3)                                     | 03/31/20                      | 015            |   |  |  |  |
| C            | COMPUTER CONTROLLED DRAWING<br>DO NOT REVISE MANUALLY                                                                                             |                               |                | С |  |  |  |
| N<br>1.<br>S | OTES:<br>ANALOG AIRDATA AZ-649 SUPPORTED IN ST3400H<br>OFTWARE VERSION 1.1 OR HIGHER.                                                             |                               |                | В |  |  |  |
| T<br>T       | SANDEL® 2401 DOG<br>VISTA, CA<br>ST3400H INSTALLATION DRA<br>ITLE AIRDATA ANALOG<br>SIZE CAGE CODE DWG NO.<br>B 3T1Z4 DWG NO.<br>B 3T1Z4 S2046-10 | WOOD WAY<br>92081 USA<br>WING | REV<br>B<br>15 | A |  |  |  |

### PRESSURE ALTITUDE ANALOG AIRDATA

4

D

С

В

А

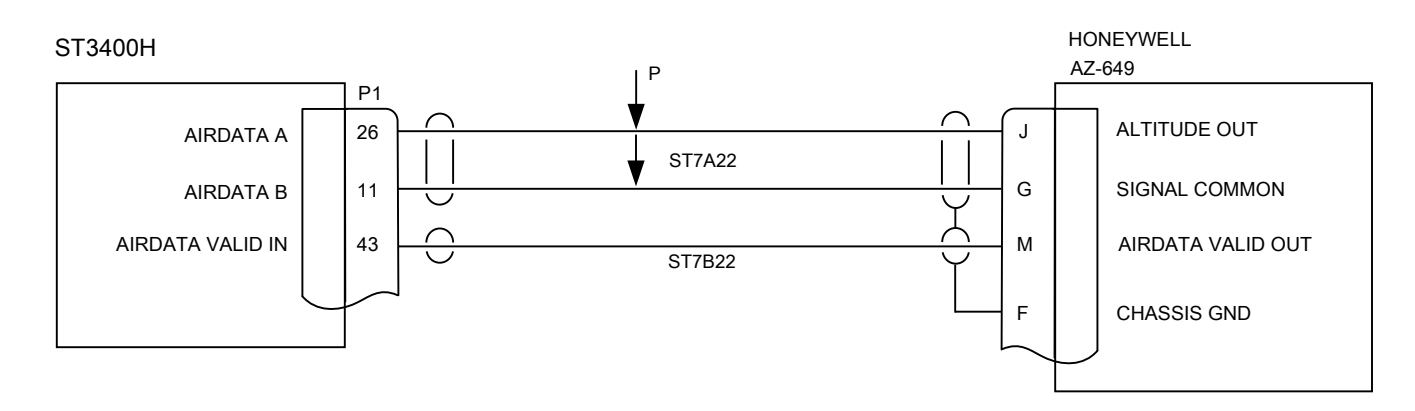

3

3

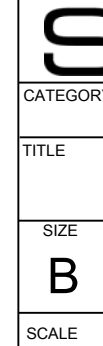

2

| u     Image: Structure in the structure in the s |   | 4                                                 | 3                                                            | 2                                                                                                    |                                                 | 1                                                                                                    |                                                       |   |
|----------------------------------------------------------------------------------------------------|---|---------------------------------------------------|--------------------------------------------------------------|----------------------------------------------------------------------------------------------------|-------------------------------------------------|----------------------------------------------------------------------------------------------------|-------------------------------------------------------|---|
| 0       Image: Image: Ima               |   |                                                   |                                                              |                                                                                                    |                                                 | REVISIONS                                                                                                    |                                                       |   |
| n       A       is in the details and a regular of the set of the set of                        |   |                                                   |                                                              |                                                                                                    | LTR DES                                         | CRIPTION                                                                                                    | DATE                                                  |   |
| a       a                                                                                                    | D |                                                   |                                                              |                                                                                                    | A Initia                                        | I Release                                                                                                    | 04/12/2010                                            | D |
|                                                                                                    |   |                                                   |                                                              |                                                                                                    | A1 Corre                                        | ected note 1. Title block format change. AR1189                                                                                                    | 07/30/2011                                            |   |
|                                                                                                    |   |                                                   |                                                              |                                                                                                    | B Adde                                          | d SAC 7-35 ADC. AR1416                                                                                                    | 08/25/2014                                            |   |
| C C C C C C C C C C C C C C C C C C C                                                                                                    |   |                                                   |                                                              | CL S H                                                                                                    | C REDF<br>Adde<br>Adde<br>Adde<br>Adde<br>(Sh   | RAWN (AR1477) - Was sheet 10<br>d ground provision for shield and note 2. (Zone C-3)<br>d Note 2. (Zone B-1)<br>d twisted pair and wire number (Zone C-4)<br>d Chelton ADAHRS & Thales ADU 3000 and added Pin 20<br>ield Gnd) to Sandia ADC (Zones C-2 & C-3) | 03/31/2015                                            |   |
| B<br>A<br>A<br>A<br>A<br>A<br>A<br>A<br>A<br>A<br>A<br>A<br>A<br>A                                                                                                    | С | ST3400H<br>AIRDATA A<br>AIRDATA B<br>11<br>ST7A22 | Sandia Sandia Service Size Size Size Size Size Size Size Siz | J100       J1       J1       J1       J1       J2       J3       J4       J4       J5       J1       J1       J2       J3       J4       J4 </td <td>COMPU<br/>DO NOT</td> <td>TER CONTROLLED DRAWING<br/>REVISE MANUALLY</td> <td></td> <td>С</td> | COMPU<br>DO NOT                                 | TER CONTROLLED DRAWING<br>REVISE MANUALLY                                                                                                    |                                                       | С |
| A<br>A<br>A<br>A<br>A<br>A<br>A<br>A<br>A<br>A<br>A<br>A<br>A<br>A<br>A<br>A<br>A<br>A<br>A                                                                                                    | В |                                                   |                                                              |                                                                                                    | NOTES<br>1. SH/<br>VEF<br>DR/<br>OR<br>OR<br>DE | S:<br>ADIN ADC2000 SUPPORTED IN ST3400H SOFTW.<br>RSION 1.0 OR HIGHER ALL OTHERS CONTAINED<br>AWING SUPPORTED IN ST3400H SOFTWARE VE<br>HIGHER.<br>E LOCAL GND FOR SHIELD () UNLESS PIN IS<br>SIGNATED OR TERMINATE TO BACKSHELL (BS)                         | ARE<br>ON THIS<br>RSION 1.4                           | В |
| 4 3 1                                                                                                    | A |                                                   |                                                              |                                                                                                    | CATEGO<br>TITLE<br>SIZE<br>B<br>SCALE           | RY       ST3400H INSTALLATION DRA         AIRDATA ARINC 429         CAGE CODE         3T1Z4         MOD         SHEET                                                                                                    | WOOD WAY<br>92081 USA<br>WING<br>REV<br>C<br>12 OF 15 | A |
|                                                                                                    |   | 4                                                 | 3                                                            | 2                                                                                                    |                                                 | 1                                                                                                    |                                                       |   |

| REVISIONS |  |
|-----------|--|
|           |  |
## ANNUNCIATORS AND EXTERNAL SWITCHES

4

D

С

В

А

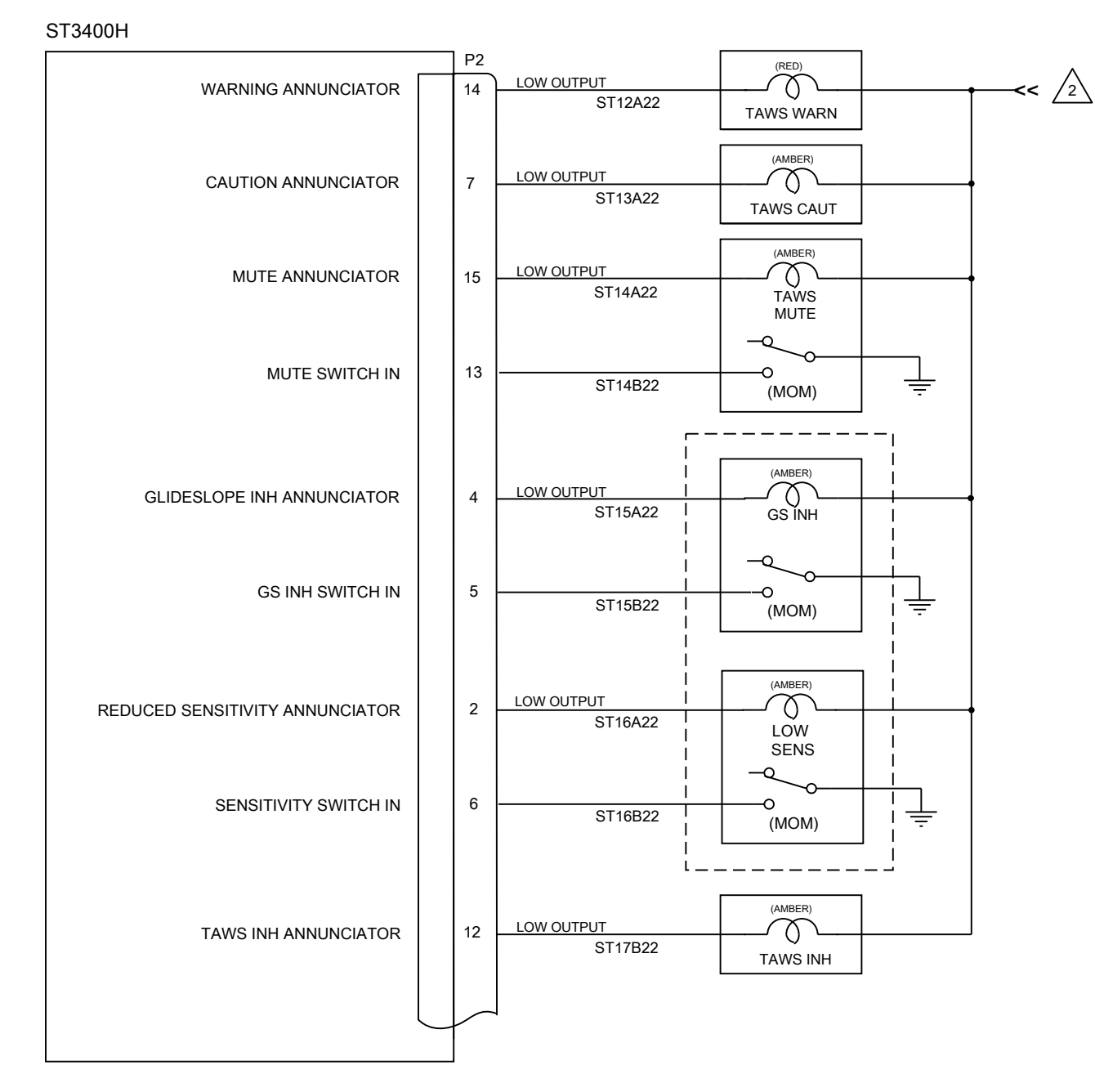

|     | REVISIONS                                                                                                    | 1          |   |
|-----|----------------------------------------------------------------------------------------------------|------------|---|
| LTR | DESCRIPTION                                                                                                    | DATE       |   |
| А   | Initial Release                                                                                                    | 04/12/2010 | D |
| A1  | Revised P2-2 text. Title block format change. AR1189                                                                                                    | 07/30/2011 |   |
| В   | AR1418 – Removed TCAS II References. Changed ST3400 to ST3400H in discrete output circuit.                                                                                                    | 08/25/2014 |   |
| С   | AR1416– Corrected page reference for Configurable Discrete<br>Out note.                                                                                                    | 08/25/2014 |   |
| D   | REDRAWN (AR1477) - Was sheet 11<br>Changed Note 2 ref. and note (Zones D-2, B-2)<br>Change note * to Note 3 ref (Zone A-2) and added to notes<br>(Zone B-1)<br>Added wire numbers (various)                                                                                       | 03/31/2015 |   |
| DO  | NOT REVISE MANUALLY                                                                                                    |            | С |
|     |                                                                                                    |            |   |
| 2   | NOTES:<br>1. Annunicators and switches are optional<br>2. Annunicator power should be connected to Day/Light<br>switch or photocell. <u>Do Not</u> connect to panel lighting<br>3. TCAS INH selection may be used to drive a 'TAWS aud<br>enable' relay if desired. (See Sheet 2) | io         | В |

Diagram of each ST3400H Discrete Output (for reference)

2

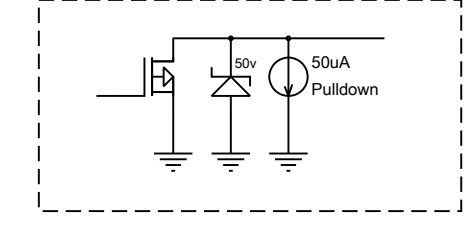

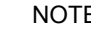

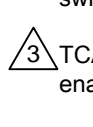

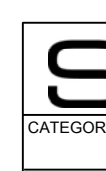

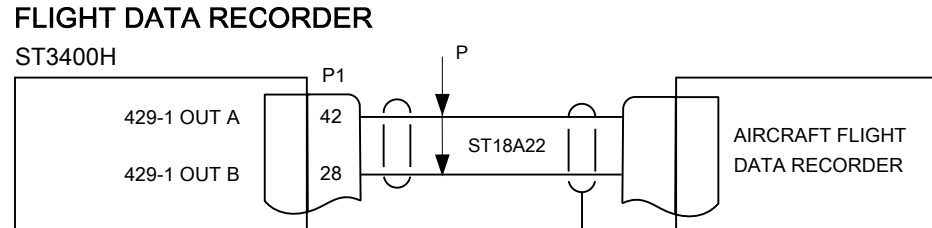

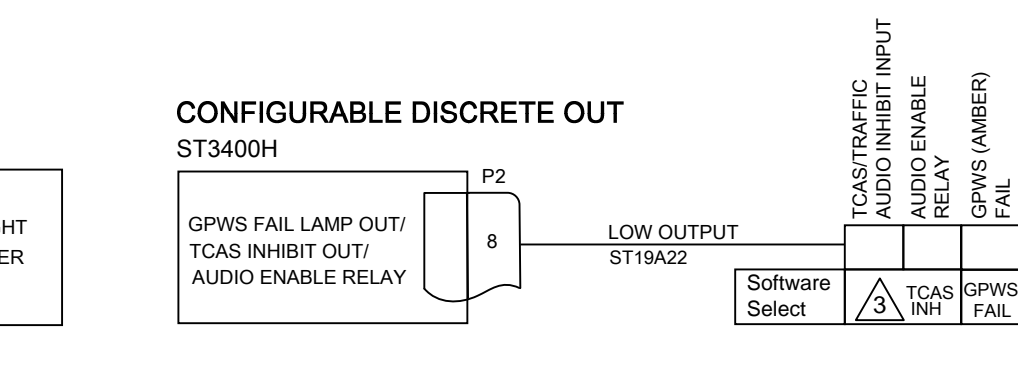

3

3

GPWS (AMBER) FAIL

1

D

С

В

А

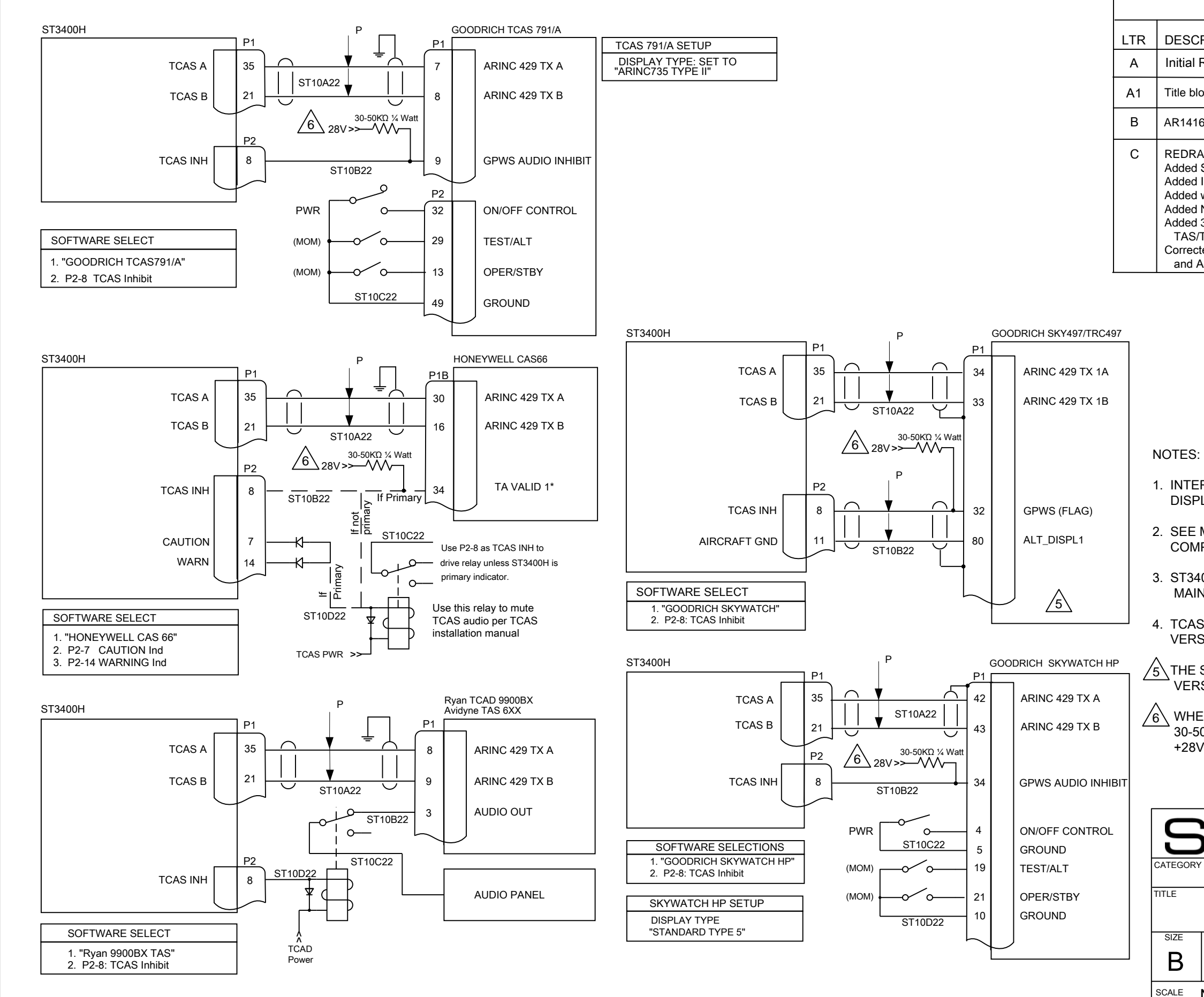

| 1                                                                                                    |                                                                                                    |                           |        |  |  |
|----------------------------------------------------------------------------------------------------|----------------------------------------------------------------------------------------------------|---------------------------|--------|--|--|
| RE                                                                                                    | /ISIONS                                                                                                    |                           |        |  |  |
| RIPTION                                                                                                    |                                                                                                    | DA                        | ГЕ     |  |  |
| Release                                                                                                    |                                                                                                    |                           | 2010 D |  |  |
| ock format change. AR1189 07/30                                                                                                    |                                                                                                    |                           | 2011   |  |  |
| 6 Typos corrected 08/25/20                                                                                                    |                                                                                                    |                           | 2014   |  |  |
| AWN (AR1477) - Was shi<br>Shield Grounds (Zones I<br>Interconnect Dia. Goodri<br>wire numbers and twister<br>Note 5 and ref. for SKY-4<br>30-50K Ω pull up resistor<br>TCAS interface with P2-6<br>ted Software Select Note                                                                                                    | eet 12<br>D-3, C-3, B-3 & B-2)<br>ch SKY-497 (Zones B/C -:<br>d pairs (various)<br>497 (Zone B-2)<br>and Note 6. (4 places) fo<br>B TCAS INH<br>s (Zones C-4, B-4, A-4, B- | 03/31/<br>2/3)<br>r<br>-3 | 2015   |  |  |
| A-3)<br>COMPUTER CO<br>DO NOT R<br>RCONNECT SHOWN                                                                                                    | ONTROLLED DRAWIN<br>EVISE MANUALLY                                                                                                    | G                         | C      |  |  |
| RCONNECT SHOWN WITH SANDEL AS PRIMARY TRAFFIC<br>LAY.<br>MANUFACTURERS INSTALLATION MANUALS FOR<br>IPLETE WIRING INTERFACE.<br>000H P2-8 OUTPUT IS CONFIGURED ON THE<br>NTENANCE PAGE.<br>S TRAFFIC SUPPORTED ON ST3400H SOFTWARE<br>SION 1.1 OR HIGHER<br>SKY 497 SOFTWARE VERSION MUST BE 1.4 OR LATER<br>ISION.<br>EN TCAS INH IS USED TO INHIBIT A TCAS PROCESSOR A<br>0K Ω 1/4W RESISTOR SHOULD BE ADDED TO PULL UP TO<br>V. PROTECT WITH SHRINK TUBING. |                                                                                                    |                           |        |  |  |
| CAGE CODE DWG NO.   AT1Z4 DWG NO.   MOD SHEET 14 OF 15                                                                                                    |                                                                                                    |                           |        |  |  |

D

С

В

А

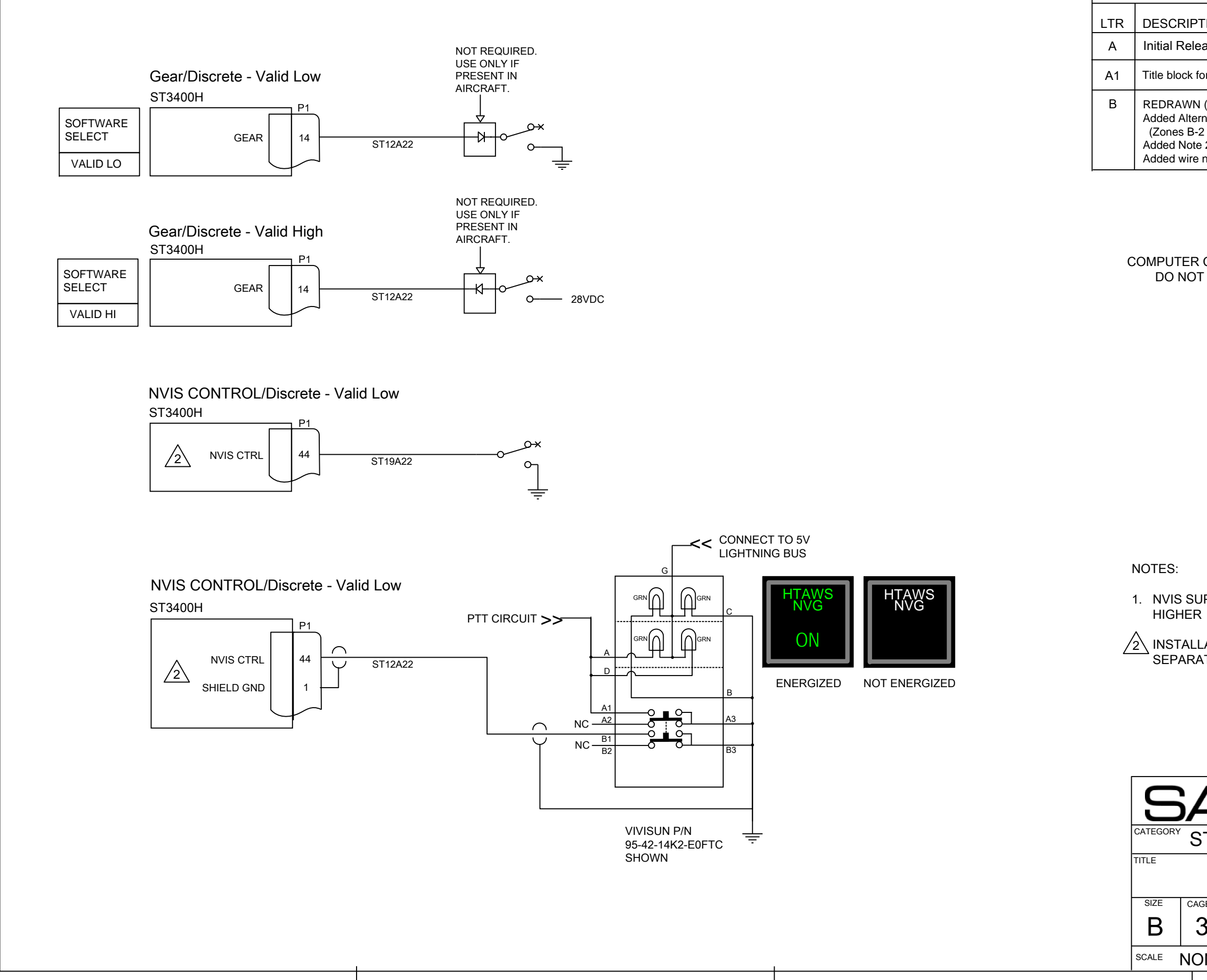

## REVISIONS

| NONE                                                                                  | DD                                                        | SHEET 15 OF   | 15      |   |
|---------------------------------------------------------------------------------------|-----------------------------------------------------------|---------------|---------|---|
| 3T1Z4                                                                                 | 82046-10                                                  | )             | В       |   |
| DIS<br>CAGE CODE                                                                      | A                                                         |               |         |   |
| У <b>\  \ </b><br><sup>°</sup> ST3400H                                                |                                                           |               |         |   |
|                                                                                       |                                                           |               | AY<br>A |   |
|                                                                                       |                                                           |               |         |   |
|                                                                                       |                                                           |               |         |   |
| TALLATION OF N                                                                        | IVIS AND OPERATION RE                                     | QUIRES        |         |   |
| S SUPPORTED IN<br>HER                                                                 | N ST3400H SOFTWARE VI                                     | ERSION 1.1 OF | R       | В |
| :                                                                                     |                                                           |               |         |   |
|                                                                                       |                                                           |               |         |   |
|                                                                                       |                                                           |               |         |   |
|                                                                                       |                                                           |               |         |   |
|                                                                                       |                                                           |               |         | L |
|                                                                                       |                                                           |               |         | C |
| TER CONTROLLE<br>NOT REVISE MA                                                        | ED DRAWING<br>NUALLY                                      |               |         |   |
|                                                                                       |                                                           |               |         |   |
| Alternate Action PB<br>es B-2 Thru B-4)<br>Note 2 (Zone B-1) a<br>wire numbers (vario | A for NVIS Control<br>and Refs. (Zones B-4 & C-4)<br>bus) |               |         |   |
| AWN (AR1477) - Wa                                                                     | as sheet 13                                               | 03/31/2       | 2015    |   |
| Release                                                                               | AP1190                                                    | 04/12/2       | 2010    | D |
|                                                                                       |                                                           | DA1           | E       |   |
| 1.2110                                                                                |                                                           |               |         |   |